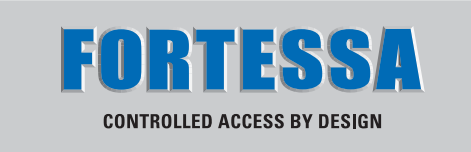

## TECHNICAL MANUAI DIGI2 SYSTEM

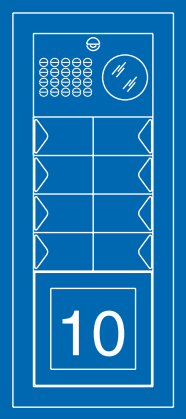

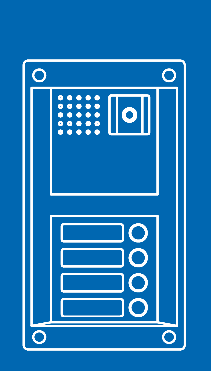

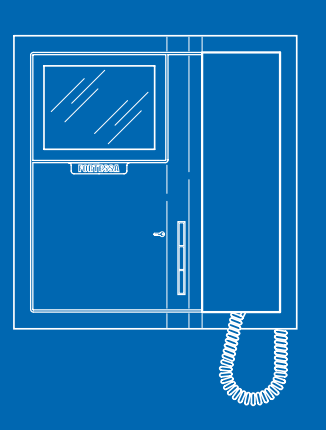

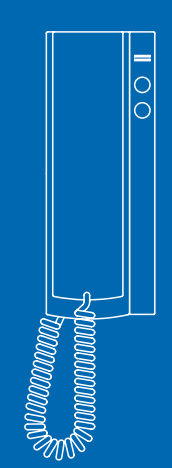

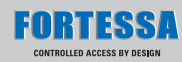

### Instructions:

- Install the equipment by carefully following the instructions given by the manufacturer and in compliance with the legislation in force.
- All the equipment must only be used for the purpose it was built for **Fortessa** declines any responsibility for improper use of the apparatus, for modifications made by others under any title or scope, and for the use of accessories and materials which are not the original ones.
- All the products comply with the requirements of the 2006/95/CE directives (which replace the 73/23/CEE directives and the successive amendments). This is proved by the **CE** mark on the products.
- Do not run the riser wires in proximity of the power supply cables (230/400V).

CE

# Video door entry system with DIGI-2 cabling

## SUMMARY

| • | EXTERNAL UNITS                                                            |      |    | • |
|---|---------------------------------------------------------------------------|------|----|---|
|   | - Instructions for installing external audio-video unit                   |      |    |   |
|   | standard                                                                  | pag. | 2  |   |
|   | - Instructions for assembling an informative module                       |      |    |   |
|   | FT3326, FT3344 and FT3346                                                 | pag. | 4  |   |
|   | <ul> <li>Creating unit standard name tags</li> </ul>                      | pag. | 4  |   |
|   | - Digital call FT3340                                                     | pag. | 5  |   |
|   | <ul> <li>Electronic name directory module FT3342</li> </ul>               | pag. | 11 |   |
|   | <ul> <li>Instructions for installing external audio-video unit</li> </ul> |      |    | • |
|   | vandal resistant                                                          | pag. | 14 |   |
|   | - Digital call module FT3070/A                                            | pag. | 17 |   |
|   | <ul> <li>Electronic name directory module FT3072/A</li> </ul>             | pag. | 22 |   |
|   | - Standard combined access FT3328 and vandal combin                       | ed   |    |   |
|   | access FT3188 electronic digital key                                      | pag. | 26 |   |
|   | <ul> <li>Access control standard lock FT3335</li> </ul>                   |      |    |   |
|   | and vandal resistant lock FT3195                                          | pag. | 29 |   |
|   |                                                                           |      |    |   |
| • | INTERNAL UNITS                                                            |      |    |   |
|   | - Description of the monitor Genius and user information                  | pag. | 32 |   |
|   | - Instructions for installation of the internal unit Genius               | pag. | 33 |   |
|   | - Technical characteristics of bracket F15714                             |      | ~- |   |
|   | for Genius monitor                                                        | pag. | 35 | • |
|   | - Digi2 wall telephone for mixed systems F12428W/A                        | pag. | 36 |   |
|   | - Instructions to install telephone F12428W/A                             | pag. | 36 | • |
|   | 400F000DIF0                                                               |      |    |   |
| • | AUUESSURIES<br>Delaw medule FT1050                                        |      | 07 | • |
|   | - Relay module F11256                                                     | pag. | 37 |   |

| • | <ul> <li>CONFIGURATION OF THE DEVICES</li> <li>Programming bracket FT5714 and Digi2 telephone<br/>FT2428W/A</li> <li>Programming switching device FT1224A</li> <li>Push-button programming with audio-video FT4660 gro<br/>and modules FT3323/3, FT3323/4 and FT3323/6</li> <li>Table for programming the Dip switches</li> </ul>                                                                                                    | pag.<br>pag.<br>Jp<br>pag.<br>pag.   | 39<br>40<br>41<br>42       |
|---|----------------------------------------------------------------------------------------------------|--------------------------------------|----------------------------|
| • | <ul> <li>GENERAL INSTRUCTIONS FOR INSTALLATION<br/>AND OPERATION</li> <li>Explanation of the meant one of audio settings<br/>and video settings</li> <li>Mixer-power supply FT4896</li> <li>Installation rules for video door entry systems</li> <li>Table of 1216 settings according to the type<br/>of connection cable used</li> <li>Maximum distances and characteristics of the conductors</li> <li>Maximum distances which can be reached by</li> </ul> | pag.<br>pag.<br>pag.<br>pag.<br>pag. | 43<br>44<br>45<br>45<br>46 |
|   | the conductors off additional monitor power supply and external unit                                                                                                    | pag.                                 | 48                         |
| • | OPERATING NOTES                                                                                                    | pag.                                 | 48                         |
| • | WIRING DIAGRAMS                                                                                                    | pag.                                 | 49                         |
| • | VARIATIONS OF SYSTEM DIAGRAMS                                                                                                    | pag.                                 | 49                         |

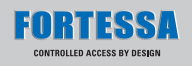

## EXTERNAL UNITS Instructions for installing external audio-video unit standard

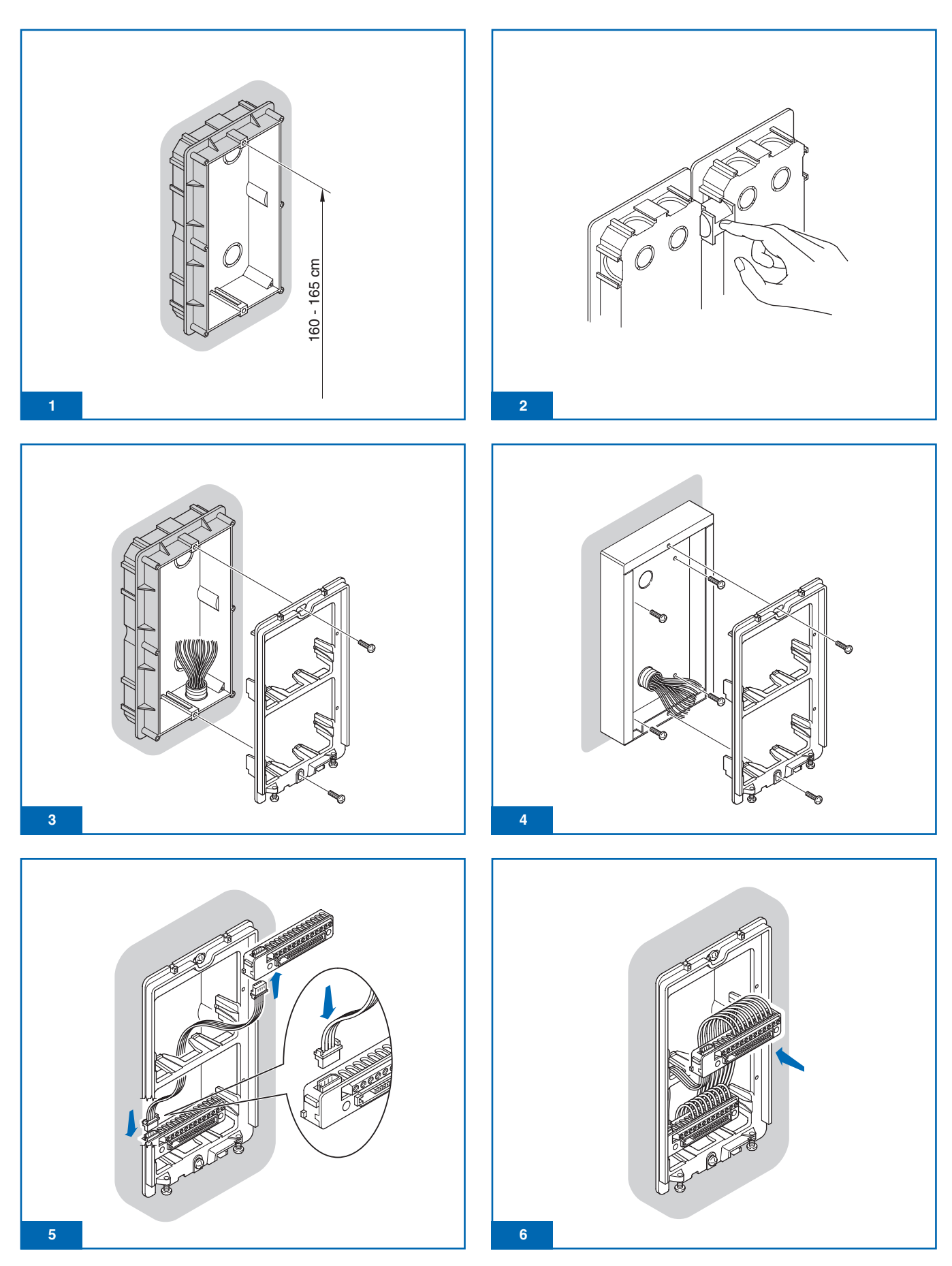

![](_page_4_Figure_1.jpeg)

![](_page_5_Picture_0.jpeg)

## Instructions for assembling an informative module FT3326, FT3344 and FT3346

![](_page_5_Picture_2.jpeg)

## Name tags can be best produced as follows:

![](_page_5_Figure_4.jpeg)

## Digital call FT3340

![](_page_6_Figure_2.jpeg)

### INTRODUCTION

The digital call module FT3340 can be used in audio and video settings, is fitted with a name directory to store a list of user names and with an alphanumerical keypad to call the door entry phone users by entering the code which identifies them. The main characteristics are as follows:

- · Memory capacity: 400 names of 18 alphanumerical characters.
- Graphic display with 128x64 dots/pitch resolution.
- 2 call management modes : Standard or indirect code .
- Entering the name list (Download) by means of programmer FT1230 or by means of connection with a PC fitted with software FT1249/A.
- Entering the names by means of connection with the PC can be done over an RS232 line or over an RS485 line by means of the interface card FT1319.
- Reading (Upload) of the name list stored in the directory module by means of connection with a PC fitted with software FT1249/A.
- Access control with the possibility of storing up to 300 password codes to activate the relay in the porter module, typically used as a door opener.
- Possibility of displaying the graphic interface messages in one of the 9 languages available.

### 1) KEY FUNCTIONS

|                                                                                                    | BACK: Scrolls the user list in decreasing alphabetical order     |
|----------------------------------------------------------------------------------------------------|------------------------------------------------------------------|
|                                                                                                    | CALL – SELECT MENU                                               |
|                                                                                                    | FORWARD: Scrolls the user list in increasing alphabetical order. |
|                                                                                                    | SEARCH FOR NAME - EXIT MENU                                      |
| 1 ABC         2 DEF         3 GHI           4 JKL         5 MNO         6 PORS           7 TUV         8 WXYZ         9.,: |                                                                  |
|                                                                                                    | CALL -<br>LOCAL DOOR OPENING<br>CANCEL CHARACTER<br>or CALL      |

### 2) ACCESSING THE CONFIGURATION STAGE

| OPERATION                                                                                                    | ON DISPLAY                                   | DESCRIPTION                                                                                                    |
|----------------------------------------------------------------------------------------------------|----------------------------------------------|----------------------------------------------------------------------------------------------------|
| Powered up with PR<br>terminal connected<br>to terminal<br>Or:<br>During normal<br>operation press — ,<br>insert the supercode<br>and confirm<br>pressing — . | NAME DIRECTORY<br>ACCESS CONTROL<br>SETTINGS | The module is in<br>programming mode:<br>↓ to select the menu<br>↓ to scroll the menus.<br>↓ to return to the<br>previous menu. |

### 3) SETTING THE LANGUAGE

3A) THE FIRST TIME THE MODULE IS TURNED ON, THE LANGUAGE HAS NOT YET BEEN SELECTED:

|                                                                                                    | INITIAL CONDITION                       |                                                                                                    |
|----------------------------------------------------------------------------------------------------|-----------------------------------------|----------------------------------------------------------------------------------------------------|
| On power up                                                                                                    | SELECT LANGUAGE:<br>*ITALIAN<br>ENGLISH |                                                                                                    |
| OPERATION                                                                                                    | ON DISPLAY                              | DESCRIPTION                                                                                                    |
| Scroll the list by means of the $\blacktriangle \forall$ keys.<br>To select the language required, press $\square$ . | * ITALIAN<br>ENGLISH<br>FRANCAIS        | The DEFAULT item sets<br>the ITALIAN language.<br>The next time the<br>module is turned on,<br>selection of the language<br>is requested again. |

### 3B) CHANGING THE LANGUAGE SET PREVIOUSLY:

| OPERATION                                                                                    | ON DISPLAY                                   | DESCRIPTION                                                                                                    |
|----------------------------------------------------------------------------------------------|----------------------------------------------|----------------------------------------------------------------------------------------------------|
| Access to the configuration stage has been carried out (see point 2).                        | NAME DIRECTORY<br>ACCESS CONTROL<br>SETTINGS |                                                                                                    |
| Select the<br>SETTINGS /<br>SELECT LANG. menu.                                               | SELECT LANGUAGE:<br>*ITALIAN<br>ENGLISH      |                                                                                                    |
| Scroll the list by means<br>of the ▲▼ keys.<br>To select the language<br>required, press Ω . | SELECT LANGUAGE:<br>ITALIAN<br>*ENGLISH      | The default language<br>on power up is Italian.<br>The language set<br>is marked by an asterisk<br>on the left-hand side.<br>When repowered<br>the lanuage resets<br>to Italian by default. |

### 4) SELF - DIAGNOSIS

On power up, the apparatus carries out a diagnostic test of the connections to check correct communication with porter module FT1602/FT4660 and with the keypad module which makes up FT3340. If the wordi OK appears next to the item, then it has passed the test, otherwise, if the word FAILED appears it has failed the test.

On completion of the Self-Diagnosis mode, press the  $\mathbf{\nabla}$  key to put the module in the into its normal mode of operation.

The table summarising the meaning of the single tests is given below:

| •             | <b>o o o</b>                                                                                                    |
|---------------|----------------------------------------------------------------------------------------------------|
| TEST          | DESCRIPTION                                                                                                    |
| INITIALIZING  | Check the EEPROM which contains the user name list. If the test fails, the module is faulty.                                                                                                    |
| SPEAK. SERIAL | If the test fails, check correct serial connection with porter module FT1602 / FT4660 .                                                                                                    |
| MODE          | Check presence of the alphanumerical keypad which makes up FT3340. If the wording FT3342 appears next to the description, correct connection between the alphanumerical keypad and the directory module must be checked. |

TM

### 5) USING THE NAME DIRECTORY

5A) SCROLLING AND CALLING THE USER SELECTED

|                                                                          | INITIAL CONDITION           |                                                  |
|--------------------------------------------------------------------------|-----------------------------|--------------------------------------------------|
| During normal operation.                                                 | ENTER TENANT<br>CODE        |                                                  |
|                                                                          | Followed by:                | If some users have been stored in the directory. |
|                                                                          | SCROLL NAMES<br>SEARCH NAME |                                                  |
| OPERATION                                                                | ON DISPLAY                  | DESCRIPTION                                      |
| Scroll the list by means<br>of the ▲▼ keys.<br>To exit, press the 邱 key. | GIOVANNI ROSSI              | The names are entered in alphabetical order.     |
| Press the ${f Q}$ key                                                    | CALL EFFECTED               | The call has been made                           |
| to call the selected user.                                               | Or:                         | correctly.                                       |
|                                                                          | USER NOT<br>AVAILABLE       | The call has not been made correctly.            |
|                                                                          | Or:                         |                                                  |
|                                                                          | USER BUSY                   | The system is engaged.                           |
| It is possible to cancel                                                 | CALL EFFECTED               |                                                  |
| the call or the conversation in progress                                 | Or:                         |                                                  |
| by pressing the <b>X</b> key.                                            | COMMUNICATING               |                                                  |

### 5B) SEARCHING FOR A NAME IN THE DIRECTORY

|                                                                              | INITIAL CONDITION                       |                               |
|------------------------------------------------------------------------------|-----------------------------------------|-------------------------------|
| During normal operation.                                                     | SCROLL NAMES<br>SEARCH NAME             |                               |
|                                                                              | Followed by:                            |                               |
|                                                                              | ENTER TENANT<br>CODE                    |                               |
| OPERATION                                                                    | ON DISPLAY                              | DESCRIPTION                   |
| Press the 踊 key.                                                             | ENTER THE<br>REQUIRED<br>NAME TO SEARCH |                               |
| Enter the user name with part<br>of the extension as well.<br>EXAMPLE: SMITH | SMI_                                    |                               |
| Press the 📣 key to start the search.                                         | SEARCH<br>IN PROGRESS                   |                               |
|                                                                              | SMITH JOHN                              | The user name found           |
|                                                                              | Or:                                     | is displayed.                 |
|                                                                              | NAME NOT STORED<br>IN DIRECTORY         | The user name does not exist. |
| Now it is possible<br>to scroll the user<br>name list using<br>the ▲▼ keys.  |                                         |                               |

### 6) USING THE CALL MODULE

|                                                                                                    | INITIAL CONDITION                                                   |                                                                                                    |
|----------------------------------------------------------------------------------------------------|---------------------------------------------------------------------|----------------------------------------------------------------------------------------------------|
| During normal operation.                                                                                     | SCROLL NAMES<br>SEARCH NAME<br>Followed by:<br>ENTER TENANT<br>CODE |                                                                                                    |
| OPERATION                                                                                                    | ON DISPLAY                                                          | DESCRIPTION                                                                                                |
| EXAMPLE: If you want to<br>call the user with code 1.<br>Press key 1 on the<br>alphanumerical keypad.        | CALL USER:<br>1                                                     |                                                                                                    |
| Press the ←<br>or ♀ key to call                                                                              | CALL EFFECTED<br>Or:<br>USER<br>NOT AVAILABLE<br>Or:<br>USER BUSY   | The call has been made<br>correctly.<br>The call has not been<br>made correctly.<br>The system is engaged. |
| It is now possible to<br>cancel the call or the<br>conversation in progress<br>by pressing the <b>X</b> key. | CALL EFFECTED<br>Or:<br>COMMUNICATING                               |                                                                                                    |

### 7) MANAGING THE DIRECTORY

7A) ENTERING A NAME

It is possible to store a name in the directory by means of infrared programmer FT1230, or by means of software FT1249/A, or directly by means of the alphanumerical keypad the module is fitted with.

### 7B) ENTERING BY MEANS OF FT1230

(not available if the call mode is In direct Code - see point 8)

| INITIAL CONDITION                                                    |                                                                                               |                                                                                                    |  |
|----------------------------------------------------------------------|-----------------------------------------------------------------------------------------------|----------------------------------------------------------------------------------------------------|--|
| During normal operation. OPERATION Press the NAME->                  | ENTER TENANT<br>CODE<br>Followed by:<br>SCROLL NAMES<br>SEARCH NAME<br>ON DISPLAY<br>ENTERING | If some users have been stored in the directory.                                                                                                    |  |
| of FT1230.                                                           | A NAME                                                                                        |                                                                                                    |  |
| Enter the user name<br>to be inserted.<br>EXAMPLE:<br>SMITH JOHN     | SMITH JOHN                                                                                    | To use the lower-case<br>characters of the keys, press<br>SHIFT. To cancel the<br>character on the left press < .<br>To enter special characters,<br>press the combination of<br>keys described below:<br>NAME -> + A = Å<br>NAME -> + B = Ä<br>NAME -> + C = B<br>NAME -> + C = B<br>NAME -> + Q = Ü<br>Press ESC to cancel<br>the user name<br>entry operation. |  |
| Press the ENTER key of FT1230.                                       | CODE:                                                                                         |                                                                                                    |  |
| Enter the user name.<br>EXAMPLE: 1                                   | CODICE: 1                                                                                     |                                                                                                    |  |
| Press the ENTER key<br>of FT1230 to store the<br>user name and code. | STORING<br>IN PROGRESS                                                                        |                                                                                                    |  |
| It is possible to proceed to enter other users.                      |                                                                                               |                                                                                                    |  |

|                                                                                                    | INITIAL CONDITION      |                                           |  |
|----------------------------------------------------------------------------------------------------|------------------------|-------------------------------------------|--|
| During normal operation.<br>Connect the cable<br>combined with FT1249/A<br>to the TX / RX / - terminals.<br>Module FT3340 and<br>FT3342 must not be under<br>programming. | ENTER TENANT<br>CODE   | The directory must be empty.              |  |
| OPERATION                                                                                                    | ON DISPLAY             | DESCRIPTION                               |  |
| Run the software<br>FT1249/A. Consult the<br>online Guide of the products<br>for the settings required.<br>Press the F7 key to start<br>downloading.                      |                        | If downloading is taking place correctly. |  |
| CAUTION:<br>The call mode selected<br>must correspond<br>with the one set in module                                                                                       | Or:                    |                                           |  |
| FT3340 (see point 9).                                                                                                    | DOWNLOAD<br>FAILED     | If there are connection problems.         |  |
| On completion of downloading.                                                                                                    | DOWNLOAD<br>TERMINATED |                                           |  |

### 7C) ENTERING BY MEANS OF SOFTWARE FT1249/A

### 7D) MULTIDOWNLOAD

It is possible to create an RS485 system with digital call modules FT3340/FT3342 to upload or download an user name list on any of the modules on this system, using a pc upgraded with software FT1249/A version 2.2 or later. Each module must have different ID CODE (see point 9C).

### 7E) ENTERING DIRECTLY FROM THE KEYPAD (not available if the call mode is Indirect Code - see point 8)

| OPERATION                                                               | ON DISPLAY                                    | DESCRIPTION                                                                                                    |
|-------------------------------------------------------------------------|-----------------------------------------------|----------------------------------------------------------------------------------------------------|
| Access to the configuration stage has been carried out (see point 2).   | NAME DIRECTORY<br>ACCESS CONTROL<br>SETTING   |                                                                                                    |
| Select the NAME<br>DIRECTORY/ENTERING<br>NAMES/MANUALLY<br>menu.        | _                                             | The module is ready for entering the names.                                                                        |
| Proceed with user<br>name entry.<br>EXAMPLE:<br>JOHN SMITH              | JOHN SMITH_                                   | To cancel the character to<br>the left of the cursor, press<br>the <b>X</b> key, for special<br>characters, key 9. |
| Press the very to<br>proceed with the user<br>code entry.<br>EXAMPLE: 1 | CODE:1                                        |                                                                                                    |
| Press the                                                               | STORING<br>IN PROGRESS<br>Or:<br>NAME ALREADY | If the user name is already                                                                                        |
|                                                                         | IN MEMORY                                     | in the directory.                                                                                                  |
| It is possible to proceed to enter other users.                         | -                                             |                                                                                                    |

7F) CHANGING A NAME OR A USER CODE (not available if the call mode is Indirect Code - see point 8)

| OPERATION                                                             | ON DISPLAY                                   | DESCRIPTION |
|-----------------------------------------------------------------------|----------------------------------------------|-------------|
| Access to the configuration stage has been carried out (see point 2). | NAME DIRECTORY<br>ACCESS CONTROL<br>SETTINGS |             |

| OPERATION                                                                                                    | ON DISPLAY                            | DESCRIPTION                                |
|----------------------------------------------------------------------------------------------------|---------------------------------------|--------------------------------------------|
| Select the NAME<br>DIRECTORY/ CHANGE<br>NAMES menu.                                                                | ENTER PART<br>OF THE NAME<br>REQUIRED | The user name to be modified is requested. |
| Enter the user name to be<br>modified, with part of the<br>extension as well.<br>EXAMPLE: SMIT                     | SMIT_                                 |                                            |
| Press the 		 key to<br>proceed with searching<br>for the user name.                                                | SEARCH<br>IN PROGRESS                 |                                            |
| Use the ▲▼ keys<br>to scroll the user name list.<br>Select the user name<br>to be modified.<br>EXAMPLE: JOHN SMITH | JOHN SMITH                            |                                            |
| Press the 		 key to<br>proceed with modification<br>of the user name.                                              | JOHN SMITH _                          |                                            |
| Modify the name<br>by means of the<br>alphanumerical keypad.                                                       | JOHN SMITH _                          |                                            |
| Press the                                                                                                    | CODE:1                                |                                            |
| Modify the code<br>by means of the<br>alphanumerical keypad.                                                       | CODE2                                 |                                            |
| Press the $\checkmark$ key to store the user name and code.                                                        | STORING<br>IN PROGRESS                |                                            |
|                                                                                                    | Or:                                   |                                            |
|                                                                                                    | IN MEMORY                             |                                            |
| It is possible to proceed to modify another user.                                                                  |                                       |                                            |

### 7G) CANCELLING A NAME

(not available if the call mode is Indirect Code - see point 8)

| OPERATION                                                                                                    | ON DISPLAY                                   | DESCRIPTION                                 |
|----------------------------------------------------------------------------------------------------|----------------------------------------------|---------------------------------------------|
| Access to the configuration stage has been carried out (see point 2).                                                | NAME DIRECTORY<br>ACCESS CONTROL<br>SETTINGS |                                             |
| Select the NAME<br>DIRECTORY/DELETING<br>NAMES menu.                                                                 | ENTER PART<br>OF THE NAME<br>REQUIRED        | The user name to be cancelled is requested. |
| Enter the user name to be<br>cancelled, with part of the<br>extension as well.<br>EXAMPLE: SMI                       | SMI _                                        |                                             |
| Press the 🛶 key to<br>proceed with searching<br>for the user name.                                                   | SEARCH<br>IN PROGRESS                        |                                             |
| Use the <b>A</b> keys to scroll<br>the user list. Select the user<br>name to be cancelled.<br>EXAMPLE:<br>SMITH JOHN | SMITH JOHN                                   |                                             |
| Press the 🛶 key to proceed with cancelling the user name.                                                            | ELIMINATION<br>IN PROGRESS                   |                                             |
| It is possible to proceed to cancel another user.                                                                    |                                              |                                             |

#### 7H) CANCELLING A NAME BY MEANS OF FT1230 (not available if the call mode is Indirect Code - see point 8)

|                                                                                                    | INITIAL CONDITION           |                                                  |
|----------------------------------------------------------------------------------------------------|-----------------------------|--------------------------------------------------|
| In normal mode<br>of operation.                                                                               | ENTER TENANT<br>CODE        |                                                  |
|                                                                                                    | Followed by:                | If some users have been stored in the directory. |
|                                                                                                    | SCROLL NAMES<br>SEARCH NAME | ,                                                |
| OPERATION                                                                                                    | ON DISPLAY                  | DESCRIPTION                                      |
| Select the user name<br>to be eliminated by<br>scrolling the list<br>by means of the $\blacktriangle V$ keys. | SMITH JOHN                  |                                                  |
| Pross the NAME-> key                                                                                          |                             |                                                  |
| of FT1230.                                                                                                    | ELIMINATE<br>THE NAME?      |                                                  |

### 7I) CANCELLING ALL THE NAMES IN THE DIRECTORY

| OPERATION                                                                                                    | ON DISPLAY                                   | DESCRIPTION |
|----------------------------------------------------------------------------------------------------|----------------------------------------------|-------------|
| Access to the configuration<br>stage has been carried out<br>(see point 2).                                                             | NAME DIRECTORY<br>ACCESS CONTROL<br>SETTINGS |             |
| Select the NAME<br>DIRECTORY/DELETE<br>ALL NAMES menu.                                                                                  | DELETE<br>ALL NAMES?                         |             |
| Press the $\mathbf{Q}$ key<br>to eliminate all the<br>users in the directory.<br>Press the $\mathbf{Q}$ key<br>to cancel the operation. | ELIMINATION<br>IN PROGRESS                   |             |

7L) DISPLAYING THE NUMBER OF NAMES ENTERED IN THE DIRECTORY, THE SOFTWARE VERSION INSTALLED AND THE ID CODE

| OPERATION                                                             | ON DISPLAY                                                    | DESCRIPTION |
|-----------------------------------------------------------------------|---------------------------------------------------------------|-------------|
| Access to the configuration stage has been carried out (see point 2). | NAME DIRECTORY<br>ACCESS CONTROL<br>SETTINGS                  |             |
| Select the INFO menu.                                                 | Comelit<br>REV. 1.6<br>NAMES STORED: 0<br>ADDRESSE RS485: 255 |             |

#### 8) SETTING THE OPERATING MODE (Standard or indirect code)

8A) STANDARD CALL MODE ( Default )

In this operating mode the entry phone user is identified by a un User Name field and by a Code field.

EXAMPLE: User name = Smith ; Code = 1

The call can be made in the following ways:

- I select the user Smith by means of the ▲▼ keys → I press the Q key → I send the call to the user identified with code 1.
- 2) From the keypad I enter the code 1  $\rightarrow$  I press the  $\square$  key.

8B) INDIRECT CODE CALL MODE

In this operating mode the entry phone user is identified by the  ${\rm Indirect}\ {\rm code},\ {\rm User}\ {\rm name}\ ({\rm optional})\ {\rm and}\ {\rm Code}\ {\rm fields}.$ 

EXAMPLE: User name = Smith ; Code = 1 ; Indirect Code = 100

The call can be made in the following ways:

8

 I select the user Smith by means of the ▲▼ keys → I press the A key → I send the call to the user identified with code 1.

2) From the keypad I enter the Indirect Code 100 → I press the A key → I send the call to the user identified with code 1.

Entry of the list with the listed fields can only be carried out by means of the software FT1249/A.

The indirect code can have a maximum of 6 figures.

The User Name field can also be omitted (see Indirect Code Mode without name field in the online Guide FT1249/A).

To update a module where a list has already been stored, it is first necessary to completely cancel the one present, following the procedure in the 7L paragraph.

To select the Standard call mode or indirect code, the following operations must be carried out:

| OPERATION                                                                   | ON DISPLAY                                    | DESCRIPTION |
|-----------------------------------------------------------------------------|-----------------------------------------------|-------------|
| Access to the configuration<br>stage has been carried out<br>(see point 2). | NAME DIRECTORY<br>ACCESS CONTROL<br>SETTINGS  |             |
| Select the SETTINGS /<br>CALL OPERATING<br>menu                             | CALL OPERATING * STANDARD INDIRECT CODE       |             |
| Select the desired<br>mode by means<br>of the ▲▼ keys.                      | CALL OPERATING<br>* STANDARD<br>INDIRECT CODE |             |
| Press the $\mathbf{Q}$ key to confirm the selection                         | CALL OPERATING<br>STANDARD<br>* INDIRECT CODE |             |

### 9) MODIFYING THE SYSTEM PARAMETERS

9A) SETTING THE PORTER FT1602-FT4660 PARAMETERS (door opening time, conversation time and reset wait time)

The time which passes between closing down a communication and the possibility of being able to start another is meant by reset wait time).

| OPERATION                                                                                             | ON DISPLAY                                                    | DESCRIPTION                                                                                                    |
|----------------------------------------------------------------------------------------------------|---------------------------------------------------------------|----------------------------------------------------------------------------------------------------|
| Access to the configuration stage has been carried out (see point 2).                                 | NAME DIRECTORY<br>ACCESS CONTROL<br>SETTINGS                  |                                                                                                    |
| Module FT1602 / FT4660<br>powered up with PR terminal<br>connected to terminal                        |                                                               | The module is in the programming mode                                                                                                    |
| Press <b>Q</b> to select the<br>SETTINGS / SYSTEM<br>PARAMETERS / SPEAKER<br>PARAMETERS menu          | ENTER AUDIO TIMING<br>ENT. DOOR LOCK TIME<br>ENTER RESET TIME |                                                                                                    |
| Select the parameter to<br>be modified.<br>EXAMPLE:<br>conversation time.                             | ENTER AUDIO TIMING<br>ENT. DOOR LOCK TIME<br>ENTER RESET TIME |                                                                                                    |
| Modify the parameter value<br>by means of the ▲▼ keys,<br>press the □ key to<br>cancel the operation. | VALUE IN SECS. 010                                            | Admissible values.<br>Conversation time from 10 to<br>180 sec. Door opening time:<br>from 1 to 99 sec. Reset wait<br>time: from 0 to 10 sec. |
| Press the <b>Q</b> key to confirm the value.                                                          | PARAMETER<br>CHANGED                                          | A confirmation tone will<br>be heard on porter module<br>FT1602 / FT4660.                                                                    |

## 9B) DISPLAYING THE PORTER FT1602 – FT4660 PARAMETERS (door opening time, conversation time and reset wait time).

| OPERATION                                                                            | ON DISPLAY                                               | DESCRIPTION                                                                                                    |
|--------------------------------------------------------------------------------------|----------------------------------------------------------|----------------------------------------------------------------------------------------------------|
| Access to the configuration<br>stage has been carried out.<br>(see point 2).         | NAME DIRECTORY<br>ACCESS CONTROL<br>SETTINGS             |                                                                                                    |
| Module FT1602 / FT4660<br>powered up with PR terminal<br>connected to terminal       |                                                          |                                                                                                    |
| Select the SETTINGS /<br>SYSTEM PARAMETERS /<br>SPEAKER PARAMETERS/<br>VIEWING menu. | DOOR LOCK TIME 01<br>AUDIO TIMING 010<br>WAITING TIME 10 | The parameters set on the<br>porter FT1602 / FT4660<br>module are displayed.<br>CAUTION:<br>The function is<br>only guaranteed<br>with porter modules<br>which have a software<br>version of 2.0 or later. |

9C) SETTING THE ID CODE (  $\mbox{Default}=0$  ) The ID code is only used in special applications.

| OPERATION                                                                   | ON DISPLAY                                   | DESCRIPTION                                         |
|-----------------------------------------------------------------------------|----------------------------------------------|-----------------------------------------------------|
| Access to the configuration<br>stage has been carried out<br>(see point 2). | NAME DIRECTORY<br>ACCESS CONTROL<br>SETTINGS |                                                     |
| Select the SETTINGS /<br>SYSTEM PARAMETERS /<br>RS485 ADDRESS menu.         | RS485 ADDRESS: 01                            | The ID code displayed is not the one configured.    |
| Press the <b>Q</b> key to confirm the selection.                            | RS485 ADDRESS: 01                            | The ID code displayed<br>is not the one configured. |
| Use the ▲▼ keys to modify the value of the ID code.                         | RS485 ADDRESS: 254                           | The code can have a value from 1 to 255.            |
| Press the <b>Q</b> key to store the value.                                  | PARAMETER<br>CHANGED                         |                                                     |

### 10) MANAGEMENT OF THE ACCESS CONTROL FUNCTION

10A) DEFAULT SUPERCODE

The supercode allows access to the configuration stage

### 10B) CHANGING THE SUPERCODE ( Default = 778899 )

| OPERATION                                                                   | ON DISPLAY                                        | DESCRIPTION |
|-----------------------------------------------------------------------------|---------------------------------------------------|-------------|
| Access to the configuration<br>stage has been carried out<br>(see point 2). | NAME DIRECTORY<br>ACCESS CONTROL<br>SETTINGS      |             |
| Select the ACCESS<br>CONTROL /<br>SUPERCODE /<br>ENTER NEW ONE menu.        | NEW SUPERCODE:                                    |             |
| Enter the<br>new supercode.<br>It must have 6 figures.                      | NEW SUPERCODE:                                    |             |
| Press the 🛶 key to confirm the entry.                                       | SUPERCODE<br>CHANGED<br>Or:<br>SUPERCODE<br>WRONG |             |

### 10C) RESETTING THE SUPERCODE

| OPERATION                                                                   | ON DISPLAY                                   | DESCRIPTION |
|-----------------------------------------------------------------------------|----------------------------------------------|-------------|
| Access to the configuration<br>stage has been carried out<br>(see point 2). | NAME DIRECTORY<br>ACCESS CONTROL<br>SETTINGS |             |
| Select the ACCESS<br>CONTROL / SUPERCODE /<br>DELETE menu.                  | SUPERCODE<br>CHANGED                         |             |

### 10D) ENTERING A PASSWORD CODE (Default = no code stored)

| OPERATION                                                                   | ON DISPLAY                                   | DESCRIPTION                                           |
|-----------------------------------------------------------------------------|----------------------------------------------|-------------------------------------------------------|
| Access to the configuration<br>stage has been carried out<br>(see point 2). | NAME DIRECTORY<br>ACCESS CONTROL<br>SETTINGS |                                                       |
| Select the ACCESS<br>CONTROL /<br>PASSWORD menu.                            | ENTER<br>DELETE<br>SEARCH                    | You access the door-opening password management menu. |
| Select the<br>ENTRY menu.                                                   | ENTER PASSWORD:                              |                                                       |
| Enter the desired password value.                                           | ENTER PASSWORD:                              | The password can have from 1 to 6 characters.         |
| Press the 📣 key to confirm the entry.                                       | STORING<br>IN PROGRESS                       |                                                       |
| It is possible to proceed to enter other passwords.                         | ENTER PASSWORD:                              |                                                       |

### 10E) CANCELLING A PASSWORD CODE

| OPERATION                                                             | ON DISPLAY                                   | DESCRIPTION                                                                                                    |
|-----------------------------------------------------------------------|----------------------------------------------|----------------------------------------------------------------------------------------------------|
| Access to the configuration stage has been carried out (see point 2). | NAME DIRECTORY<br>ACCESS CONTROL<br>SETTINGS |                                                                                                    |
| Select the ACCESS<br>CONTROL / PASSWORD<br>menu.                      | ENTER<br>DELETE<br>SEARCH                    | You access the door-opening password management menu.                                                                                                    |
| Select the DELETE menu.                                               | ENTER<br>DELETE<br>SEARCH                    |                                                                                                    |
| Press the <b>Q</b> key to confirm the selection.                      | DELETE PASSWORD:                             |                                                                                                    |
| Enter the password value to be eliminated.                            | DELETE PASSWORD:                             |                                                                                                    |
| Press the + key to confirm the entry.                                 | DELETING<br>MEMORY<br>Or:                    | If the password was found in the list.                                                                                                    |
|                                                                       | DELETE PASSWORD:<br>X X X X X X              | If the password is not found,<br>the one with a similar<br>valuesis shown.<br>It is possible to scroll the list<br>of entered passwords<br>by using the $\blacktriangle \checkmark$ keys.<br>To cancel the one selected,<br>press the $\clubsuit$ key. |
| It is possible to<br>proceed to eliminate<br>other passwords.         | DELETE PASSWORD:                             |                                                                                                    |

## FORTESSA CONTROLLED ACCESS BY DESIGN

### 10F) CANCELLING ALL THE PASSWORD CODES

| OPERATION                                                                   | ON DISPLAY                                   | DESCRIPTION                                           |
|-----------------------------------------------------------------------------|----------------------------------------------|-------------------------------------------------------|
| Access to the configuration<br>stage has been carried out<br>(see point 2). | NAME DIRECTORY<br>ACCESS CONTROL<br>SETTINGS |                                                       |
| Select the<br>ACCESS CONTROL /<br>PASSWORD menu.                            | ENTER<br>DELETE<br>SEARCH                    | You access the door-opening password management menu. |
| Select the DELETE menu.                                                     | DELETE ALL<br>PASSWORDS?                     |                                                       |
| Press the $\Delta$ key to confirm elimination of all the passwords.         | DELETING<br>MEMORY                           |                                                       |

### 10G) SEARCHING FOR A PASSWORD CODE

| OPERATION                                                                           | ON DISPLAY                                   | DESCRIPTION                                                                                     |
|-------------------------------------------------------------------------------------|----------------------------------------------|-------------------------------------------------------------------------------------------------|
| Access to the configuration stage has been carried out (see point 2).               | NAME DIRECTORY<br>ACCESS CONTROL<br>SETTINGS |                                                                                                 |
| Select<br>the ACCESS CONTROL /<br>PASSWORD menu.                                    | ENTER<br>DELETE<br>SEARCH                    | You access the door-opening password management menu.                                           |
| Select the<br>SEARCH menu.                                                          | SEARCH PASSWORD:                             |                                                                                                 |
| Enter the password value to<br>be searched for.<br>EXAMPLE:112233                   | SEARCH PASSWORD:                             |                                                                                                 |
| Press the + key to confirm the entry.                                               | SEARCH PASSWORD:<br>112233                   | The password searched<br>for or the one with a similar<br>value stored in the list<br>is shown. |
| It is possible to display<br>the list of passwords<br>entered using<br>the ▲▼ keys. | SEARCH PASSWORD:<br>112244                   | The passwords are stored<br>in increasing order                                                 |

### 10H) ACTIVATING THE DOOR OPENING RELAY BY ENTERING THE PASSWORD CODE

|                                 | INITIAL CONDITION           |                                                                                           |
|---------------------------------|-----------------------------|-------------------------------------------------------------------------------------------|
| In normal mode<br>of operation. | ENTER TENANT<br>CODE        |                                                                                           |
|                                 | Followed by:                |                                                                                           |
|                                 | SCROLL NAMES<br>SEARCH NAME | If some users have been stored in the directory.                                          |
| OPERATION                       | ON DISPLAY                  | DESCRIPTION                                                                               |
| Press the 📣 key.                | ENTER PASSWORD:             | Entry of the password code is requested.                                                  |
| Enter the password code         | ENTER PASSWORD:             |                                                                                           |
| Press the 🛶 key.                | PASSWORD<br>CONFIRMED       | If it is a code in<br>the memory, the relay<br>in module FT1602 / FT4660<br>is activated. |
|                                 | Or:                         |                                                                                           |
|                                 | WRONG<br>PASSWORD           | If a code is not in the memory.                                                           |

### 10I) DISPLAYING THE NUMBER OF PASSWORDS ENTERED

| OPERATION                                                             | ON DISPLAY                                   | DESCRIPTION                                   |
|-----------------------------------------------------------------------|----------------------------------------------|-----------------------------------------------|
| Access to the configuration stage has been carried out (see point 2). | NAME DIRECTORY<br>ACCESS CONTROL<br>SETTINGS |                                               |
| Select the ACCESS<br>CONTROL / INFO menu.                             | Comelit<br>PASSWORDS<br>ENTERED: 1           | The number of passwords entered is displayed. |

## 11) SETTING THE TYPE OF CONNECTION WITH THE PC, RS232 or RS485 (Default = RS232)

| OPERATION                                                                   | ON DISPLAY                                   | DESCRIPTION                                                    |
|-----------------------------------------------------------------------------|----------------------------------------------|----------------------------------------------------------------|
| Access to the configuration<br>stage has been carried out<br>(see point 2). | NAME DIRECTORY<br>ACCESS CONTROL<br>SETTINGS |                                                                |
| Select the SETTINGS /<br>TYPE OF DOWNLOAD<br>menu                           | TYPE OF DOWNLOAD<br>*RS232<br>RS485          | The DEFAULT setting is RS232.                                  |
| Select the download mode<br>using the ▲♥ keys.<br>EXAMPLE: RS485            | TYPE OF DOWNLOAD<br>*RS232<br>RS485          | The mode set is marked by an asterisk on the left side.        |
| Press the <b>Q</b> key to confirm the selection.                            | TYPE OF DOWNLOAD<br>RS232<br>* RS485         | An asterisk will appear on the left side of the item selected. |

## Electronic name directory module FT3342

### INTRODUCTION

The electronic name directory module FT3342 can be used in audio and video settings, is fitted with a name directory to store a list of user names. The main characteristics are as follows:

- Memory capacity: 400 names of 18 alphanumerical characters.
- Graphic display with 128x64 dots/pitch resolution.
- 2 call management modes : Standard or indirect code .
- Entering the name list (Download) by means of programmer FT1230 or by means of connection with a PC fitted with software FT1249/A.
- Entering the names by means of connection with the PC can be done over an RS232 line or over an RS485 line by means of the interface card FT1319.
- Reading (Upload) of the name list stored in the directory module by means of connection with a PC fitted with software FT1249/A.
- Possibility of displaying the graphic interface messages in one of the 9 languages available.

#### 1) KEY FUNCTIONS

![](_page_12_Figure_12.jpeg)

### 2) ACCESSING THE CONFIGURATION STAGE

| OPERATION                                                 | ON DISPLAY                                   | DESCRIPTION                                                                                                    |
|-----------------------------------------------------------|----------------------------------------------|----------------------------------------------------------------------------------------------------|
| Powered up with PR<br>terminal connected<br>to terminal - | NAME DIRECTORY<br>ACCESS CONTROL<br>SETTINGS | The module is in<br>programming mode:<br>↓ to select the menu<br>↓ to scroll the menus<br>↓ to return to the<br>previous menu |

### 3) SETTING THE LANGUAGE

3A) THE FIRST TIME THE MODULE IS TURNED ON, THE LANGUAGE HAS NOT YET BEEN SELECTED:

|                                                                                            | INITIAL CONDITION                        |                                                                                                    |
|--------------------------------------------------------------------------------------------|------------------------------------------|----------------------------------------------------------------------------------------------------|
| On power up                                                                                | SELECT LANGUAGE:<br>* ITALIAN<br>ENGLISH |                                                                                                    |
| OPERATION                                                                                  | ON DISPLAY                               | DESCRIPTION                                                                                                    |
| Scroll the list by means<br>of the ▲▼ keys.<br>To select the language<br>required, press ♀ | * ITALIAN<br>ENGLISH<br>FRANÇAIS         | The DEFAULT item<br>ets the ITALIAN language.<br>The next time the module is<br>turned on, selection<br>of the language<br>is requested again. |

### 3B) CHANGING THE LANGUAGE SET PREVIOUSLY:

| OPERATION                                                                                  | ON DISPLAY                                   | DESCRIPTION                                                                                                    |
|--------------------------------------------------------------------------------------------|----------------------------------------------|----------------------------------------------------------------------------------------------------|
| Access to the configuration<br>stage has been carried out<br>(see point 2)                 | NAME DIRECTORY<br>ACCESS CONTROL<br>SETTINGS |                                                                                                    |
| Select the SETTINGS /<br>SELECT LANGUAGE<br>menu                                           | SELECT LANGUAGE:<br>* ITALIANO<br>ENGLISH    |                                                                                                    |
| Scroll the list by means<br>of the ▲▼ keys.<br>To select the language<br>required, press ♀ | SELECT LANGUAGE:<br>ITALIANO<br>*ENGLISH     | The default language<br>on power up is Italian.<br>The language<br>set is marked by<br>an asterisk on the left-hand<br>side. When repowered<br>the language resets<br>to Italian by default. |

### 4) SELF - DIAGNOSIS

On power up, the apparatus carries out a diagnostic test of the connections to check correct communication with porter module FT1602/FT4660.

If the word OK appears next to the item, then it has passed the test, otherwise, if the word FAILED appears it has failed the test. On completion of the Self-Diagnosis mode, press the  $\checkmark$  key to put the module in the into its normal mode of operation. The table summarising the meaning of the single tests is given below:

| TEST          | DESCRIPTION                                                                                                    |
|---------------|----------------------------------------------------------------------------------------------------|
| INIZIALIZING  | Check the EEPROM which contains the user name list.<br>If the test fails, the module is faulty.                                               |
| SPEAK. SERIAL | If the test fails, check correct serial connection with porter module FT1602 / FT4660 .                                                       |
| MODE          | Check presence of the alphanumerical keypad<br>which makes up FT3340. Since it is not provided for<br>FT3342, the wording FT3342 must appear. |

### 5) USING THE NAME DIRECTORY

#### 5A) SCROLLING AND CALLING THE USER SELECTED

|                                                                            | INITIAL CONDITION           |                                              |
|----------------------------------------------------------------------------|-----------------------------|----------------------------------------------|
| During normal operation.                                                   | SCROLL NAMES<br>SEARCH NAME |                                              |
| OPERATION                                                                  | ON DISPLAY                  | DESCRIPTION                                  |
| Scroll the list by means<br>of the ▲▼ keys.<br>To exit, press<br>the Ω key | ROSSI GIOVANNI              | The names are entered in alphabetical order. |
| Press the <b>Q</b> key to call the selected user.                          | CALL EFFECTED<br>Or:        | The call has been made correctly.            |
|                                                                            | USER NOT<br>AVAILABLE       | The call has not been made correctly.        |
|                                                                            | Or:                         |                                              |
|                                                                            | USER BUSY                   | The system is engaged.                       |

### 5B) SEARCHING FOR A NAME IN THE DIRECTORY

| INITIAL CONDITION        |                                           |             |
|--------------------------|-------------------------------------------|-------------|
| During normal operation. | SCROLL NAMES<br>SEARCH NAME               |             |
| OPERATION                | ON DISPLAY                                | DESCRIPTION |
| Press the 🏛 key.         | SEARCH THE NAME<br>BY ENTERING<br>INITIAL |             |
|                          | And then:                                 |             |
|                          | SELECT INITIAL:<br>A B C D E F G          |             |

![](_page_13_Picture_0.jpeg)

| OPERATION                                                                          | ON DISPLAY                          | DESCRIPTION                                                |
|------------------------------------------------------------------------------------|-------------------------------------|------------------------------------------------------------|
| Select the initial<br>using the ▲▼ keys.<br>To exit press the 邱 key.<br>EXAMPLE: A | SELECT INITIAL:<br>A B C D E F G    |                                                            |
| Press the <b>Q</b> key to start the search.                                        | SEARCHING<br>IN MEMORY              |                                                            |
|                                                                                    | ALBINI GIOVANNI                     | The first user name in                                     |
|                                                                                    | Or:                                 | alphabetical order with the selected initial is displayed. |
|                                                                                    | NO NAMES FOUND<br>WITH THIS INITIAL | No user name with the selected initial exists.             |
| It is now possible<br>to scroll the user name<br>list using the ▲▼ keys.           |                                     |                                                            |

### 6) MANAGING THE DIRECTORY

### 6A) ENTERING A NAME

It is possible to store a name in the directory by means of infrared programmer FT1230, or by means of software FT1249/A.

### 6B) ENTERING BY MEANS OF FT1230

| INITIAL CONDITION                                                    |                                                           |                                                                                                    |
|----------------------------------------------------------------------|-----------------------------------------------------------|----------------------------------------------------------------------------------------------------|
| During normal operation                                              | SCROLL NAMES<br>SEARCH NAME                               |                                                                                                    |
| OPERATION                                                            | ON DISPLAY                                                | DESCRIPTION                                                                                                    |
| Press the NAME-> of FT1230.                                          | ENTER<br>A NAME                                           |                                                                                                    |
| Enter the user name<br>to be inserted.<br>EXAMPLE:<br>ROSSI GIOVANNI | ROSSI GIOVANNI_<br>ENTER NAME<br>ENTER CONFIRM<br>ESC ESC | To use the lower-case<br>characters of the keys,<br>press SHIFT.<br>To cancel the character on<br>the left press < .<br>To enter special<br>characters,<br>press the combination<br>of keys described below:<br>NAME -> + A = Å<br>NAME -> + C = Å<br>NAME -> + C = Å<br>NAME -> + Q = Ŭ<br>Press ESC to cancel<br>the user name<br>entry operation. |
| Press the ENTER key of FT1230.                                       |                                                           |                                                                                                    |
| Enter the user code.<br>EXAMPLE: 1                                   | 1<br>ENTER CODE<br>ENTER CONFIRM<br>ESC ESC               |                                                                                                    |
| Press the ENTER key of FT1230 to store the user name and code.       | STORING<br>IN MEMORY                                      |                                                                                                    |
| It is possible to proceed to enter other users.                      |                                                           |                                                                                                    |

### 6C) ENTERING BY MEANS OF SOFTWARE FT1249/A

|                                                                                                    | INITIAL CONDITION           |                                           |
|----------------------------------------------------------------------------------------------------|-----------------------------|-------------------------------------------|
| During normal operation.<br>Connect the cable<br>combined with FT1249/A<br>to the TX / RX / - terminals.<br>Module FT3340 and<br>FT3342 must not be<br>under programming. | SCROLL NAMES<br>SEARCH NAME |                                           |
| OPERATION                                                                                                    | ON DISPLAY                  | DESCRIPTION                               |
| Run the software<br>FT1249/A. Consult the<br>online Guide of the<br>products for the settings<br>required. Press the F7 key<br>to start downloading.                      |                             | If downloading is taking place correctly. |
|                                                                                                    | 01.                         |                                           |
|                                                                                                    | DOWNLOAD<br>FAILED          | If there are connection problems.         |
| On completion of downloading.                                                                                                    | DOWNLOAD<br>TERMINATED      |                                           |

#### 6D) MULTIDOWNLOAD

It is possible to create an RS485 system with digital call modules FT3342 to upload or download an user name list on any of the modules on this system, using a pc upgraded with software FT1249/A version 2.2 or later. Each module must have different ID CODE (see point 7C).

### 6E) CANCELLING A NAME BY MEANS OF FT1230

|                                                                                               | INITIAL CONDITION           |             |
|-----------------------------------------------------------------------------------------------|-----------------------------|-------------|
| In normal mode<br>of operation                                                                | SCROLL NAMES<br>SEARCH NAME |             |
| OPERATION                                                                                     | ON DISPLAY                  | DESCRIPTION |
| Select the user name<br>to be eliminated by<br>scrolling the list by<br>means of the ▲▼ keys. | ROSSI GIOVANNI              |             |
| Press the NAME <- key of FT1230.                                                              |                             |             |
|                                                                                               | ESC ESC                     |             |
| Press the ENTER key<br>of FT1230 to confirm<br>elimination.                                   | DELETING<br>MEMORY          |             |

### 6F) CANCELLING ALL THE NAMES IN THE DIRECTORY

| OPERATION                                                                                                    | ON DISPLAY                                   | DESCRIPTION |
|----------------------------------------------------------------------------------------------------|----------------------------------------------|-------------|
| Access to the configuration stage has been carried out (see point 2).                                                                                    | NAME DIRECTORY<br>ACCESS CONTROL<br>SETTINGS |             |
| Select the NAME<br>DIRECTORY/DELETE<br>ALL NAMES menu.                                                                                                   | DELETE<br>ALL NAMES?                         |             |
| Press the $\mathbf{\hat{\rho}}$ key<br>to eliminate all the<br>users in the directory.<br>Press the $\mathbf{\hat{\mu}}$ key<br>to cancel the operation. | DELETING<br>MEMORY                           |             |

6G) DISPLAYING THE NUMBER OF NAMES ENTERED IN THE DIRECTORY, THE SOFTWARE VERSION INSTALLED AND THE ID CODE

| OPERATION                                                                   | ON DISPLAY                                                   | DESCRIPTION |
|-----------------------------------------------------------------------------|--------------------------------------------------------------|-------------|
| Access to the configuration<br>stage has been carried out<br>(see point 2). | NAME DIRECTORY<br>ACCESS CONTROL<br>SETTINGS                 |             |
| Select the INFO menu.                                                       | Comelit<br>REV. 2.4<br>NAMES STORED: 00<br>ADDRESS RS485 255 |             |

### 7 MODIFYING THE SYSTEM PARAMETERS

7A) SETTING THE PORTER FT1602-FT4660 PARAMETERS

(door opening time, conversation time and reset wait time.

The time which passes between closing down a communication and the possibility of being able to start another is meant by reset wait time).

| OPERATION                                                                                            | ON DISPLAY                                                    | DESCRIPTION                                                                                                    |
|----------------------------------------------------------------------------------------------------|---------------------------------------------------------------|----------------------------------------------------------------------------------------------------|
| Access to the configuration stage has been carried out (see point 2).                                | NAME DIRECTORY<br>ACCESS CONTROL<br>SETTINGS                  |                                                                                                    |
| Module FT1602 / FT4660<br>powered up with PR terminal<br>connected to terminal                       |                                                               | The module is in the programming mode                                                                                                    |
| Press <b>Q</b> to select the<br>SETTINGS / SYSTEM<br>PARAMETERS / SPEAKER<br>PARAMETER menu          | ENTER AUDIO TIMING<br>ENT. DOOR LOCK TIME<br>ENTER RESET TIME |                                                                                                    |
| Select the parameter to<br>be modified. EXAMPLE:<br>AUDIO TIMING.                                    | ENTER AUDIO TIMING<br>ENT. DOOR LOCK TIME<br>ENTER RESET TIME |                                                                                                    |
| Modify the parameter value<br>by means of the ▲▼ keys,<br>press the □ key to<br>cancel the operation | VALUE IN SECS. 010                                            | Admissible values.<br>Conversation time from 10 to<br>180 sec. Door opening time:<br>from 1 to 99 sec. Reset wait<br>time: from 0 to 10 sec. |
| Press the <b>Q</b> key to confirm the value                                                          | PARAMETER<br>CHANGED                                          | A confirmation tone will<br>be heard on porter module<br>FT1602/FT4660.                                                                      |

7B) DISPLAYING THE PORTER FT1602 – FT4660 PARAMETERS (door opening time, conversation time and reset wait time).

| OPERATION                                                                           | ON DISPLAY                                               | DESCRIPTION                                                                                                    |
|-------------------------------------------------------------------------------------|----------------------------------------------------------|----------------------------------------------------------------------------------------------------|
| Access to the configuration<br>stage has been carried out.<br>(see point 2).        | NAME DIRECTORY<br>ACCESS CONTROL<br>SETTINGS             |                                                                                                    |
| Module FT1602 / FT4660<br>powered up with PR terminal<br>connected to terminal      |                                                          |                                                                                                    |
| Select the SETTINGS /<br>SYSTEM PARAMETERS /<br>SPEAKER PARAMETER/<br>VIEWING menu. | DOOR LOCK TIME 01<br>AUDIO TIMING 010<br>WAITING TIME 10 | The parameters set on the<br>porter FT1602/FT4660<br>module are displayed.<br>CAUTION: The function is<br>only guaranteed<br>with porter modules<br>which have a software<br>version of 2.0 or later. |

7C) SETTING THE ID CODE ( Default = 0 )

The ID code is only used in special applications.

| OPERATION                                                                   | ON DISPLAY                                   | DESCRIPTION                                      |
|-----------------------------------------------------------------------------|----------------------------------------------|--------------------------------------------------|
| Access to the configuration<br>stage has been carried out<br>(see point 2). | NAME DIRECTORY<br>ACCESS CONTROL<br>SETTINGS |                                                  |
| Select the<br>SETTINGS / SYSTEM<br>PARAMETERS /<br>ADDRESS RS485 menu       | ADDRESS RS485 : 01                           | The ID code displayed is not the one configured. |
| Press the <b>Q</b> key to confirm the selection.                            | ADDRESS RS485 : 01                           | The ID code displayed is not the one configured. |
| Use the ▲▼ keys<br>to modify the value<br>of the ID code                    | ADDRESS RS485 : 254                          | The code can have a value from 1 to 255.         |
| Press the $\mathbf{Q}$ key to store the value.                              | PARAMETER<br>CHANGED                         |                                                  |

### 8) SETTING THE TYPE OF CONNECTION WITH THE PC, RS232 or RS485 (Default = RS232)

| OPERATION                                                             | ON DISPLAY                                   | DESCRIPTION                                                    |
|-----------------------------------------------------------------------|----------------------------------------------|----------------------------------------------------------------|
| Access to the configuration stage has been carried out (see point 2). | NAME DIRECTORY<br>ACCESS CONTROL<br>SETTINGS |                                                                |
| Select the SETTINGS /<br>TYPE OF DOWNLOAD<br>menu                     | TYPE OF DOWNLOAD<br>*RS232<br>RS485          | The DEFAULT setting is RS232.                                  |
| Select the download mode<br>using the ▲▼ keys.<br>EXAMPLE: RS485      | TYPE OF DOWNLOAD<br>*RS232<br>RS485          | The mode set is marked by an asterisk on the left side.        |
| Press the <b>Q</b> key to confirm the selection.                      | TYPE OF DOWNLOAD<br>RS232<br>* RS485         | An asterisk will appear on the left side of the item selected. |

![](_page_15_Picture_0.jpeg)

## Instructions for installing external audio-video unit vandal resistant

![](_page_15_Picture_2.jpeg)

![](_page_15_Figure_3.jpeg)

![](_page_15_Picture_4.jpeg)

![](_page_15_Picture_5.jpeg)

![](_page_16_Picture_1.jpeg)

13

![](_page_17_Picture_0.jpeg)

![](_page_17_Picture_1.jpeg)

## Digital call module FT3070/A

### INTRODUCTION

The digital call module FT3070/A can be used in audio and video settings, and allows a door entry phone user to be called by entering their code. The main characteristics are as follows:

- Alphanumerical display with 32 characters.
- Can be combined with porter modules FT3262 (combined with module FT1602) and FT3268 (combined with module FT4660).
- STANDARD or INDIRECT CODE operating mode.
- Possibility of modifying the Door-opening Time, Conversation Time and Module reset wait
   Time parameters of the porter module.
- ACCESS CONTROL function to open the entrance by entering a pre-recorded password code.
- PC interface for management of the INDIRECT CODE mode by means of an RS232 or RS485 serial line.
- Possibility of displaying the graphic interface messages in one of the 9 languages available.

### 1) KEY FUNCTIONS

![](_page_18_Picture_12.jpeg)

### 2) INSTALLATION OF THE MODULE

To use the FT3070/A module with FT3262 (combined with module FT3602) and FT3268 (combined with module FT4660), see the diagram 29 on page 74.

To prevent any interference caused by electrostatic discharges, it is advisable to screen the casing as shown under.

![](_page_18_Picture_16.jpeg)

### 3) HOW TO USE THE DIGITAL MODULE

3A) CALL TO A USER:

|                                                                                                    | INITIAL CONDITION                                                                                                    |             |
|----------------------------------------------------------------------------------------------------|----------------------------------------------------------------------------------------------------|-------------|
| Module supplied<br>in stand-by condition.                                                                         | ENTER<br>TENANT CODE                                                                                                    |             |
| OPERATION                                                                                                    | ON DISPLAY                                                                                                    | DESCRIPTION |
| Enter the code by means<br>of the numerical keypad<br>of module FT3070/A.<br>EXAMPLE: call to user<br>with code 1 | TENANT:1<br>PRESS 🎝 TO CALL                                                                                                    |             |
| Press the <b>Q?</b> key to send the call.                                                                         | If the call is successful<br>the following will appear:<br>CALL<br>EFFECTED<br>If the call is unsuccessful<br>the following will appear:<br>USER NOT<br>AVAILABLE<br>Or, if the riser is engaged,<br>the following will appear: |             |
|                                                                                                    | TENANT BUSY                                                                                                    |             |

### 3B) RESETTING A CALL OR A CONVERSATION

|                                     | INITIAL CONDITION                        |                                                |
|-------------------------------------|------------------------------------------|------------------------------------------------|
| Call sent or conversation going on. | CALL<br>EFFECTED<br>Or:<br>COMMUNICATING |                                                |
| Press the <b>X</b> key.             | ENTER<br>TENANT CODE                     | Module FT3070/A returns to the stand-by state. |

### 4) SETTINGS

### 4A) ACCESSING THE CONFIGURATION STAGE

| OPERATION                                                                                                    | ON DISPLAY       | DESCRIPTION                                                     |
|----------------------------------------------------------------------------------------------------|------------------|-----------------------------------------------------------------|
| Module supplied with terminal PR connected to                                                                                            | MAIN<br>SETTINGS | The module is in the programming stage.                         |
| terminal                                                                                                    |                  | Menu scrolling takes<br>place automatically<br>every 2 seconds. |
| Or:                                                                                                    |                  |                                                                 |
| During normal operation<br>press $\mathbf{A}^{\mathbf{r}}$ , insert<br>the supercode and confirm<br>pressing $\mathbf{A}^{\mathbf{r}}$ . |                  |                                                                 |

### 4B) SYSTEM PARAMETERS

4B-1) MODIFYING THE PORTER MODULE CONVERSATION, DOOR-OPENING AND RESET WAIT TIME PARAMETERS

This operation allows the conversation, door-opening relay closing and reset wait times of the porter module to be modified.

|                                                                                       | INITIAL CONDITION |                                                |
|---------------------------------------------------------------------------------------|-------------------|------------------------------------------------|
| Access to the configuration stage has been carried out.                               | MAIN<br>SETTINGS  | The module is in the<br>programming stage.     |
| (see point 4A).                                                                       |                   | place automatically every<br>2 seconds.        |
| Porter module FT3262/<br>FT3268 supplied<br>with terminal PR<br>connected to terminal |                   | The porter module is in the programming stage. |

![](_page_19_Picture_0.jpeg)

| OPERATION                                                                                                    | ON DISPLAY                                    | DESCRIPTION                                                                                                    |
|----------------------------------------------------------------------------------------------------|-----------------------------------------------|----------------------------------------------------------------------------------------------------|
| Select the SETTINGS /<br>SYSTEM PARAM. / SPEAKER<br>PARAM. menu by means of<br>the <b>Q?</b> key. To cancel<br>an operation or to exit the<br>menu press the X key. | SPEAKER PAR.<br>ENTER t AUDIO                 | It is possible to modify<br>the conversation time, the<br>door-opening relay activation<br>time and the reset wait time. |
| By means of the <b>Q?</b> key,<br>select the menu item<br>corresponding to the<br>parameter to be modified.<br><b>EXAMPLE:</b> Modifying the<br>conversation time.  | t AUDIO ( 10-180 )<br>VALUE:                  | Menu scrolling takes<br>place automatically<br>every 2 seconds.                                                          |
| Enter the desired value.<br>EXAMPLE: 100                                                                                                    | t AUDIO ( 10-180 )*<br>VALUE: 100             | * N.B: The values in brackets<br>indicate the min and max<br>limits of the parameter<br>(ref. table page 21).            |
| Press the <b>Q?</b> key to confirm the value of the parameter.                                                                                                    | PARAMETER<br>CHANGED<br>Or:<br>WRONG<br>ENTRY | If the entry has been made<br>correctly.<br>If the parameter does not come<br>within the foreseen limits                 |
| After the modification has<br>been made, remove the<br>connections between<br>PR and – on the FT3262<br>and FT3268 terminals.                                       |                                               |                                                                                                    |

4B-2) DISPLAY OF THE PARAMETERS OF THE CONVERSATION, DOOR-OPENING AND RESET WAIT TIMES OF THE PORTER MODULE

This operation allows the values of the conversation, door-opening relay closure and reset wait time values set in the porter module to be displayed.

|                                                                                                    | INITIAL CONDITION          |                                                                                                    |
|----------------------------------------------------------------------------------------------------|----------------------------|----------------------------------------------------------------------------------------------------|
| Access to the configuration<br>stage has been carried out.<br>(see point 4A).                                                                                | MAIN<br>SETTINGS           | The module is in the pro-<br>gram-ming stage. Menu<br>scrolling takes place<br>automatically every<br>2 seconds. |
| Porter module FT3262/<br>FT3268 supplied<br>with terminal PR<br>connected to terminal                                                                        |                            | The module is in the programming stage                                                                           |
| OPERATION                                                                                                    | ON DISPLAY                 | DESCRIPTION                                                                                                    |
| Select the SETTINGS /<br>SYSTEM PARAM. /<br>SPEAKER PARAM. /<br>VIEWING menu by means<br>of the <b>Q</b> key.<br>To exit the menu press<br>the <b>X</b> key. | AUDIO TIMING<br>VALUE: 180 | After 3 seconds, the values<br>of the other parameters are<br>displayed in sequence                              |
| After the modification has<br>been made, remove the<br>connections between PR<br>and – on the FT3262 and<br>FT3268 terminals.                                |                            |                                                                                                    |

4B-3) TYPE OF SERIAL DOWNLOAD

The parameter sets the type of connection used to download the list used for managing the  $\ensuremath{\mathsf{INDIRECT}}$  CODE mode.

An RS232 or RS485 interface is available.

| INITIAL CONDITION                                                             |                  |                                                                                                    |
|-------------------------------------------------------------------------------|------------------|----------------------------------------------------------------------------------------------------|
| Access to the configuration<br>stage has been carried out.<br>(see point 4A). | MAIN<br>SETTINGS | The module is in the program-<br>ming stage. Menu scrolling<br>takes place automatically<br>every 2 seconds. |

| OPERATION                                                                                                    | ON DISPLAY                       | DESCRIPTION                                                                                                    |
|----------------------------------------------------------------------------------------------------|----------------------------------|----------------------------------------------------------------------------------------------------|
| Select the SETTINGS /<br>SYSTEM PARAM. /<br>DOWNLOAD TYPE menu<br>by means of the <b>Q ?</b> key.<br>To cancel an operation<br>or to exit the menu press<br>the <b>X</b> key. | DOWNL. TYPE( 0 -1 )*<br>VALUE: _ | * N.B: The values in<br>brackets indicate the min<br>and max limits of the<br>parameter (ref. table<br>page 21). |
| Enter the desired value<br>of the parameter.<br>Press the <b>Q?</b> key                                                                                                    | PARAMETER<br>CHANGED<br>Or:      | If the entry has been made correctly.                                                                            |
| to confirm the value of the parameter.                                                                                                    | WRONG<br>ENTRY                   | If the parameter does not come within the foreseen limits.                                                       |

#### 4B-4) CALL MODE

The parameter sets the operating mode of the call module come STANDARD or  $\ensuremath{\mathsf{INDIRECT}}$  CODE.

STANDARD CALL MODE (Default):

In this operating mode the entry phone user is identified by a Code.

The call takes place in the following way:

• I enter code 1 on the keypad → I press the **Ω ?** key and send the call to the user identified by code 1

### INDIRECT CODE CALL MODE:

In this operating mode the entry phone user is identified by the  $\ensuremath{\text{Indirect code}}$  and  $\ensuremath{\text{Code}}$  fields.

EXAMPLE: User **Rossi Giovanni** identified by Code = 1 and Indirect code = 100 The call takes place in the following way:

Entry of the list with the fields listed can only be done by means of the software FT1249/A set as INDIRECT CODE mode without field Name.

|                                                                                                    | INITIAL CONDITION                             |                                                                                                    |
|----------------------------------------------------------------------------------------------------|-----------------------------------------------|----------------------------------------------------------------------------------------------------|
| Access to the configuration<br>stage has been carried out.<br>(see point 4A).                                                                                                    | MAIN<br>SETTINGS                              | The module is in the<br>program-ming stage.<br>Menu scrolling takes<br>place automatically<br>every 2 seconds.   |
| OPERATION                                                                                                    | ON DISPLAY                                    | DESCRIPTION                                                                                                    |
| Select the SETTINGS /<br>SYSTEM PARAM. /<br>CALL MODE menu by<br>means of the $\mathbf{A}_{\mathbf{x}}^{\mathbf{x}}$ key.<br>To cancel an operation<br>or to exit the menu press<br>the <b>x</b> key. | CALL MODE ( 0 -1 ) *<br>VALUE: _              | * N.B: The values in<br>brackets indicate the<br>min and max limits<br>of the parameter<br>(ref. table page 21). |
| Enter the desired value<br>of the parameter.<br>Press the <b>Q1</b> key<br>to confirm the value                                                                                                    | PARAMETER<br>CHANGED<br>Or:<br>WRONG<br>ENTRY | If the entry has been made<br>correctly.<br>If the parameter does not<br>come within the foreseen limits.        |
| of the parameter.                                                                                                    |                                               |                                                                                                    |

4B-5) RS485 ADDRESS

The value of this parameter is only used in special applications.

|                                                                               | INITIAL CONDITION |                                                                                                    |
|-------------------------------------------------------------------------------|-------------------|----------------------------------------------------------------------------------------------------|
| Access to the configuration<br>stage has been carried out.<br>(see point 4A). | MAIN<br>SETTINGS  | The module is in the<br>program-ming stage.<br>Menu scrolling takes<br>place automatically<br>every 2 seconds. |

| OPERATION                                                                                                    | ON DISPLAY                       | DESCRIPTION                                                                                                    |
|----------------------------------------------------------------------------------------------------|----------------------------------|----------------------------------------------------------------------------------------------------|
| Select the SETTINGS /<br>SYSTEM PARAM. /<br>ADDRESS RS485<br>menu by means of<br>the <b>D</b> key.<br>To cancel an operation<br>or to exit the menu<br>press the <b>X</b> key. | ADD.RS485 ( 1 -255 ) *<br>VALUE: | * N.B: The values in<br>brackets indicate the<br>min and max limits<br>of the parameter<br>(ref. table page 21). |
| Enter the desired value<br>of the parameter.<br>Press the <b>A *</b> key                                                                                                    | PARAMETER<br>CHANGED<br>Or       | If the entry has been made correctly.                                                                            |
| to confirm the value<br>of the parameter.                                                                                                    | WRONG<br>ENTRY                   | If the parameter does<br>not come within the<br>foreseen limits.                                                 |

### 4C) SETTING THE LANGUAGE

The value of this parameter is used to set the language for the messages. If it is the first time module FT3070/A has been turned on, you must proceed as described below:

|                                                                                                    | INITIAL CONDITION              |                                                                                                    |
|----------------------------------------------------------------------------------------------------|--------------------------------|----------------------------------------------------------------------------------------------------|
| Module supplied                                                                                                    | LANGUAGE (1-10):<br>VALUE:     |                                                                                                    |
| OPERATION                                                                                                    | ON DISPLAY                     | DESCRIPTION                                                                                                    |
| Enter the value of the<br>parameter. EXAMPLE:<br>if you want to set the<br>ENGLISH language.<br>To cancel the operation,<br>press X. | LANGUAGE (1-10): *<br>VALUE: 2 | * N.B: The values in<br>brackets indicate the<br>min and max limits<br>of the parameter<br>(ref. table page 21).<br>The DEFAULT item sets<br>the messages in ITALIAN.<br>The next time the module<br>is turned on, selection<br>of the language is<br>requested again. |
| Press the <b>A ?</b> key<br>to confirm the value<br>of the parameter.                                                                | PARAMETER<br>CHANGED           | If the entry has been made correctly.                                                                                                    |

To modify the value of the parameter, if the value set is not DEFAULT:

|                                                                                        | INITIAL CONDITION              |                                                                                                    |
|----------------------------------------------------------------------------------------|--------------------------------|----------------------------------------------------------------------------------------------------|
| Access to the configuration<br>stage has been carried out<br>(see point 4A).           | MAIN<br>SETTINGS               | The module is in the<br>program-ming stage.<br>Menu scrolling takes<br>place automatically<br>every 2 seconds.   |
| OPERATION                                                                              | ON DISPLAY                     | DESCRIPTION                                                                                                    |
| Select the menu<br>SETTINGS / LANGUAGE.<br>To select, press 🎝 🕯 .<br>To exit, press X. | LANGUAGE (1-10)<br>VALUE:2     |                                                                                                    |
| Enter the value of the parameter.                                                      | LANGUAGE (1-10): *<br>VALUE: 2 | * N.B: The values in<br>brackets indicate the<br>min and max limits<br>of the parameter<br>(ref. table page 21). |
| Press the <b>A *</b> key<br>to confirm the value<br>of the parameter.                  | PARAMETER<br>CHANGED           | If the entry has been made correctly.                                                                            |

### 5) ACCESS CONTROL

This function allows activation of the door-opening relay in the porter module (Contact SE / SE) by entering a previously stored password code (see paragraph CARRYING OUT DOOR OPENING BY ENTERING THE PASSWORD CODE).

### 5A) ENTERING A PASSWORD CODE

|                                                                                                    | INITIAL CONDITION             |                                                                                                    |
|----------------------------------------------------------------------------------------------------|-------------------------------|----------------------------------------------------------------------------------------------------|
| Access to the configuration<br>stage has been carried out<br>(see point 4A).                                          | MAIN<br>SETTINGS              | The module is in the<br>program-ming stage.<br>Menu scrolling takes<br>place automatically<br>every 2 seconds. |
| OPERATION                                                                                                    | ON DISPLAY                    | DESCRIPTION                                                                                                    |
| Select the ACCESS<br>CONTR. / PASSWORD /<br>ENTER menu by means<br>of the <b>A ?</b> key.<br>To exit press <b>X</b> . | PASSWORD<br>VALUE:            |                                                                                                    |
| Enter the password code desired. <b>EXAMPLE:</b> 100                                                                  | PASSWORD<br>VALUE:100         | The password code can have a maximum of 6 figures.                                                             |
| Press the key <b>Q</b> ? to confirm the entry.                                                                        | STORING<br>IN PROGRESS<br>Or: | If the code entered does<br>not exist in the memory.<br>It is possible to enter up to<br>300 password codes.   |
| , , , , , , , , , , , , , , , , , , ,                                                                                 | ALREADY<br>EXISTING           | If the code entered already exists in the memory.                                                              |

### 5B) ELIMINATION OF A PASSWORD CODE

|                                                                                                    | INITIAL CONDITION          |                                                                                                    |
|----------------------------------------------------------------------------------------------------|----------------------------|----------------------------------------------------------------------------------------------------|
| Access to the configuration<br>stage has been carried out<br>(see point 4A).                                               | MAIN<br>SETTINGS           | The module is in the<br>program-ming stage.<br>Menu scrolling takes<br>place automatically<br>every 2 seconds. |
| OPERATION                                                                                                    | ON DISPLAY                 | DESCRIPTION                                                                                                    |
| Select the<br>ACCESS CONTROL /<br>PASSWORD / DELETE<br>menu by means<br>of the <b>Q ?</b> key.<br>To exit press <b>X</b> . | PASSWORD<br>VALUE:         |                                                                                                    |
| Enter the password code desired. <b>EXAMPLE:</b> 100                                                                       | PASSWORD<br>VALUE:100      | The password code can have a maximum of 6 figures.                                                             |
| Press the key <b>D *</b> to                                                                                                | Storing<br>In Progress     | If the code entered does<br>not exist in the memory.<br>It is possible to enter up to<br>300 password codes    |
| confirm the entry.                                                                                                    | Or:<br>ALREADY<br>EXISTING | If the code entered already exists in the memory.                                                              |

### FORTESSA CONTROLLED ACCESS BY DESIGN

### 5C) ELIMINATION OF A PASSWORD CODE

|                                                                                                    | INITIAL CONDITION         |                                                                                                    |
|----------------------------------------------------------------------------------------------------|---------------------------|----------------------------------------------------------------------------------------------------|
| Access to the configuration<br>stage has been carried out<br>(see point 4A).                                   | MAIN<br>SETTINGS          | The module is in the<br>program-ming stage.<br>Menu scrolling takes<br>place automatically<br>every 2 seconds. |
| OPERATION                                                                                                    | ON DISPLAY                | DESCRIPTION                                                                                                    |
| Select the<br>ACCESS CONTROL /<br>PASSWORD / DELETE ALL<br>menu by means of the<br>Q  key.<br>To exit press X. | DELETE<br>ALL PASSWORDS ? | Pressing the <b>X</b> key allows<br>the operation to be<br>cancelled.                                          |
| To confirm press the <b>Q?</b> key.                                                                            | DELETING                  |                                                                                                    |

### 5F) DISPLAYING THE NUMBER OF PASSWORDS ENTERED AND THE SOFTWARE VERSION INSTALLED IN MODULE FT3070/A

|                                                                              | INITIAL CONDITION        |                                                                                                    |
|------------------------------------------------------------------------------|--------------------------|----------------------------------------------------------------------------------------------------|
| Access to the configuration<br>stage has been carried out<br>(see point 4A). | MAIN<br>SETTINGS         | The module is in the<br>program-ming stage.<br>Menu scrolling takes<br>place automatically<br>every 2 seconds.                                                               |
| OPERATION                                                                    | ON DISPLAY               | DESCRIPTION                                                                                                    |
| Select the INFO<br>menu by means<br>of the <b>Q *</b> key.                   | REV 1.0<br>PASSWORDS:100 | The software version<br>installed in module<br>FT3070/A is displayed<br>on the first line.<br>The number of<br>password codes<br>entered is displayed<br>on the second line. |

## 5G) CARRYING OUT A DOOR OPENING OPERATION BY ENTERING THE PASSWORD CODE

|                                             | INITIAL CONDITION            |                                                        |
|---------------------------------------------|------------------------------|--------------------------------------------------------|
| Module FT3070/A supplied in stand-by.       | ENTER<br>TENANT CODE         |                                                        |
| OPERATION                                   | ON DISPLAY                   | DESCRIPTION                                            |
| Press the 🎝 🔋 key.                          | PASSWORD:<br>CONFIRM WITH Q  | To cancel the operation, press the <b>X</b> key.       |
| Enter the password code <b>EXAMPLE:</b> 100 | PASSWORD:100<br>CONFIRM WITH |                                                        |
|                                             | PASSWORD<br>CONFIRMED        | If the password code exists in the memory. The SE / SE |
| Press the <b>Q1</b> key.                    | Or:                          | contact of the porter module will be activated.        |
|                                             | ENTER<br>TENANT CODE         | If the password code does not exist in the memory.     |

### 5D) CHANGING THE SUPERCODE

|                                                                                                    | INITIAL CONDITION           |                                                                                                    |
|----------------------------------------------------------------------------------------------------|-----------------------------|----------------------------------------------------------------------------------------------------|
| Access to the<br>configuration stage<br>has been carried out.                                                                     | ACCESS CONTROL<br>SUPERCODE | The module is in the<br>program-ming stage.<br>Menu scrolling takes<br>place automatically<br>every 2 seconds. |
| OPERATION                                                                                                    | ON DISPLAY                  | DESCRIPTION                                                                                                    |
| Select the<br>ACCESS CONTROL /<br>SUPERCODE /<br>MODIFICATION menu by<br>means of the <b>Q ?</b> key.<br>To exit press <b>X</b> . | SUPERCODE<br>VALUE:         |                                                                                                    |
| Enter the new supercode<br>value.<br>EXAMPLE: 222222                                                                              | SUPERCODE<br>VALUE: 222222  | The supercode must have 6 figures.                                                                             |
| Press the <b>P</b> key to confirm the entry.                                                                                      | PARAMETER<br>CHANGED        | The new supercode value is 222222.                                                                             |

### 5E) CHANGING THE SUPERCODE TO THE DEFAULT VALUE

|                                                                              | INITIAL CONDITION |                                                                                                    |
|------------------------------------------------------------------------------|-------------------|----------------------------------------------------------------------------------------------------|
| Access to the configuration<br>stage has been carried out<br>(see point 4A). | MAIN<br>SETTINGS  | The module is in the<br>program-ming stage.<br>Menu scrolling takes place<br>automatically<br>every 2 seconds. |
| OPERATION                                                                    | ON DISPLAY        | DESCRIPTION                                                                                                    |
|                                                                              |                   |                                                                                                    |

## 6) INDIRECT CODE

### 6A) MULTIDOWNLOAD

It is possible to create an RS485 system with digital call modules FT3070/A to upload or download an user name list on any of the modules on this system, using a pc upgraded with software FT1249/A version 2.2 or later.

Each module must have different ID CODE (see paragraph 4B-5).

### 6B) INSERTING A LIST ( DOWNLOAD )

By means of the software FT1249/A it is possible to enter the list with the **Indirect code** and **Code** fields for the INDIRECT CODE operating mode inside module FT3070/A. The FT3070/A must be set in indirect code call mode (see paragraph 4B-4).

| INITIAL CONDITION            |                      |  |
|------------------------------|----------------------|--|
| Module supplied in stand-by. | ENTER<br>TENANT CODE |  |

| OPERATION                                                                                                    | ON DISPLAY               | DESCRIPTION                                                                                                    |
|----------------------------------------------------------------------------------------------------|--------------------------|----------------------------------------------------------------------------------------------------|
| Connect the small cable<br>provided with the software<br>FT1249/A to terminals TX /<br>RX / - ( or D / D- if there<br>is an RS485 line ). | ENTER<br>TENANT CODE     |                                                                                                    |
| Run the software<br>FT1249/A.                                                                                                    | ENTER<br>TENANT CODE     | It is necessary to set<br>the <b>CALL MODE</b><br>on the software FT1249/A<br>as Indirect code<br>without field name. |
| Compile the list with the<br>Code and Indirect Code<br>fields in the software<br>FT1249/A, or load an<br>existing one.                    | ENTER<br>TENANT CODE     |                                                                                                    |
| Press the Download<br>pushbutton in software<br>FT1249/A.                                                                                 |                          |                                                                                                    |
|                                                                                                    | DOWNLOADING<br>COMPLETED | If the download has terminated successfully.                                                                          |
|                                                                                                    | Or:                      |                                                                                                    |
|                                                                                                    | Downloading<br>Aborted   | If some anomaly has<br>occurred during the<br>download.                                                               |

### 7) PARAMETER TABLE

The explanatory table of the configuration parameters of module FT3070/A is given below:

| PARAMETER         | POSSIBILE VALUE                                                                                                    | DEFAULT VALUE                            |
|-------------------|----------------------------------------------------------------------------------------------------|------------------------------------------|
| LANGUAGE          | 1=ITALIAN<br>2=ENGLISH<br>3=FRENCH<br>4=GERMAN<br>5=PORTUGUESE<br>6=DANISH<br>7=FINNISH<br>8=DUTCH<br>9=SPANISH<br>10=DEFAULT<br>(you will be requested to<br>enter the language<br>the next time module<br>FT3070/A is turned on). | 10 = DEFAULT                             |
| DOWNLOAD TYPE     | 0 = Connection by means<br>of RS232 line<br>1 = Connection by means<br>of RS485 line                                                                                                    | 0 = Connection by means<br>of RS232 line |
| CALL MODE         | 0 = STANDARD<br>1 = INDIRECT CODE                                                                                                    | 0 = STANDARD                             |
| RS485 ADDRESS     | Value from 01 to 255                                                                                                    | 0                                        |
| CONVERSATION TIME | Value from 10 to 180.<br>It expresses the time in<br>seconds of the entry<br>phone conversation.                                                                                                    | 180                                      |
| DOOR-OPENING TIME | Value from 01 to 99.<br>It expresses the time<br>in seconds of the<br>door-opening relay.                                                                                                    | 01                                       |
| RESET TIME        | Value from 0 to 10.<br>It expresses the time in<br>seconds of the reset wait<br>at the end of a telephone<br>conversation.                                                                                                    | 10                                       |

6C) READING THE STORED LIST (UPLOAD) By means of the software FT1249/A it is possible to read the list with the **Indirect code** and **Code** fields for the INDIRECT CODE operating mode from module FT3070/A. The FT3070/A must be set in indirect code call mode. It is necessary to carry out the following operations:

|                                                                                                    | INITIAL CONDITION    |                                                                                  |
|----------------------------------------------------------------------------------------------------|----------------------|----------------------------------------------------------------------------------|
| Module supplied in stand-by.                                                                                                    | ENTER<br>TENANT CODE |                                                                                  |
| OPERATION                                                                                                    | ON DISPLAY           | DESCRIPTION                                                                      |
| Connect the small<br>cable provided<br>with the software<br>FT1249/A to terminals<br>TX/RX/ - ( or D / D-<br>if there is an RS485 line). | ENTER<br>TENANT CODE |                                                                                  |
| Run the software<br>FT1249/A.                                                                                                    | ENTER<br>TENANT CODE |                                                                                  |
| Press the Upload<br>pushbutton<br>in the software FT1249/A.                                                                              |                      |                                                                                  |
|                                                                                                    | UPLOAD<br>COMPLETED  | If the list upload has<br>terminated successfully.<br>The list is cancelled from |
| The list will be loaded inside software FT1249/A.                                                                                        | Or:                  | module FT3070/A.                                                                 |
|                                                                                                    | UPLOAD<br>ABORTED    | If some anomaly has<br>occurred during the<br>upload of the list.                |

![](_page_23_Picture_0.jpeg)

## Electronic name directory module FT3072/A

### INTRODUCTION

The electronic name directory module FT3072/A can be used in audio and video settings, and allows a door entry phone user to be called by selecting them from a list stored in the memory: • Alphanumerical display with 32 characters.

- Can be combined with porter modules FT3262 (combined with module FT1602) and FT3268 (combined with module FT4660).
- · Possibility of storing up to 400 users with a maximum length of 16 characters.
- Possibility of modifying the Door-opening Time, Conversation Time and Module reset wait Time parameters of the porter module.
- PC interface to be able to upload a list of users. A standard RS232 or RS485 connection is available.
- Possibility of displaying the graphic interface messages in one of the 9 languages available.

### 1) KEY FUNCTIONS

![](_page_23_Figure_10.jpeg)

### 3) USING THE NAME DIRECTORY

3A) SCROLLING THE LIST OF USERS AND CALLING

|                                                                                | INITIAL CONDITION                                       |                                                                     |
|--------------------------------------------------------------------------------|---------------------------------------------------------|---------------------------------------------------------------------|
| Module supplied in stand-by condition.                                         | SEARCH THE<br>NAME BY 🋱                                 |                                                                     |
| OPERATION                                                                      | ON DISPLAY                                              | DESCRIPTION                                                         |
| Scroll the list by means of the $\blacktriangle$ or $\blacktriangledown$ keys. | ALBINI PIETRO<br>PRESS <b>Q</b> TO CALL                 | Continual pressure<br>on one of the keys makes<br>scrolling faster. |
| Press the <b>Q</b> key to send the call.                                       | If the call is successful the following will appear:    |                                                                     |
|                                                                                | CALL<br>EFFECTED                                        |                                                                     |
|                                                                                | If the call is unsuccessful the following will appear:  |                                                                     |
|                                                                                | USER<br>NOT AVAILABLE                                   |                                                                     |
|                                                                                | Or, if the riser is engaged, the following will appear: |                                                                     |
|                                                                                | TENANT BUSY                                             |                                                                     |

3B) SEARCHING FOR A USER ON THE LIST BY SELECTING THEIR INITIALS

|                                                                                                    | INITIAL CONDITION                       |                                                        |
|----------------------------------------------------------------------------------------------------|-----------------------------------------|--------------------------------------------------------|
| Module supplied in stand-by condition.                                                                                              | SELECT NAME<br>BY ↓ ↑                   |                                                        |
| OPERATION                                                                                                    | ON DISPLAY                              | DESCRIPTION                                            |
| Press the 🕮 key.                                                                                                    | SEARCH A NAME                           |                                                        |
|                                                                                                    | INITIAL WITH ↓<br>CONFIRM WITH ₽        |                                                        |
| Select the initial of the user<br>name to be searched for<br>by means of the $\triangle$ or $\checkmark$<br>keys. <b>EXAMPLE:</b> A | ABCDEFGHILMNOPQ<br>RSTUVWXYZåäßöøü      |                                                        |
| Confirm selection by means of the ${f Q}$ key.                                                                                      | SEARCHING                               |                                                        |
| Search the user name<br>by means of<br>the ▲ or ▼ keys                                                                              | ALBINI PIETRO<br>PRESS <b>Q</b> TO CALL | The first user on the list<br>with the selected letter |
|                                                                                                    | Or:                                     | is displayed.                                          |
|                                                                                                    | NO USER<br>FOUND                        | No user starting with the selected letter has          |
|                                                                                                    |                                         | been found.                                            |

### 3C) CANCELLING A CALL

|                                        | INITIAL CONDITION      |                                                       |
|----------------------------------------|------------------------|-------------------------------------------------------|
| Call sent or conversation in progress. | CALL<br>EFFECTED<br>or |                                                       |
|                                        | COMMUNICATING          |                                                       |
| OPERATION                              | ON DISPLAY             | DESCRIPTION                                           |
| Press the 🕮 key.                       | SELECT NAME<br>BY ↓ ↑  | Module FT3072/A returns to the stand-by state and the |
|                                        | or                     | call sent on the riser                                |
|                                        | SEARCH THE<br>NAME BY  |                                                       |

### 2) INSTALLATION OF THE MODULE

To use module FT3072/A with FT3262 (combined with module FT1602) and FT3268 (combined with module FT4660), see the diagram 29 on page 74. To prevent any interference caused by electrostatic discharges, it is advisable to

screen the casing as shown under.

![](_page_23_Figure_21.jpeg)

### 4) SETTINGS

4A) SYSTEM PARAMETERS

4A-1) MODIFYING THE CONVERSATION, DOOR-OPENING AND PORTER MODULE RESET TIME PARAMETERS

This operation allows the conversation, door-opening relay closing and reset wait times of the porter module to be modified.

| INITIAL CONDITION                                                                                                    |                                   |                                                                                                    |  |
|----------------------------------------------------------------------------------------------------|-----------------------------------|----------------------------------------------------------------------------------------------------|--|
| Module FT3072/A<br>supplied with terminal<br>PR connected to terminal                                                                                                    | MAIN<br>SETTINGS↓                 | The module is in the<br>programming stage:<br>▲ or ▼ to scroll the menus<br>♀ to select the menu<br>♀ to pass to the lower<br>level menu. |  |
| Porter module FT3262/<br>FT3268 supplied<br>with terminal PR<br>connected to terminal                                                                                           |                                   | The porter module is in the programming stage.                                                                                            |  |
| OPERATION                                                                                                    | ON DISPLAY                        | DESCRIPTION                                                                                                    |  |
| Select by means of the<br>▲ or ▼ keys the<br>MAIN SETTINGS /<br>SYSTEM PARAM /<br>SPEAKER PARAM. menu.                                                                          | SPEAKER PARAM.<br>ENTER t AUDIO ↓ | It is possible to modify<br>the conversation time,<br>the door-opening relay<br>activation time and the<br>reset wait time.               |  |
| Scroll the menu items<br>by means of the ▲ or ▼<br>keys and select the one<br>regarding the parameter<br>to be modified.<br><b>EXAMPLE:</b> Modifying the<br>conversation time. | ENTER † AUDIO<br>VALUE: ↓ ↑       |                                                                                                    |  |
| Enter the desired value<br>using the ▲ or ▼ keys.<br>EXAMPLE: 100                                                                                                    | ENTER † AUDIO<br>VALUE: 100 ↓ ↑   | Continual pressure on<br>the $\blacktriangle$ or $\checkmark$ key increases<br>or decreases the value<br>by steps of 10.                  |  |
| Press the $\mathbf{Q}$ key to confirm the parameter value.                                                                                                    | PARAMETER<br>CHANGED              | If the entry has been made correctly.                                                                                                    |  |
| After the modification has<br>been made, remove the<br>connections between<br>PR and – on the FT3072/A<br>FT3262 and FT3268<br>terminals.                                       |                                   |                                                                                                    |  |

### 4A-2) DISPLAYING THE CONVERSATION, DOOR-OPENING AND PORTER MODULE RESET TIME PARAMETERS

This operation allows the values of the conversation, door-opening relay closure and reset wait time values set in the porter module to be displayed.

|                                                                                       | INITIAL CONDITION              |                                                                                                    |
|---------------------------------------------------------------------------------------|--------------------------------|----------------------------------------------------------------------------------------------------|
| Module FT3072/A<br>supplied wih terminal<br>PR connected<br>to terminal               | MAIN<br>SETTINGS ↓             | The module is in the<br>programming stage:<br>▲ or ▼ to scroll the menus<br>♀ to select the menu<br>♀ to pass to the lower<br>level menu. |
| Porter module FT3262/<br>FT3268 supplied<br>with terminal PR<br>connected to terminal |                                | The module is in the programming stage.                                                                                                   |
| OPERATION                                                                             | ON DISPLAY                     | DESCRIPTION                                                                                                    |
| Select the<br>MAIN SETTINGS /<br>SYSTEM PARAM. /<br>SPEAKER PARAM. /<br>VIEWING menu. | AUDIO TIMING<br>VALUE: 100 ↓ ↑ | After 3 seconds, the values<br>of the other parameters are<br>displayed in sequence.                                                      |

| OPERATION                                                                                                    | ON DISPLAY | DESCRIPTION |
|----------------------------------------------------------------------------------------------------|------------|-------------|
| After the modification<br>has been made, remove<br>the connections between<br>PR and – on the<br>FT3072/A, FT3262<br>and FT3268 terminals. |            |             |

4A-3) TYPE OF SERIAL DOWNLOAD

The parameter sets the type of connection used to download the user list. An RS232 or RS485 interface is available.

|                                                                                                    | INITIAL CONDITION             |                                                                                                    |
|----------------------------------------------------------------------------------------------------|-------------------------------|----------------------------------------------------------------------------------------------------|
| Module FT3072/A<br>supplied with terminal<br>PR connected<br>to terminal                                            | MAIN<br>SETTINGS↓             | <ul> <li>The module is in the programming stage:</li> <li>▲ or ▼ to scroll the menus</li> <li>♀ to select the menu</li> <li>♀ to pass to the lower level menu.</li> </ul> |
| OPERATION                                                                                                    | ON DISPLAY                    | DESCRIPTION                                                                                                    |
| Select the<br>MAIN SETTINGS/<br>SYSTEM PARAM. /<br>DOWNLOAD TYPE menu.                                              | DOWNLOAD TYPE<br>VALUE: 0 ↓ ↑ |                                                                                                    |
| Enter the desired value<br>using the ▲ or ▼ keys.<br>EXAMPLE: 1                                                     | DOWNLOAD TYPE<br>VALUE: 1 ↓ ↑ |                                                                                                    |
| Press the <b>Q</b> key to confirm the parameter value.                                                              | PARAMETER<br>CHANGED          | If the entry has been made correctly.                                                                                                    |
| After the modification<br>has been made,<br>remove the connections<br>between PR and – on the<br>FT3072/A terminal. |                               |                                                                                                    |

4A-4) RS485 ADDRESS

The value of this parameter is only used in special applications.

|                                                                                                    | INITIAL CONDITION                             |                                                                                                    |
|----------------------------------------------------------------------------------------------------|-----------------------------------------------|----------------------------------------------------------------------------------------------------|
| Module FT3072/A<br>supplied with terminal<br>PR connected<br>to terminal                                            | MAIN<br>SETTINGS ↓                            | <ul> <li>The module is in the programming stage:</li> <li>▲ or ▼ to scroll the menus</li> <li>♀ to select the menu</li> <li>♀ to pass to the lower level menu.</li> </ul> |
| OPERATION                                                                                                    | ON DISPLAY                                    | DESCRIPTION                                                                                                    |
| Select the<br>MAIN SETTINGS /<br>SYSTEM PARAM. /<br>ADDRESS RS485 menu.                                             | ADDRESS RS485<br>VALUE: ↓ ↑                   |                                                                                                    |
| Enter the desired value<br>using the ▲ or ▼.<br>EXAMPLE: 100.                                                       | ADDRESS RS485<br>VALUE: 100 ↓ ↑               |                                                                                                    |
| Press the <b>Q</b> key to confirm<br>the parameter value.                                                           | PARAMETER<br>CHANGED<br>Or:<br>WRONG<br>ENTRY | If the entry has been made<br>correctly.<br>If the parameter does not<br>come within the foreseen limits.                                                                 |
| After the modification has<br>been made, remove the<br>connections between PR<br>and – on the FT3072/A<br>terminal. |                                               |                                                                                                    |

### 4B) SETTING THE LANGUAGE

The value of this parameter is used to set the language for the messages. If it is the first time module FT3072/A has been turned on, you must proceed as described below:

|                                                                                                    | INITIAL CONDITION         |                                                                                                    |
|----------------------------------------------------------------------------------------------------|---------------------------|----------------------------------------------------------------------------------------------------|
| Module supplied.                                                                                                    | LANGUAGE<br>VALUE: 01 ↓ ↑ |                                                                                                    |
| OPERATION                                                                                                    | ON DISPLAY                | DESCRIPTION                                                                                                    |
| Enter the value of the<br>parameter.<br>EXAMPLE: 02 if you want<br>to set the ENGLISH<br>Press the ⇔ key<br>to cancel the operation.<br>To modify the value<br>use the ▲ or ▼ keys. | LANGUAGE<br>VALUE: 02 ↓ ↑ | The DEFAULT item sets<br>the messages in ITALIAN.<br>The next time the module<br>is turned on, selection<br>of the language is<br>requested again. |
| Press the $\mathbf{Q}$ key to confirm the value of the parameter.                                                                                                    | PARAMETER<br>CHANGED      |                                                                                                    |

To modify the value of the parameter, if the value set is not DEFAULT:

|                                                                                                    | INITIAL CONDITION         |                                                                                                    |
|----------------------------------------------------------------------------------------------------|---------------------------|----------------------------------------------------------------------------------------------------|
| Module FT3072/A<br>supplied with terminal<br>PR connected to terminal                                               | MAIN<br>SETTINGS ↓        | The module is in the<br>programming stage:<br>▲ or ▼ to scroll the menus<br>♀ to select the menu<br>♀ to pass to the lower<br>level menu. |
| Select the MAIN SETTINGS/<br>LANGUAGE menu.                                                                         | LANGUAGE<br>VALUE: 01 ↓ ↑ |                                                                                                    |
| Modify the value using the $\blacktriangle$ or $\blacktriangledown$ keys.                                           | LANGUAGE<br>VALUE: 03 ↓ ↑ |                                                                                                    |
| Press the <b>Q</b> key to confirm the value                                                                         | PARAMÈTRE<br>MODIFIÉ      | If the entry has been made correctly.                                                                                                    |
| of the parameter.                                                                                                   | Or:                       |                                                                                                    |
|                                                                                                    | WRONG<br>ENTRY            | If the parameter does not come within the foreseen limits.                                                                                |
| After the modification<br>has been made,<br>Remove the connections<br>between PR and – on the<br>FT3072/A terminal. |                           |                                                                                                    |

4C) DISPLAYING THE NUMBER OF USERS ENTERED AND THE SOFTWARE VERSION INSTALLED

|                                                                                                    | INITIAL CONDITION              |                                                                                                    |
|----------------------------------------------------------------------------------------------------|--------------------------------|----------------------------------------------------------------------------------------------------|
| Module FT3072/A<br>supplied with terminal<br>PR connected<br>to terminal                                         | MAIN<br>SETTINGS↓              | <ul> <li>The module is in the programming stage:</li> <li>▲ or ▼ to scroll the menus</li> <li>♀ to select the menu</li> <li>♀ to pass to the lower level menu.</li> </ul>   |
| OPERATION                                                                                                    | ON DISPLAY                     | DESCRIPTION                                                                                                    |
| Select the INFO menu<br>by means of the ${f Q}$ key.                                                             | FT3072/A REV 2.2<br>NAMES :100 | The software version<br>installed in module FT3072/A<br>is displayed on the first line.<br>The number of users entered<br>in the memory is displayed<br>on the second line. |
| After the modification<br>has been made, remove the<br>connections between PR and<br>– on the FT3072/A terminal. |                                |                                                                                                    |

### 5) MANAGEMENT OF THE USER LIST

| 5A) ENTERING A NAME BY MEANS OF FT1230                                                              |                            |                                                                                                    |  |
|----------------------------------------------------------------------------------------------------|----------------------------|----------------------------------------------------------------------------------------------------|--|
| OPERATION                                                                                           | ON DISPLAY                 | DESCRIPTION                                                                                                    |  |
| Press the <b>NAME</b> $\rightarrow$ KEY of FT1230.                                                  | ENTER<br>NEW TENANT        |                                                                                                    |  |
|                                                                                                    | Followed by:               |                                                                                                    |  |
|                                                                                                    | ENTER NAME                 |                                                                                                    |  |
| Enter the user name<br>to be inserted.<br>(EXAMPLE: BIANCHINI)                                      | BIANCHINI<br>ENTER NAME    | To use the lower-case<br>characters of the keys,<br>press SHIFT.<br>To cancel the character<br>on th left press <.<br>To enter special<br>characters, press<br>the combination<br>of keys described below:<br>NAME-> + A = Å<br>NAME-> + B = Å<br>NAME -> + C = B<br>NAME -> + O = Ö<br>NAME -> + P = Ø<br>NAME -> + Q = Ü<br>Press ESC to cancel the<br>user name entry operation. |  |
| Press the ENTER key of FT1230.                                                                      | BIANCHINI<br>ENTER CODE _  |                                                                                                    |  |
| Enter the user name.<br>(EXAMPLE: 15)                                                               | BIANCHINI ENTER<br>CODE 15 | During this phase,<br>only the numerical<br>characters are<br>enabled and it is not<br>therefore necessary<br>to enter the <b>SHIFT</b> key;<br>enter the <b>&lt;</b> key<br>to cancel figures to the left.                                                                                                    |  |
| Press the ENTER                                                                                     | STORING                    |                                                                                                    |  |
| key of FT1230<br>to store the user name<br>and code, the <b>ESC</b> key to<br>cancel the operation. | Or:                        |                                                                                                    |  |
|                                                                                                    | NAME ALREADY<br>IN MEMORY  | The newly inserted<br>name is already<br>associated with                                                                                                    |  |
|                                                                                                    | Followed by:               | a different code from<br>the one to be memorised;<br>the name is not inserted.<br>It is possible to proceed to<br>enter other users.                                                                                                    |  |
|                                                                                                    | SELECT NAME<br>BY 👁 🔿      |                                                                                                    |  |

### 5B) CANCELLING A NAME BY MEANS OF FT1230

| OPERATION                                     | ON DISPLAY                   | DESCRIPTION                                |
|-----------------------------------------------|------------------------------|--------------------------------------------|
| Select the user name<br>you want to eliminate | BIANCHINI<br>PRESS ﷺ TO CALL |                                            |
| with the (a) (EXAMPLE: BIANCHINI)             |                              |                                            |
| Press the NAME ←<br>key of FT1230.            | DELETE<br>TENANT?            | Confirmation of cancellation is requested. |
| Press the ENTER key                           | DELETE                       | The name has been                          |
| elimination or <b>ESC</b><br>to cancel.       | Followed by:                 |                                            |
|                                               | ROSSI                        | The next tenant in                         |
|                                               | PRESS £ TO CALL              | alphabetical order is diplayed.            |
|                                               | SELECT NAME<br>BY 🕤 🔿        |                                            |

### 5E) READING THE STORED LIST ( UPLOAD )

By means of the software FT1249/A it is possible to read the list with the User name and Code fields from module FT3072/A. It is necessary to carry out the following operations:

| INITIAL CONDITION                                                                                                    |                       |                                                                   |
|----------------------------------------------------------------------------------------------------|-----------------------|-------------------------------------------------------------------|
| Module supplied in stand-by condition.                                                                                                    | SELECT NAME<br>BY ↓ ↑ |                                                                   |
| OPERATION                                                                                                    | ON DISPLAY            | DESCRIPTION                                                       |
| Connect the small<br>cable provided with<br>the software FT1249/A<br>to terminals<br>TX / RX / -<br>( or D / D- if there<br>is an RS485 line). | SELECT NAME<br>BY ↓ ↑ |                                                                   |
| Run the software FT1249/A.<br>Consult the in-line Guide<br>for the settings required.                                                          | SELECT NAME<br>BY ↓ ↑ |                                                                   |
|                                                                                                    |                       |                                                                   |
| Press the Upload<br>pushbutton in the                                                                                                    | UPLOAD<br>ENDED       | If the upload has terminated successfully.                        |
| software FT1249/A.                                                                                                    | Or:                   |                                                                   |
| The list will be loaded in software FT1249/A.                                                                                                  | UPLOAD<br>FAILED      | If some anomaly<br>has occurred during<br>the upload of the list. |

### 5C) MULTIDOWNLOAD

It is possible to create an RS485 system with digital call modules FT3072/A to upload or download an user name list on any of the modules on this system, using a pc upgraded with software FT1249/A version 2.2 or later.

Each module must have different ID CODE (see paragraph 4A-4).

### 5D) INSERTING A LIST ( DOWNLOAD )

By means of the software FT1249/A it is possible to enter the list with the User name and **Code** fields, in increasing alphabetical order, in the module FT3072/A. It is necessary to carry out the following operations:

| Module supplied<br>in stand-by condition.                                                                                                 | SELECT NAME<br>BY ↓ ↑ |                                                                                   |
|----------------------------------------------------------------------------------------------------|-----------------------|-----------------------------------------------------------------------------------|
| OPERATION                                                                                                    | ON DISPLAY            | DESCRIPTION                                                                       |
| Connect the small cable<br>provided with the software<br>FT1249/A to terminals TX /<br>RX / - ( or D / D- if there<br>is an RS485 line ). | SELECT NAME<br>BY ↓ ↑ |                                                                                   |
| Run the software<br>FT1249/A.<br>Consult the in-line Guide<br>for the settings required.                                                  |                       | It is necessary to set the <b>CALL MODE</b> as Standard on the software FT1249/A. |
| Compile the list with the                                                                                                    |                       |                                                                                   |
| user name and Code fields<br>in the software FT1249/A,<br>or load an existing one.                                                        | DI 🗼                  |                                                                                   |
| Press the Download<br>pushbutton in software<br>FT1249/A.                                                                                 |                       |                                                                                   |
|                                                                                                    | DOWNLOAD<br>ENDED     | If the download has terminated successfully.                                      |
|                                                                                                    | Or:                   |                                                                                   |
|                                                                                                    | DOWNLOAD<br>FAILED    | If some anomaly has<br>occurred during the<br>download.                           |

### 6) PARAMETER TABLE

The explanatory table of the configuration parameters of module FT3072/A is given below:

| PARAMETER      | POSSIBILE VALUE                                                                                                    | DEFAULT VALUE                            |
|----------------|----------------------------------------------------------------------------------------------------|------------------------------------------|
| LANGUAGE       | 1=ITALIAN<br>2=ENGLISH<br>3=FRENCH<br>4=GERMAN<br>5=PORTUGUESE<br>6=DANISH<br>7=FINNISH<br>8=DUTCH<br>9=SPANISH<br>10=DEFAULT<br>(you will be requested to enter<br>the language the next time<br>module FT3072/A is turned on). | 10 = DEFAULT                             |
| DOWNLOAD TYPE  | 0 = Connection by means<br>of RS232 line<br>1 = Connection by means<br>of RS485 line                                                                                                    | 0 = Connection by means<br>of RS232 line |
| ADDRESS RS485  | Value from 01 to 255                                                                                                    | 0                                        |
| AUDIO TIMING   | Value from 10 to 180. It express-<br>es the time in seconds of the<br>entry phone conversation.                                                                                                    | 180                                      |
| DOOR LOCK TIME | Value from 01 to 99. It<br>expresses the time in seconds<br>of the door-opening relay.                                                                                                    | 01                                       |
| RESET TIME     | Value from 0 to 10.<br>It expresses the time in<br>seconds of the reset wait<br>at the end of a telephone<br>conversation.                                                                                                    | 10                                       |

![](_page_27_Picture_0.jpeg)

## Standard combined access FT3328 and vandal combined access FT3188 electronic digital key

### General information

The range of electronic standard combined access keypads consists of 2 models:

![](_page_27_Figure_4.jpeg)

• FT3328 for insertion in the standard modular push-button panels for the creation of mixed systems with access control -audio and video door entry systems or to be used stand-alone.

![](_page_27_Figure_6.jpeg)

• FT3188 for insertion in the vandal resistant modular pushbutton panels for the creation of mixed systems with access control -audio and video door entry systems or to be used stand-alone.

Technically speaking FT3328 and FT3188 come complete with 2 relays which can be controlled with different codes.

### Warnings

- Carefully read and follow the instructions given by the manufactured.
- All the equipment making up the installation must only be used for the purpose it was built for.
- Install the equipment in compliance with the legislation in force.
- In case of a fault and/or incorrect operation of the equipment, disconnect it from the power supply and do not tamper with it. For any repair work, only contact a technical service center authorized by the manufacturer.
- Connect to the ground electronic key FT3328 and electronic key FT3188 like showed on page 27.

FORTESSA reserves the right to change the characteristics and dimensions of the equipment without prior warning.

### **Technical characteristics**

- Total no. Of codes available: 302
- one supercode;
- 300 relay codes. The total number of codes available can be distributed as desired between relay 1and relay 2. E.g.: 245 different codes for relay 1 and 55 different codes for relay 2;
- anti-panic code.
- Outputs available: 2 on independent relays according to the models, plus 2 open collectors (1 for FT3328).
- · Operation of output relays: either bistable or monostable; programmed from the keypad.
- · Monostable mode: programmable impulse between 1 and 99 secs. approx.
- Length of supercode: from 1 to 8 repeatable digits.
- · Lenght of relay codes: from 1 to 8 repeatable digits.
- Length of anti-panic code: 1 digit.
- Input for remote reset (for FT3188 only).
- · Remote input for enabling of "key" push button (for FT3328 only).
- Programming input.
- Operation mode input with one button only (time programmer).
- · 3 signalling LEDs depending on the model 2 for indication of closure of the relays and 1 to indicate the state of programming.
- · NO NC outputs free of potential.
- Contact capacity: 10 A non-inductive.
- Service outputs: max 500 mA.
- Power supply: 12V AC/DC.
- Absorption: 250mA 12V AC with 3 working relays.
- Operation temperature: from -10°C to + 50°C.

### Programming and functioning modes

There is a time limit for programming after which the operation is cancelled (approx. 40 secs. between pressing one button and the next): for this reason the procedure should only be started when the operator has a clear idea of all the operations to be carried out.

### 1) Insertion of supercode

Programming of the supercode is the first operation to be performed since it subsequently affects all the other stages. It is a good idea to choose a short, easy-to-remember code.

Write the number on a piece of paper and keep it in a safe place.

### Precedure for entering supercode

- 1) Connect power to the keypad.
- 2) Make the bridge between PGM and the negative (- or CK2).
- 3) Check that the red LED is on.
- 4) Key in the supercode (1 to 8 repeatable digits).
- 5) Press button "E" on the key-pad to memorise the code entered.
- 6) Wait 10 seconds or a confirmation tone.
- 7) Remove the bridge.

E.g. to insert supercode 12345, proceed as follows:

- give power supply;
- make the bridge;
- key in the following: 12345 E;
- wait 10 sec. or a confirmation tone; remove the bridge.

### Connection to the ground of electronic standard key FT3328 and electronic vandal resistant key FT3188

![](_page_28_Figure_2.jpeg)

- Always remember to press "E" at the end of each operation, both during the programming stage and during normal operation.
- The insertion of the super code cancels all the previous programming.

### 2) Initial programming of relay codes

In order to proceed with programming of relay codes it is necessary to know the supercode. During programming, the red LED on the keypad will be on. In case of an error the led will turn off after a brief flashing, so programming must be started again from the beginning.

### Procedure for initial programming of relay codes

- 1) Key in "0" e "E" (start of programming control).
- 2) Make sure the red LED is on.
- 3) Key in the supercode (entered in point 1), followed by "E".
- Key in the identification number of the relay (1 or 2) followed by "E".
- 5) Key in the operation mode (see point 5), then "E".
- 6) Key in the new code to be entered, followed by "E".
- 7) Check that the LED has turned off.

### E.g.:

to insert code 55127 for relay 1, in bistable mode (on/off), key in the following:

- **0 E** start of programming
- 12345 E supercode
- 1 E identification of relay 1
- 0 E bistable operation mode
- 55127 E new code

### 3) Use of relay codes

After carrying out the above operation, relay 1 can be activated simply by keying in: 55127 E.

In this example, the operation mode was programmed as 0, i.e. relay operation is bistable (on/off). To activate monostable mode operation, see point 5.

• Up to 300 codes can be inserted on either relay 1 or 2 as desired. If an attempt is made to insert a code which has already been stored in the memory, an error is indicated.

### 4) Deletion of relay codes

The following procedure must be followed to delete a previously set code from the memory:

- 1) Key "0" "E" (start of programming control).
- 2) Make sure the LED is on.
- 3) Key in the supercode (see point 1), followed by "E".
- 4) Key in "0" (code deletion), followed by "E".
- 5) Key in the code you wish to delete, then "E".
- 6) Check that the LED is turned off.

### E.g.:

to delete code 55127, key in the following:

0 E start of programming

### 12345 E supercode

- **0 E** deletion procedure
- 55127 E code to be deleted

### 5) Bistable/monostable operation

From previous programmings it will be noted that it is possible to obtain bistable (on/off) or monostable (timed) closure, of the relays by programming the desired time value in seconds.

### Bistable mode:

if the value "0" is programmed, the relay will be activated with the first correct execution of the code, and will be deactivated with the next correct execution.

### Monostable mode:

if a value from **1** to **99** is programmed, the relay will be activated with the correct execution of the code, and will be deactivated after the programmed time (1" - 90").

### Modification of the relay timing:

Delate the relay code as indicated in point 4 before modifying the relay timing.

### E.g.:

if the relay "1" is activated by the code 55127 and is bistable, to transform it into monostable mode follow this procedure.

- 1) Delate de code by keying in:
- 0 E start programming
- 12345 E supercode
- 0 E cancellation procedure
- 55127 E code to be delated.

![](_page_29_Picture_0.jpeg)

2) Re insert the code with the required functionning way:

- 0 E start of programming
- 12345 E supercode
- 1 E identification
- 5 E monostable mode, timed 5"

55127 E new code

After this operation the code 55127 will activate the relay 1 in monostable mode for 5".

### 6) Panic function

When the operator needs to send an alarm signal without being seen to do so, he can activate the panic function.

The panic code, which consists of a single digit, must be keyed in after one of the relay codes and this gives activation of both the selected relay and the timed panic output (approx. 5"). (AC for FT3188 or AL for FT3328)

Procedure for programming the panic function:

- 1) Key in "0" "E" (start of programming control).
- 2) Make sure the LED is on.
- 3) Key in the programming supercode (see point 1), followed by "E".
- 4) Key in "4" (selection of panic function), followed by "E".
- 5) Key in the panic code (1 digit), followed by "E".
- 6) Check that the LED is turned off.

E.g.:

to programme panic code of 3, key in the following:

0 E start of programmation

12345 E supercode

- 4 E panic function
- 3 E panic code

This means that when the relay code followed by the panic code is keyed in, both the output relay and panic relay are activated (timing=approx. 5"): 71032 3 E.

- The panic code must be keyed in after the relay code and before the final E.
- If the panic code is activated, the relay code must not have more than 7 figures.
- . The relay codes must nor end with the digit chosen for the activation of the panic function.
- The panic output has an open collector (500 mA max).

### 7) Programming of accepted number of errors

This enables the number of code-forming errors which can be keyed in before the block function intervenes to be programmed.

For example, if a value of 3 is fixed, at the third incorrect attempt to form a code the key will temporarily lock for approximately one minute. It is also possible to transmit an alarm signal (AL output) after accepted incorrect attempts, if this has been provided when programming.

If you need to transmit the alarm signal, "1" will be keyed in during programming otherwise "0" will be set in programm (see procedure below).

An attempt to insert an incorrect code is considered keying in a number not previously coded followed by "E".

### Procedure for programming the number of accept errors

- 1) Key in "0" "E" (start of programming control).
- 2) Make sure the LED is on.
- 3) Key in the supercode (see point 1), followed by "E".
- 4) Key in "5" (selection of "block error" function), followed by "E".
- 5) Key in the number of accepted errors (1-9), without "E".
- 6) Key in: "1" "E" if you wish an alarm signal to be transmitted when locking occurs. "0" "E" if no alarm signal is to be transmitted.
- 7) Check that the LED is turned off.

### E.g.:

to programme locking after 3 errors without an alarm signal, key in the following:

- 0 E start of programming
- 12345 E supercode
- 5 E "error" function
- number of incorrect attempts accepted 3
- 0 E no alarm signal

## Enabling of "key" in push-button

By short-circuiting terminals CK1 and CK2, e.g. by means of a timer, it is possible to activate relay 1 without forming the relay code, simply by pressing the "key" push-button on the keypad  $\bigcirc$  .

### Reset input (FT3188 only)

Connecting this input to the negative (-), operation of the keypad will block completely and all outputs will be deactivated (relays and alarms).

## Remote input for enabling of C---- push-button (for FT3328 only)

By connecting the contact RK to ground, Relay 1 is activated for 5 sec. The maximum distance for this contact is 20 metres .

Terminal boards description:

- ~- ~+ power supply 12V DC/AC
- CK1 contact enabling the "key" push-button
- **CK2** contact enabling the "key" push-button (for FT3188 only)
- **CK2** contact enabling the "key" push-button/negative (for FT3328 only)
- +OUT positive not adjusted
- panic output, 500 mA max (FT3188 only) AC-
- alarm output (and panic for FT3328) (500 mA max)
- NO/2 relay 2
- C/2 relay 2
- NC/2 relay 2
- NO/1 relay 1
- C/1 relay 1
- NC/1 relay 1
- PGM programming input
- remote reset input (FT3188 only) RST
- GND negative (FT3188 only)
- remote input for enabling of key p. button (FT3328 only) RK

AL-L2 L1 free (FT3188 only)

# Access control device standard lock FT3335 and vandal resistant lock FT3195

### **General information:**

The standard lock access control device FT3335 and vandal resistant lock FT3195 are extremely easy to install. It is possible to memorize 1 Master Card and up to 660 User Cards (expandable to a maximum of 2708 User Cards).

The module can be programmed by the user in two ways: using the programmer FT1028, or using the Mastercard (only some functions).

![](_page_30_Figure_5.jpeg)

### FT3195

![](_page_30_Figure_7.jpeg)

1. Power supply LED (blue)

- 2. Programming LED (red)
- 3. Entrance key sensor

Terminal box description FT3335:

~ ~ power supply terminals

C NC NO electric lock connection terminals

- CLR memory reset terminal
- GND ground connection terminal

CHAN master card programming terminal

SP local door opener terminal

![](_page_30_Figure_18.jpeg)

- 1. On button
- 2. Numerical keyboard
- 3. CLR button
- 4. OK button
- 5. UP button
- 6. DN button
- 7. Off button

![](_page_30_Picture_26.jpeg)

Badge programmable as access key

![](_page_30_Picture_28.jpeg)

Keychain programmable as acces key

### REGISTRATION OR CHANGING A MASTER CARD

When the module is turned on for the first time, it is necessary to register a Master Card:

| OPERATION                                                     | DESCRIPTION                                                                                 |
|---------------------------------------------------------------|---------------------------------------------------------------------------------------------|
| Connect terminal CHAN to terminal GND for 2 seconds           | the buzzer will "bip" every second and the<br>programming LED will flash at the same timing |
| Place the desired <b>master card</b> in front of the module * | the buzzer will "bip" continuously for 2 seconds and the module returns to standby mode     |

\* If no card is placed in front of the module within 60 seconds, it automatically returns to standby mode

### SETTING THE ADMINISTRATOR PASSWORD

To be able to use the programmer FT1028 it is necessary to set an administrator password:

| OPERATION                                                                                  | DESCRIPTION                                                                                                    |
|--------------------------------------------------------------------------------------------|----------------------------------------------------------------------------------------------------|
| Place the Master Card in front of the module                                               | The buzzer will "bip" every 3 seconds and the<br>programming led will flash at the same timing<br>(programming mode) |
| Press the ON button on the programmer<br>FT1028                                            | On the programmer the writing TCSTAR 7320 is displayed                                                               |
| Press the OK button                                                                        | Access to the programming menu is granted                                                                            |
| Scroll the menu using the UP or DN buttons<br>till option: ChgPword.<br>Press OK to select |                                                                                                    |
| Insert a 6 digit password <b>twice</b><br>and press OK twice to confirm                    | The buzzer will "bip" continuously for 2 seconds                                                                     |
| Exit the programming menu                                                                  |                                                                                                    |

### ENTER AND EXIT THE PROGRAMMING MENU

To enter and exit the programming menu it is possible to use either the Master Card or the Programmer FT1028.

Using the Master Card:

| OPERATION                                          | DESCRIPTION                                                                                    |
|----------------------------------------------------|------------------------------------------------------------------------------------------------|
| Place the Master Card in front of the module       | The buzzer will "bip" every 3 seconds and the<br>programming led will flash at the same timing |
| To exit:                                           | (programming mode)                                                                             |
| Place the Master Card in front of the module again | The buzzer will "bip" continuously for 2 seconds and will return automatically in standby mode |

### Using the Programmer FT1028:

| OPERATION                                                                                                    | DESCRIPTION                                                                                                    |
|----------------------------------------------------------------------------------------------------|----------------------------------------------------------------------------------------------------|
| Press the ON button on the programmer<br>FT1028                                                                            | On the programmer the writing TCSTAR 7320 is displayed                                                               |
| Press the OK button                                                                                                    | Access to the programming menu is granted                                                                            |
| Scroll the menu using the UP or DN buttons<br>till option: Password.<br>Press OK to select                                 |                                                                                                    |
| Insert the administrator password<br>and press OK to confirm                                                               | The buzzer will "bip" every 3 seconds and the<br>programming led will flash at the same timing<br>(programming mode) |
| To exit the programming menu<br>scroll the menu using the UP or DN buttons<br>till option: EndSetup.<br>Press OK to select | The buzzer will "bip" continuously for 2 seconds and will return automatically in standby mode                       |

### PROGRAMMING AN ACCESS KEY USING THE MASTER CARD

| OPERATION                                                                      | DESCRIPTION                                                                                                    |
|--------------------------------------------------------------------------------|----------------------------------------------------------------------------------------------------|
| Enter the programming mode                                                     | The buzzer will "bip" every 3 seconds and the<br>programming led will flash at the same timing<br>(programming mode) |
| Place the desired badge or keychain in front of the module                     | The buzzer will "bip" continuously for 2 seconds                                                                     |
| Place the next badge or<br>keychain to be programmed<br>in front of the module | The buzzer will "bip" continuously for 2 seconds                                                                     |
| Or:                                                                            |                                                                                                    |
| Exit the programming mode                                                      | The buzzer will "bip" continuously for 2<br>seconds and will return automatically in<br>standby mode                 |

### PROGRAMMING AN ACCESS KEY USING THE PROGRAMMER FT1028

| OPERATION                                                                                                    | DESCRIPTION                                                                                                    |
|----------------------------------------------------------------------------------------------------|----------------------------------------------------------------------------------------------------|
| Enter the programming mode                                                                                                    | The buzzer will "bip" every 3 seconds and the<br>programming led will flash at the same timing<br>(programming mode)                                                                    |
| Scroll the menu using the UP or DN buttons<br>till option: Add Card.<br>Press OK to select                                                                                                    | The programmer requires to insert the number of the card or keychain to be registered                                                                                                   |
| Insert the fist 10 digits written<br>on the lower right corner of the badge<br>or "00" followed by the 8 digits<br>at the center of the keychain<br>and press OK twice<br>ignore the digits after the<br>comma on the badge | The buzzer will "bip" continuously for 2<br>seconds if the card or keychain has been<br>accepted<br>Or:<br>The buzzer will "bip" twice if the access key is<br>already stored in memory |
| Exit the programming mode                                                                                                    | The buzzer will "bip" continuously for 2 seconds and will return automatically in standby mode                                                                                          |

DELETING ALL ACCESS KEYS USING THE TERMINAL BOX

| OPERATION                                             | DESCRIPTION                                                                                                    |
|-------------------------------------------------------|----------------------------------------------------------------------------------------------------|
| Connect terminal GND to terminal CLR<br>for 2 seconds | The buzzer will "bip" for a variable time,<br>according to how many access keys are stored<br>in memory (Max 8 min), and will return<br>automatically in standby mode. |

### DELETING AN ACCESS KEY

| OPERATION                                                                                                    | DESCRIPTION                                                                                                    |
|----------------------------------------------------------------------------------------------------|----------------------------------------------------------------------------------------------------|
| Enter the programming mode                                                                                                    | The buzzer will "bip" every 3 seconds and the<br>programming led will flash at the same timing<br>(programming mode)                                   |
| Scroll the menu using the UP or DN buttons<br>till option: Del Card.<br>Press OK to select                                                                                                    | The programmer requests the number of the access key that is to be deleted                                                                             |
| Insert the fist 10 digits written<br>on the lower right corner of the badge<br>or "00" followed by the 8 digits<br>at the center of the keychain<br>and press OK twice<br>ignore the digits after the<br>comma on the badge | The buzzer will "bip" for 2 seconds if the access<br>key is deleted<br>Or:<br>the buzzer will "bip" twice if the access key is<br>not stored in memory |
| Exit the programming mode                                                                                                    | The buzzer will "bip" continuously for 2 seconds and will return automatically in standby mode                                                         |

### DELETING ALL ACCESS KEYS USING THE PROGRAMMER FT1028

| OPERATION                                                                                                    | DESCRIPTION                                                                                                    |
|----------------------------------------------------------------------------------------------------|----------------------------------------------------------------------------------------------------|
| Enter the programming mode                                                                                                    | The buzzer will "bip" every 3 seconds and the<br>programming led will flash at the same timing<br>(programming mode) |
| Scroll the menu using the UP or DN buttons<br>till option: Del All<br>Press OK to select                                                                     | The programmer requests the Master Card number                                                                       |
| Insert the first 10 digits written<br>on the lower right comer of the Master Card<br>and press OK twice<br>ignore the digits after the<br>comma on the badge | The buzzer will "bip" for a variable time,<br>according to how many access keys are stored<br>in memory (Max 8 min). |
| Exit the programming mode                                                                                                    | The buzzer will "bip" continuously for 2 seconds and will return automatically in standby mode                       |

### CHANGING THE MASTER CARD USING PROGRAMMER FT1028

| OPERATION                                                                                  | DESCRIPTION                                                                                                    |
|--------------------------------------------------------------------------------------------|----------------------------------------------------------------------------------------------------|
| Enter the programming mode                                                                 | The buzzer will "bip" every 3 seconds and the<br>programming led will flash at the same timing<br>(programming mode) |
| Scroll the menu using the UP or DN buttons<br>till option: ChgMcard.<br>Press OK to select | The programmer requests the password for<br>changing the Master Card                                                 |
| Insert the password 6789 and<br>press OK twice                                             | the buzzer will "bip" every second and the<br>programming LED will flash at the same timing                          |
| Place the desired <b>master card</b> in front of the module *                              | the buzzer will "bip" continuously for 2 seconds<br>and the module returns to standby mode                           |

\* If no card is placed in front of the module within 60 seconds, it automatically returns to standby mode

### CHANGING THE ADMINISTRATOR PASSWORD

| OPERATION                                                                                  | DESCRIPTION                                                                                                    |
|--------------------------------------------------------------------------------------------|----------------------------------------------------------------------------------------------------|
| Enter the programming mode                                                                 | The buzzer will "bip" every 3 seconds and the<br>programming led will flash at the same timing<br>(programming mode) |
| Scroll the menu using the UP or DN buttons<br>till option: ChgPword.<br>Press OK to select |                                                                                                    |
| Insert a 6 digit password <b>twice</b><br>and press OK twice to confirm                    | The buzzer will "bip" continuously for 2 seconds                                                                     |
| Exit the programming mode                                                                  | The buzzer will "bip" continuously for 2 seconds and will return automatically in standby mode                       |

### CHANGING THE RELAY LOCK TIME

It is possible to vary the relay lock timing (Min 01 seconds, Max 50 seconds)

| OPERATION                                                                                  | DESCRIPTION                                                                                                    |
|--------------------------------------------------------------------------------------------|----------------------------------------------------------------------------------------------------|
| Enter the programming mode                                                                 | The buzzer will "bip" every 3 seconds and the<br>programming led will flash at the same timing<br>(programming mode) |
| Scroll the menu using the UP or DN buttons<br>till option: Chg Time.<br>Press OK to select | The programmer requests the relay lock timing                                                                        |
| Insert the 3 desired digits<br>and press OK twice                                          |                                                                                                    |
| Exit the programming mode                                                                  | The buzzer will "bip" continuously for 2 seconds<br>and will return automatically in standby mode                    |

![](_page_33_Picture_0.jpeg)

## INTERNAL UNITS

![](_page_33_Picture_2.jpeg)

![](_page_33_Figure_3.jpeg)

The Monitor Genius FT5801 (Black and white Monitor) can be used on bracket FT5714 and with desk conversation support FT5712. For the installation and the cabling refer to the products just mentioned.

- 3-position selector for Bell: Left-hand position: Bell at maximum volume. Central position: Bell at medium volume. Right-hand position: Bell at minimum volume
- 2. Door-opening pushbutton ~ .
- 3. Monitor handset (lift the handset to start communication).
- 4. Pushbutton 1: call to porter switchboard.
- 5. Pushbutton 2: self-ignition or video request.
- 6. 4" Black and white screen.
- 7. Brightness adjustment knob (turn counter-clockwise to increase brightness).

Installation on wall with bracket FT5714 with 4 **Overall dimensions of the Monitor** expansion anchoring screws C and 10,3 cm 10,1 cm CONT 14,4 cm 8,1 cm 1,4 cm Caro 1,4 cm acco 2 Procedure for mounting Monitor to the bacjkplate Procedure for removing the Monitor 3 1 2 2 3 4

Instructions for installation of the internal unit Genius

![](_page_35_Picture_0.jpeg)

## Installation of monitor on desk support FT5712

![](_page_35_Figure_2.jpeg)
TM

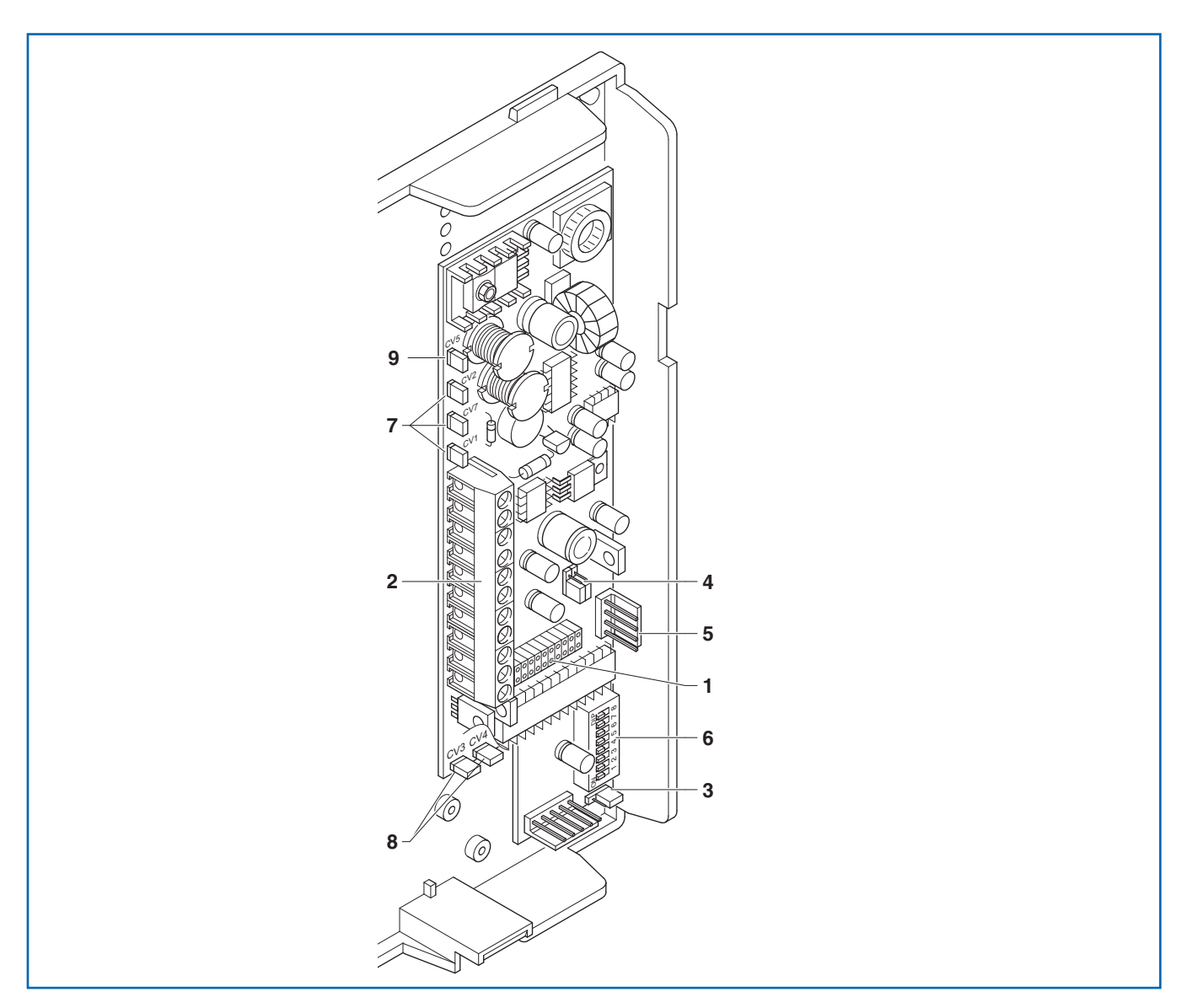

## Technical characteristics of bracket FT5714 for Genius monitor

- 1. Bracket-Monitor connector.
- 2. Terminals for system connection:

+20 0 Connection terminals FT1212/B or FT1205/B. L L Bus line connection.

CFP CFP local floor call input.

P1 C1 Connection terminal regarding Pushbutton 1 for various uses. To have a clean C.NO. contact (24V 100mA max), cut CV3 and CV4.

S+ S- Terminals for call repeater device.

- 3. JP1 Jumper to set bracket as Main or Secondary.
- 4. JP2 Jumper selection of type of operation (audiosettings or videosettings).
- 5. CN2 Programming connector for FT1251/A.
- 6. S1 Dip Switches for programming user code.
- 7. CV1 CV2 CV 7 additional Monitor power supply jumpers.
- 8. CV3 CV4 jumper to free Pushbutton 1 (Contact C.NO. 24V 100mA max).
- 9. CV5 Jumper for closing video.

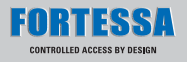

### Digi2 wall telephone for mixed systems FT2428W/A

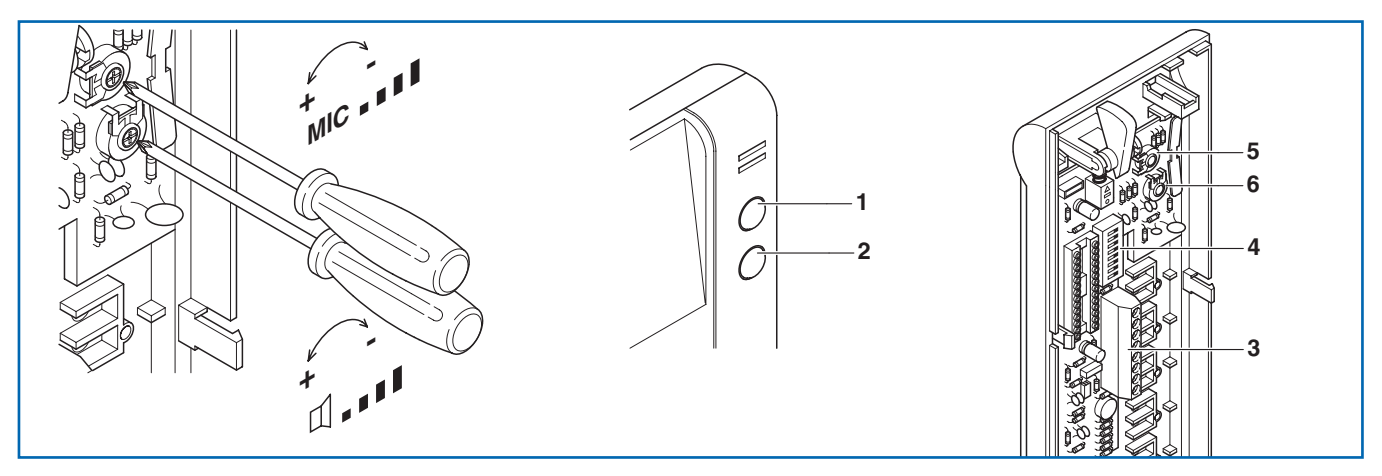

2-wire digital telephone, with electronic call with adjustable volume, conversation privacy, conversation button on the base, door opening pushbutton and pushbutton for calling the switchboard, or free (C.N.O). Complete with dip-switch with 8 positions for selection of the user code desired.

Allows management of floor door call. Telephone to be used in mixed audio/video settings\* or in audio systems when the call repetition function is needed.

**Fitted with branch terminal 1214/2.** Dimensions: 85x223x65 mm.

#### Technical characteristics:

- 1. Door-opening push-button.
- 2. Switchboard call push-button/push-button for various uses present in the terminal board (P1 C1).
- Terminal connection System:
  L connection to the line bus.
  CFP CFP local floor call input.
  P1 C1 push-button normally dedicated to various services. To have a clean C.NO. contact, cut bridges CV2 and CV3.
   S+ S- terminals to connect a bell repetition device to.
- 4. Dip switches for setting user code.
- 5. Microphone volume adjustment trimmer.
- 6. Call tone volume adjustment trimmer.

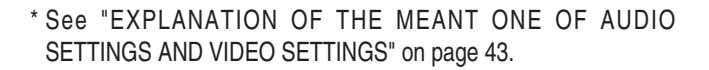

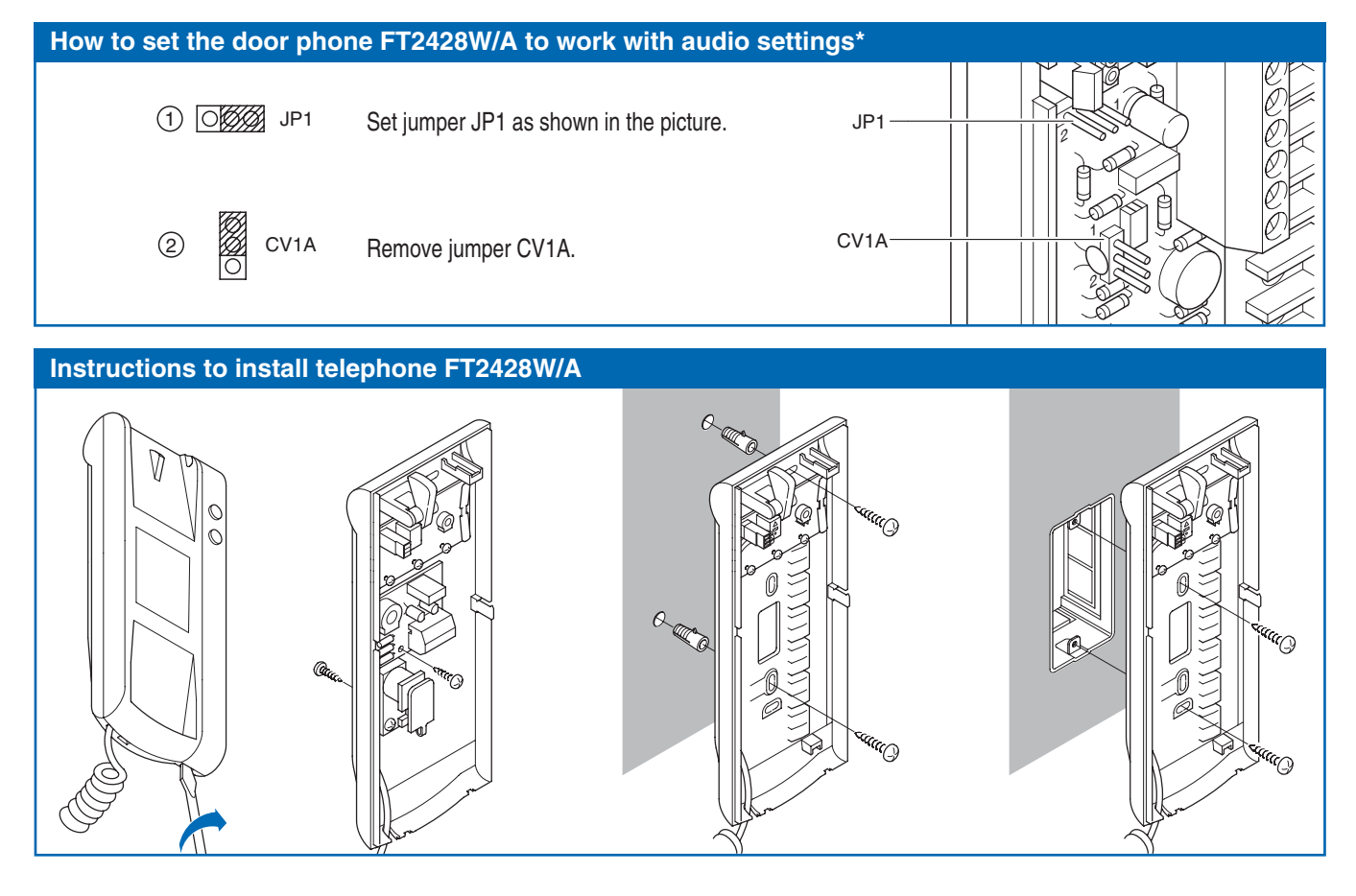

# ACCESSORIES Relay Module FT1256

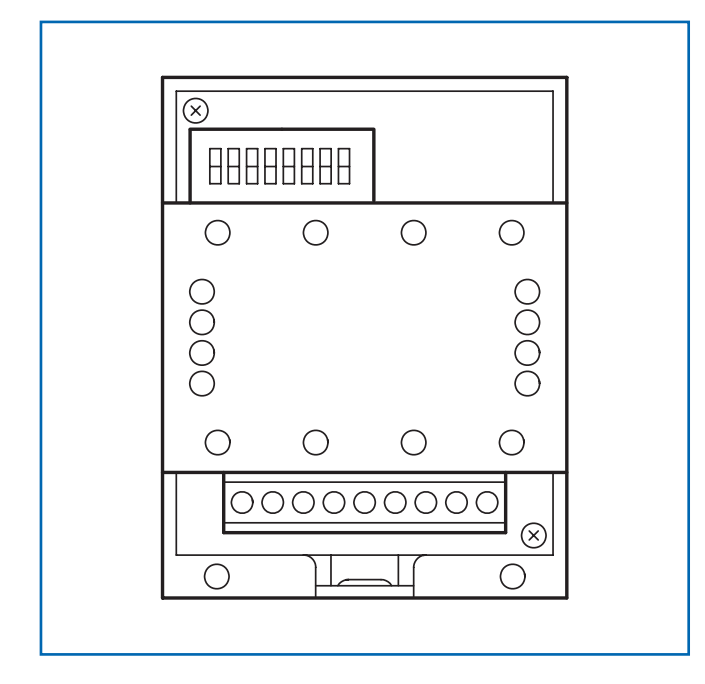

Intelligent device for controlling a 10A relay (on-board) for general uses.

It can be used either audio and video settings.\*

Insert a Max. of 10 relay modules FT1256 on the outgoing bus line from an audio or audio/video external unit (audio settings). Insert a Max. of 30 relay modules FT1256 on the outgoing bus line from a mixer-power supply FT4896 (DIGI-2 system).

FT1256, is factory-set to be used on audio settings.\*

To use the relay module in DIGI-2 systems after FT4896:

- 1) move jumper JP2 to position 2
- 2) move jumper JP3 to position 2
- 3) move jumper JP4 to position 2

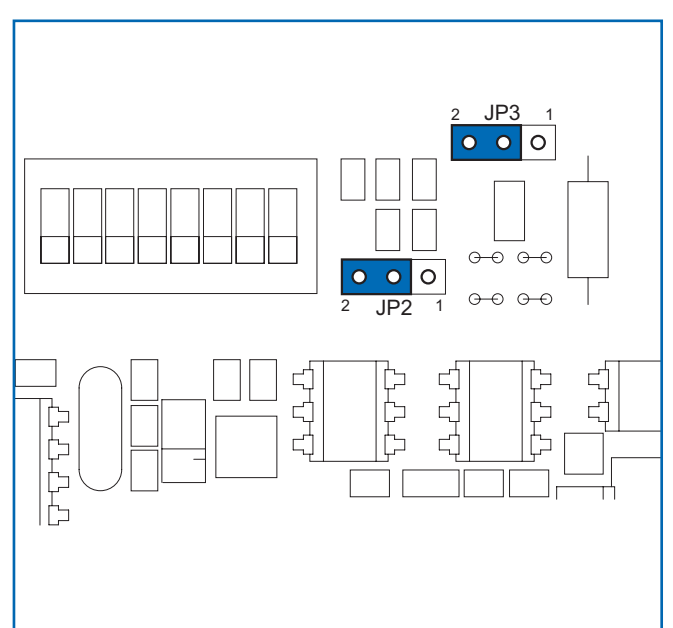

#### \* See "EXPLANATION OF THE MEANT ONE OF AUDIO SETTINGS AND VIDEO SETTINGS" on page 43.

# FT1256 PROVIDES THE FOLLOWING SIX FUNCTIONS ACCORDING TO THE POSITION OF JUMPER JP1:

#### A) Call repeat function.

Function which can be used in audio and video settings.\*

To activate this function, set jumper JP1 as shown in figure 1. The relay C.NO. contact is activated on a call from porter switchboard, from an external unit and from the floor door.

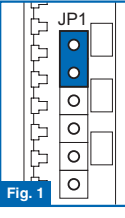

This only takes place if the user code the call is to be repeated from is set by means of the Dip switches. On a call from the external unit and from the floor, single closure of the relay takes place. On a call from porter switchboard, double closure of the relay takes place. The intercom calls are not repeated.

The relay module can also be used when the call is not to be repeated to a flat, but if the C.NO. contact is to be closed when the external unit calls the user code set on FT1256.

The closure time of the relay is fixed at about 2 sec. To set the user code by means of Dip switches, see "Programming bracket FT5714 and Digi2 telephone FT2428W/A" on page 39.

For correct insertion of FT1256 in audio and video settings\*, see diagram 25 on page 72.

#### B) Activation on porter switchboard call pushbutton.

Function which can be used on audio and video settings.\*

To activate this function, set jumper JP1 as shown in figure 2. Only to be used for systems not provided with porter switchboard FT1998A.

The relay C.NO. contact is activated on a porter switchboard call sent from a telephone of from a

video entry phone. The closure time of the relay can be programmed by means of Dip switches - see table A on page 38.

The function can only be used when the system is not enganged. For correct insertion of FT1256 on audio and video settings\*, see diagrams: 15, 16, 17, 25.

#### C) External unit Light Function / Stair Lights Function.

Function which can be used in audio and video settings.\* To activate this function, set jumper JP1 as shown in figure 3. The relay C.NO. contact is activated on a call from the external unit or on internal self-ignition from a video entry phone.

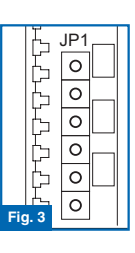

The closure time of the relay can be programmed by means of Dip switches - see table A on page 38. For correct insertion of FT1256 in audio and video settings \*, see diagrams: 15, 16.

#### D) Secondary Door-opening Function (without external unit).

Function which can be used in audio and video settings.\*

To activate this function, set jumper JP1 as shown in figure 4.

The relay is activated when the door-opening pushbutton is pressed if the user code of the telephone or of the video entry phone from which the

command is sent is within the range defined by means of Dip switches - see table B on page 38.

The closure time of the relay is fixed at about 2 sec.

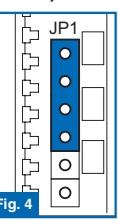

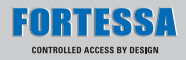

#### E) Activation on apartment unit pushbutton. (\*\*)

Function which can be used in audio and video settings.\*

To activate this function, set jumper JP1 as shown in figure 5.

The relay C.NO. contact is activated when relevant pushbutton is pressed on a telephone or a video entry phone.

The closure time of the relay can be programmed

by means of Dip switches, see table A under.

The function can always be used except when a conversation is taking place from a telephone or video entry phone other than your own.

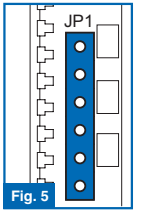

All FT1256 set to be used with this function are activated at the same time by pressing the pushbutton on the internal unit.

(\*\*) To use this function it is necessary to programme the pushbuttons of the video entry phone with hand-held programmer FT1251/A.

For correct insertion of FT1256 in audio and video settings\*, see diagrams: 15, 16, 17, 25.

#### F) Activation on apartment unit coded pushbutton. (\*\*)

Function which can be used on audio and video settings.\*

To activate this function, set jumper JP1 as shown in figure 6.

The relay C.NO. contact is activated if the pushbutton pressed on the telephone or video entry phone has been programmed with same FT1256 code.

| 115   | JP1 |  |
|-------|-----|--|
| K     | 0   |  |
| L.    | 0   |  |
| E     | 0   |  |
| þ     | 0   |  |
| þ     | 0   |  |
| ig. 6 | 0   |  |
| C     |     |  |

The closure time of the relay is fixed at 2 sec.

The function can always be used. To set the FT1256 code by means of Dip switches, see "Programming bracket FT5714 and Digi2 telephone FT2428W/A" on page 39.

(\*\*) To use this function it is necessary to programme the pushbuttons of the video entry phone with hand-held programmer FT1251/A.

For correct insertion of FT1256 in audio and video settings\*, see diagrams: 16, 17, 25.

\* See "EXPLANATION OF THE MEANT ONE OF AUDIO SETTINGS AND VIDEO SETTINGS" on page 43.

| Table A: programming relay closure time for functions<br>B, C and E. |        |        |        |        |         |         |                         |                          |
|----------------------------------------------------------------------|--------|--------|--------|--------|---------|---------|-------------------------|--------------------------|
| Dip switches<br>on ON                                                | 1      | 2      | 3      | 4      | 5       | 6       | 7                       | 8                        |
| Relay<br>closure time                                                | 1 sec. | 2 sec. | 4 sec. | 8 sec. | 16 sec. | 32 sec. | 1 min.<br>and 5<br>sec. | 2 min.<br>and 10<br>sec. |

| Table B: programming code Range for function D. |      |       |       |            |             |             |             |             |
|-------------------------------------------------|------|-------|-------|------------|-------------|-------------|-------------|-------------|
| Dip switches<br>on ON                           | 1    | 2     | 3     | 4          | 5           | 6           | 7           | 8           |
| Enabled codes                                   | 1÷30 | 31÷60 | 61÷90 | 91÷<br>120 | 121÷<br>150 | 151÷<br>180 | 181÷<br>210 | 211÷<br>240 |

# **CONFIGURATION OF THE DEVICES**

# Programming bracket FT5714 and Digi2 telephone FT2428W/A

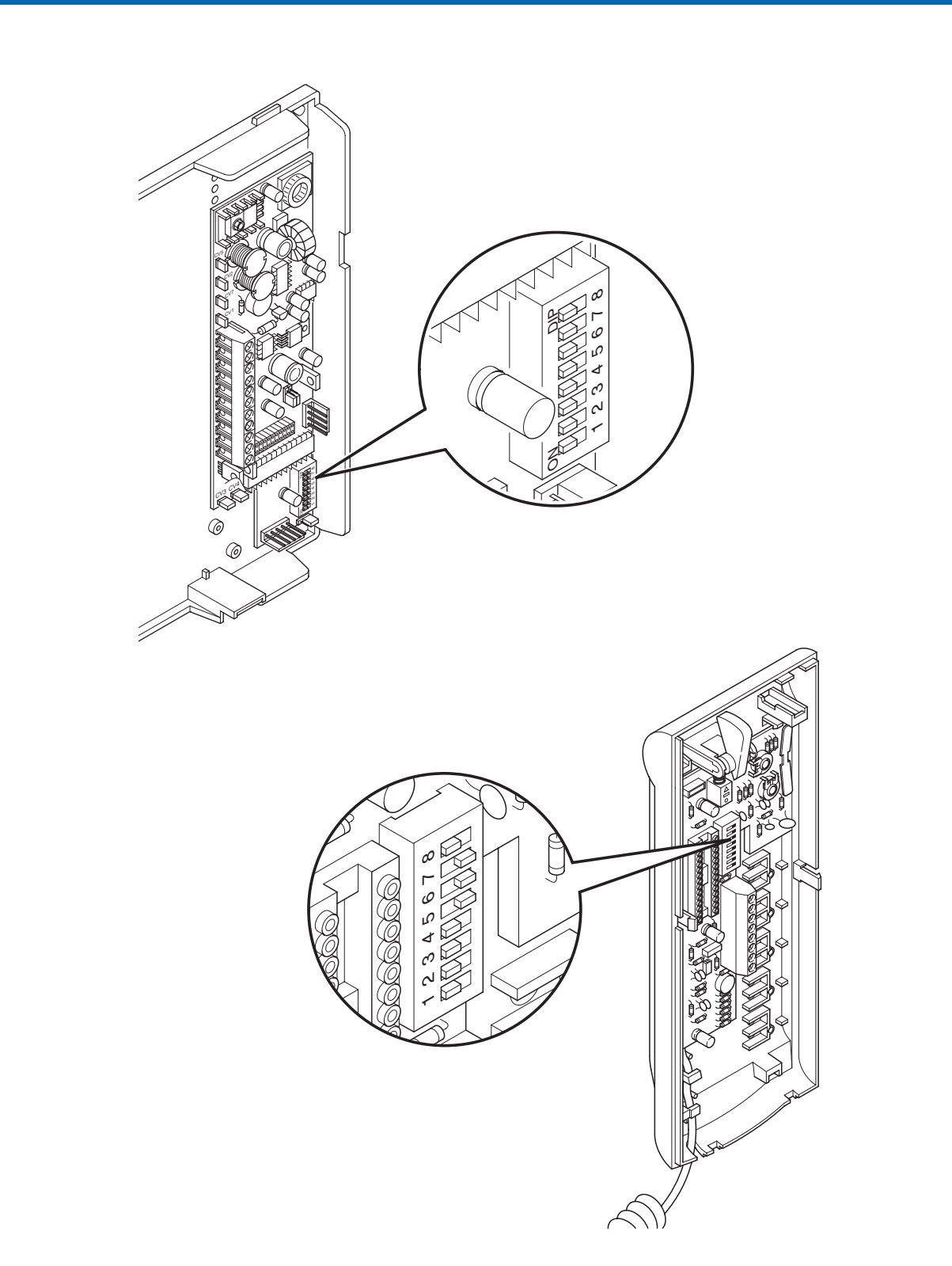

- Each telephone or bracket in the system is identified by means of its own code. This code must be set by means of the Dip switches on the telephone card or on the bracket (see figures).
- The user code must be set according to the corresponding one described in the programming table on page 42.
- Coding can take place at any time, even without a power supply.

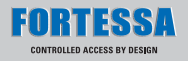

#### Programming switching device FT1224A

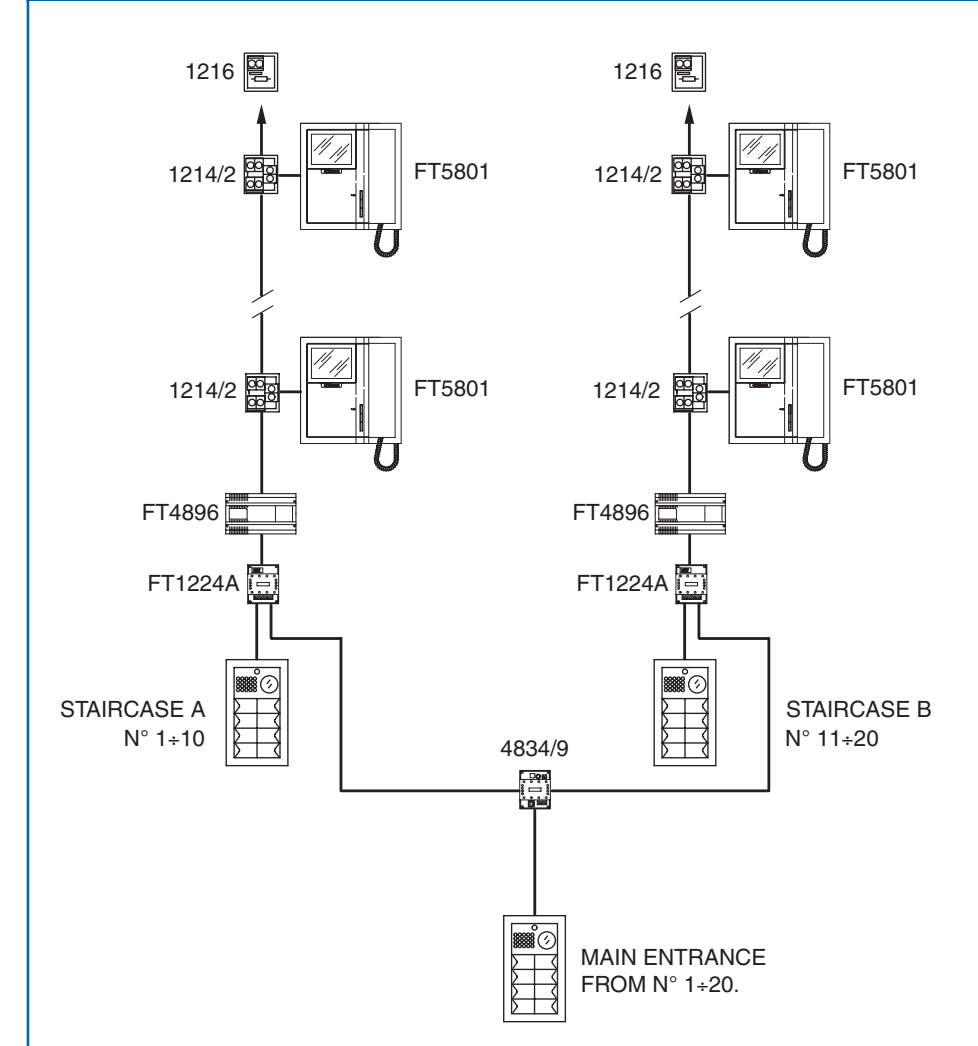

- Each switching device module is fitted with a pair of Dip switches with 8 selectors (see figure).
   The two Dip switches define the minimum and maximum range -MIN - MAX - of codes which can be recognised by the switching device.
- Remember that the MIN and MAX Dip switches define the lowest and highest user codes respectively which can be connected to the riser.
- For setting the values desired, refer to the table on page 42.
- Distinct switching devices must manage code ranges which are not overlapping.

• Example of coding switching device FT1224A of staircase A minimum number: 1, maximum number: 10.

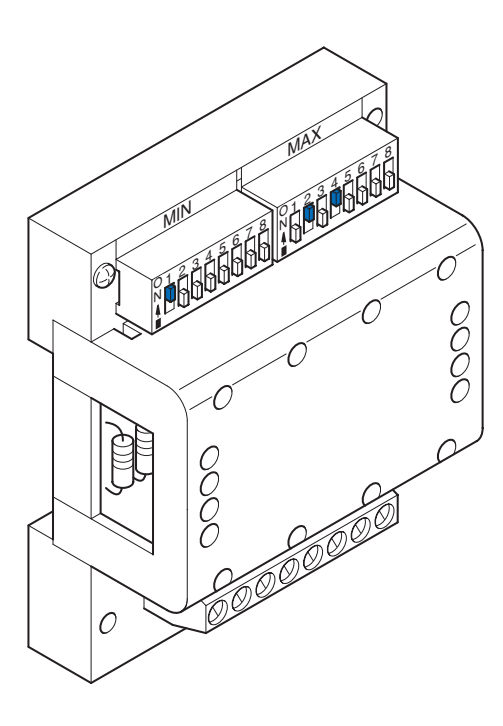

Push button programming with audio-video FT4660 group and modules FT3323/3, FT3323/4 and FT3323/6

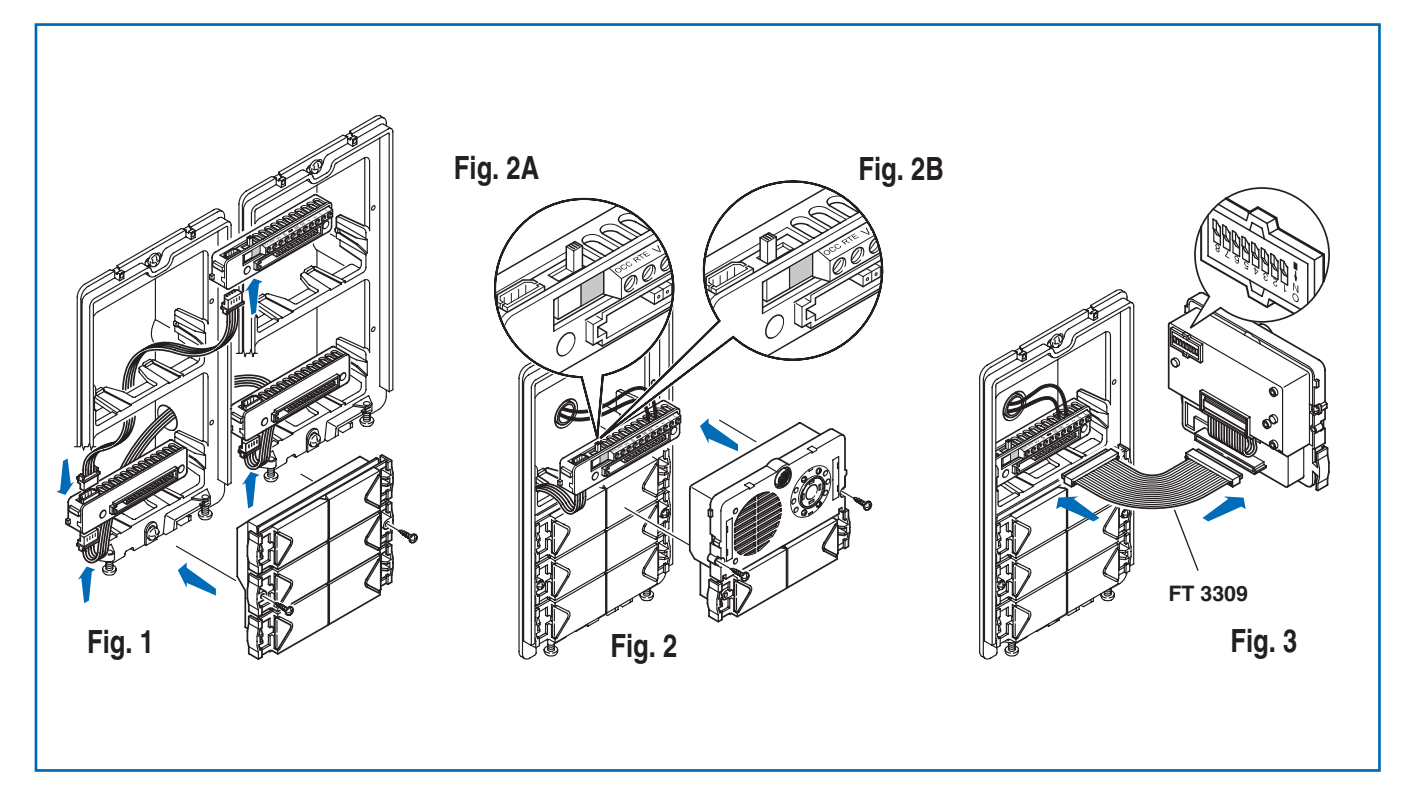

#### WARNING:

 Modules FT4660 normally function as main external unit (timed engaged signal).

To set them as secondary external unit (engaged signal active for the whole time the riser is in use), it is necessary to put all the Dip switches of the selector to ON.

- When a call is transmitted from the external unit if a busy tone is heard instead of the ring tone it means that a call to another external unit is in session.
- In case of a persistent shortcircuit on the bus line an intermittent signaling sound will be heard on the external unit.
- Connect the terminal boards of modules FT3323/3, FT3323/4 and FT3323/6 together and with the terminal board of the FT4660 group using the special cables. Insert the modules FT3323/3, FT3323/4 and FT3323/6 on the relative terminal boards (figure 1).
- On the terminal board of module FT4660 connect the power supply to ~~ , set the switch in programming position (red) (Figure 2A).

Connect the terminal board to module FT4660 assembled as shown previously.

(Warning - modules FT3323/3, FT3323/4 and FT3323/6 to be programmed must already be positioned) (figure 2).

**Note:** for connection between the terminal board and module FT4660, it is possible to use the cable FT3309, available as an optional accessory (figure 3) during the programming stage.

**3.** Set the Dip switches located on the rear of the audio module with the same code assigned to the telephone or monitor according to the correspondence described in the programming table on page 42.

- 4. Press the push-button to be associated with the telephone call. A confirmation tone signals that programming has taken place.
- 5. After completing programming, set the switch back into standby position (white) (Figure 2B).

41

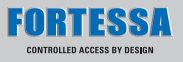

| Ta        | ble for pro        | gramming  | the Di    | ip switches        |           |           |                    |           |           |                    |           |
|-----------|--------------------|-----------|-----------|--------------------|-----------|-----------|--------------------|-----------|-----------|--------------------|-----------|
| User code | Dip switches to ON | User name | User code | Dip switches to ON | User name | User code | Dip switches to ON | User name | User code | Dip switches to ON | User name |
| 1         | 1                  |           | 61        | 1,3,4,5,6          |           | 121       | 1,4,5,6,7          |           | 181       | 1,3,5,6,8          |           |
| 2         | 2                  |           | 62        | 2,3,4,5,6          |           | 122       | 2,4,5,6,7          |           | 182       | 2,3,5,6,8          |           |
| 3         | 1,2                |           | 63        | 1,2,3,4,5,6        |           | 123       | 1,2,4,5,6,7        |           | 183       | 1,2,3,5,6,8        |           |
| 4         | 3                  |           | 64        | 7                  |           | 124       | 3,4,5,6,7          |           | 184       | 4,5,6,8            |           |
| 5         | 1,3                |           | 65        | 1,7                |           | 125       | 1,3,4,5,6,7        |           | 185       | 1,4,5,6,8          |           |
| 6         | 2,3                |           | 66        | 2,7                |           | 126       | 2,3,4,5,6,7        |           | 186       | 2,4,5,6,8          |           |
| 7         | 1,2,3              |           | 67        | 1,2,7              |           | 127       | 1,2,3,4,5,6,7      |           | 187       | 1,2,4,5,6,8        |           |
| 8         | 4                  |           | 68        | 3,7                |           | 128       | 8                  |           | 188       | 3,4,5,6,8          |           |
| 9         | 1,4                |           | 69        | 1,3,7              |           | 129       | 1,8                |           | 189       | 1,3,4,5,6,8        |           |
| 10        | 2,4                |           | 70        | 2,3,7              |           | 130       | 2,8                |           | 190       | 2,3,4,5,6,8        |           |
| 11        | 1,2,4              |           | /1        | 1,2,3,7            |           | 131       | 1,2,8              |           | 191       | 1,2,3,4,5,6,8      |           |
| 12        | 3,4                |           | 72        | 4,7                |           | 132       | 3,8                |           | 192       | 7,8                |           |
| 13        | 1,3,4              |           | 73        | 1,4,7              |           | 133       | 1,3,8              |           | 193       | 1,7,8              |           |
| 14        | 2,3,4              |           | 74        | 2,4,7              |           | 134       | 2,3,8              |           | 194       | 2,7,0              |           |
| 10        | 1,2,3,4            |           | 75        | 1,2,4,7            |           | 130       | 1,2,3,0            |           | 195       | 1,2,7,0            |           |
| 10        | 15                 |           | 70        | 3,4,7              |           | 130       | 4,0                |           | 190       | 3,7,0              |           |
| 1/        | 1,5                |           | 78        | 2347               |           | 138       | 248                |           | 108       | 2378               |           |
| 10        | 125                |           | 70        | 12347              |           | 139       | 1248               |           | 190       | 12378              |           |
| 20        | 3.5                |           | 80        | 57                 |           | 140       | 348                |           | 200       | 478                |           |
| 21        | 1.3.5              |           | 81        | 1.5.7              |           | 141       | 1.3.4.8            |           | 201       | 1.4.7.8            |           |
| 22        | 2.3.5              |           | 82        | 2.5.7              |           | 142       | 2.3.4.8            |           | 202       | 2.4.7.8            |           |
| 23        | 1,2,3,5            |           | 83        | 1,2,5,7            |           | 143       | 1,2,3,4,8          |           | 203       | 1,2,4,7,8          |           |
| 24        | 4,5                |           | 84        | 3,5,7              |           | 144       | 5,8                |           | 204       | 3,4,7,8            |           |
| 25        | 1,4,5              |           | 85        | 1,3,5,7            |           | 145       | 1,5,8              |           | 205       | 1,3,4,7,8          |           |
| 26        | 2,4,5              |           | 86        | 2,3,5,7            |           | 146       | 2,5,8              |           | 206       | 2,3,4,7,8          |           |
| 27        | 1,2,4,5            |           | 87        | 1,2,3,5,7          |           | 147       | 1,2,5,8            |           | 207       | 1,2,3,4,7,8        |           |
| 28        | 3,4,5              |           | 88        | 4,5,7              |           | 148       | 3,5,8              |           | 208       | 5,7,8              |           |
| 29        | 1,3,4,5            |           | 89        | 1,4,5,7            |           | 149       | 1,3,5,8            |           | 209       | 1,5,7,8            |           |
| 30        | 2,3,4,5            |           | 90        | 2,4,5,7            |           | 150       | 2,3,5,8            |           | 210       | 2,5,7,8            |           |
| 31        | 1,2,3,4,5          |           | 91        | 1,2,4,5,7          |           | 151       | 1,2,3,5,8          |           | 211       | 1,2,5,7,8          |           |
| 32        | 6                  |           | 92        | 3,4,5,7            |           | 152       | 4,5,8              |           | 212       | 3,5,7,8            |           |
| 33        | 1,6                |           | 93        | 1,3,4,5,7          |           | 153       | 1,4,5,8            |           | 213       | 1,3,5,7,8          |           |
| 34        | 2,6                |           | 94        | 2,3,4,5,7          |           | 154       | 2,4,5,8            |           | 214       | 2,3,5,7,8          |           |
| 30        | 1,2,0              |           | 90        | 1,2,3,4,3,7        |           | 100       | 1,2,4,3,6          |           | 210       | 1,2,3,3,7,8        |           |
| 37        | 3,0                |           | 90        | 0,7                |           | 150       | 3,4,5,0            |           | 210       | 4,5,7,0            |           |
| 38        | 236                |           | 98        | 267                |           | 158       | 23458              |           | 218       | 24578              |           |
| 39        | 1236               |           | 99        | 1267               |           | 159       | 123458             |           | 219       | 124578             |           |
| 40        | 4.6                |           | 100       | 3.6.7              |           | 160       | 6.8                |           | 220       | 3.4.5.7.8          |           |
| 41        | 1,4,6              |           | 101       | 1,3,6,7            |           | 161       | 1,6,8              |           | 221       | 1,3,4,5,7,8        |           |
| 42        | 2,4,6              |           | 102       | 2,3,6,7            |           | 162       | 2,6,8              |           | 222       | 2,3,4,5,7,8        |           |
| 43        | 1,2,4,6            |           | 103       | 1,2,3,6,7          |           | 163       | 1,2,6,8            |           | 223       | 1,2,3,4,5,7,8      |           |
| 44        | 3,4,6              |           | 104       | 4,6,7              |           | 164       | 3,6,8              |           | 224       | 6,7,8              |           |
| 45        | 1,3,4,6            |           | 105       | 1,4,6,7            |           | 165       | 1,3,6,8            |           | 225       | 1,6,7,8            |           |
| 46        | 2,3,4,6            |           | 106       | 2,4,6,7            |           | 166       | 2,3,6,8            |           | 226       | 2,6,7,8            |           |
| 47        | 1,2,3,4,6          |           | 107       | 1,2,4,6,7          |           | 167       | 1,2,3,6,8          |           | 227       | 1,2,6,7,8          |           |
| 48        | 5,6                |           | 108       | 3,4,6,7            |           | 168       | 4,6,8              |           | 228       | 3,6,7,8            |           |
| 49        | 1,5,6              |           | 109       | 1,3,4,6,7          |           | 169       | 1,4,6,8            |           | 229       | 1,3,6,7,8          |           |
| 50        | 2,5,6              |           | 110       | 2,3,4,0,7          |           | 170       | 2,4,0,8            |           | 230       | 2,3,0,7,8          |           |
| 50        | 1,2,3,0            |           | 111       | 567                |           | 1/1       | 3169               |           | 231       | 1,2,3,0,7,0        |           |
| 53        | 1356               |           | 112       | 1567               |           | 172       | 13468              |           | 232       | 4,0,7,0<br>14678   |           |
| 54        | 2356               |           | 114       | 2567               |           | 174       | 23468              |           | 234       | 24678              |           |
| 55        | 1.2.3.5.6          |           | 115       | 1.2.5.6.7          |           | 175       | 1.2.3.4.6.8        |           | 235       | 1.2.4.6.7.8        |           |
| 56        | 4,5.6              |           | 116       | 3,5,6.7            |           | 176       | 5,6.8              |           | 236       | 3,4,6.7.8          |           |
| 57        | 1,4.5.6            |           | 117       | 1,3,5.6.7          |           | 177       | 1,5,6.8            |           | 237       | 1,3,4,6.7.8        |           |
| 58        | 2,4,5,6            |           | 118       | 2,3,5,6,7          |           | 178       | 2,5,6,8            |           | 238       | 2,3,4,6,7,8        |           |
| 59        | 1,2,4,5,6          |           | 119       | 1,2,3,5,6,7        |           | 179       | 1,2,5,6,8          |           | 239       | 1,2,3,4,6,7,8      |           |
| 60        | 3,4,5,6            |           | 120       | 4,5,6,7            |           | 180       | 3,5,6,8            |           | *240      | 5,6,7,8            |           |

EXAMPLE: setting code 200.

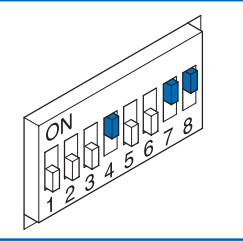

\*NOTE: code 240 is reserved for the switchboard.

# GENERAL INSTRUCTIONS FOR INSTALLATION AND OPERATION

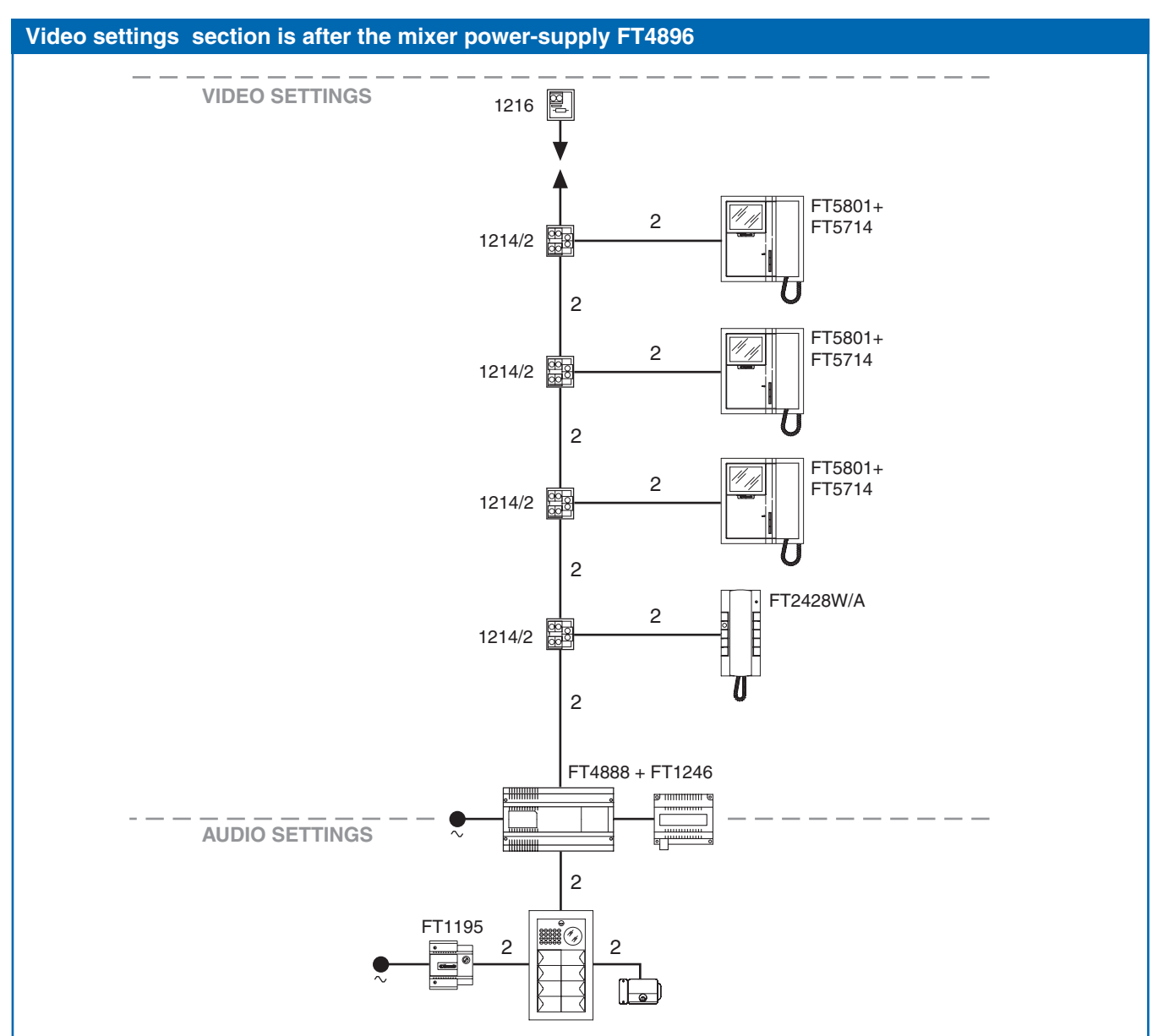

## Explanation of the meant one of audio settings and video settings

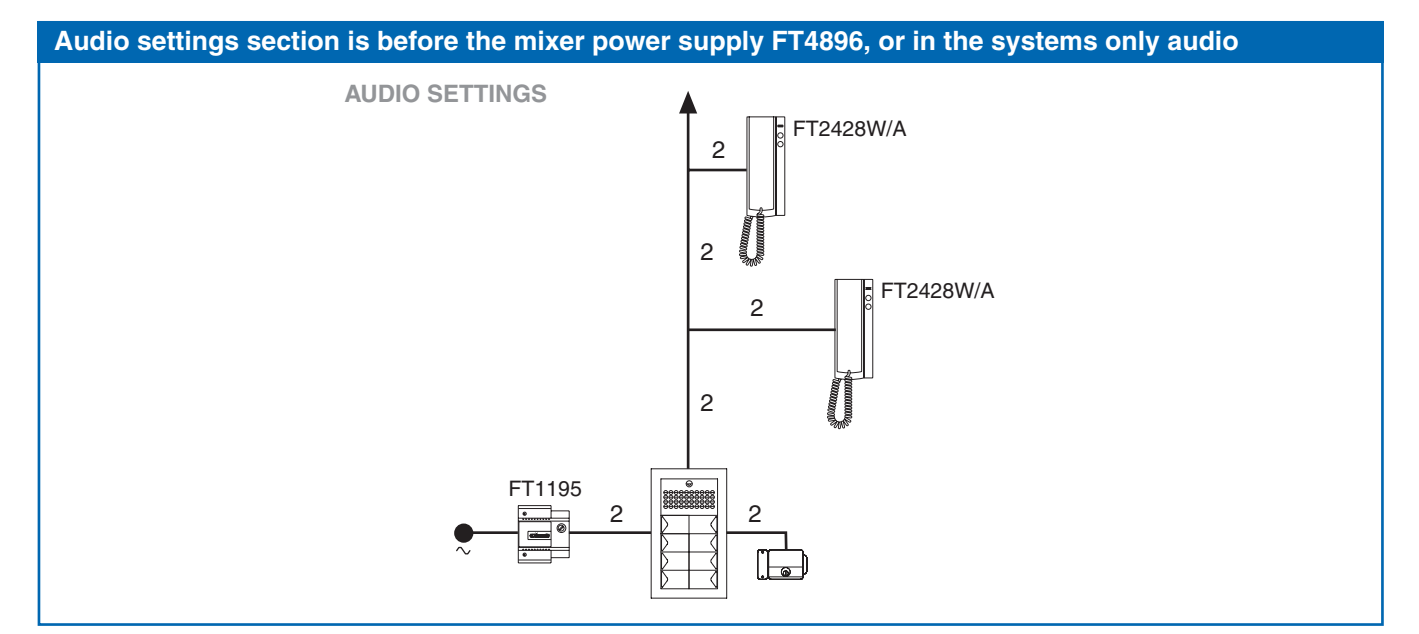

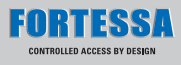

#### Mixer-power supply FT4896

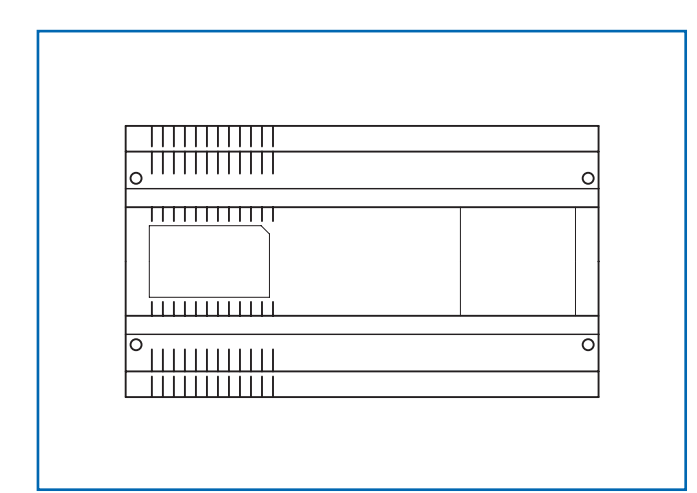

#### **Mixer-power supply**

The Mixer-power supply FT4896 is contained in a 12 DIN module box. Dimensions: 208x140x65 mm.

To access the connection terminals, remove the side covers as shown in the figure.

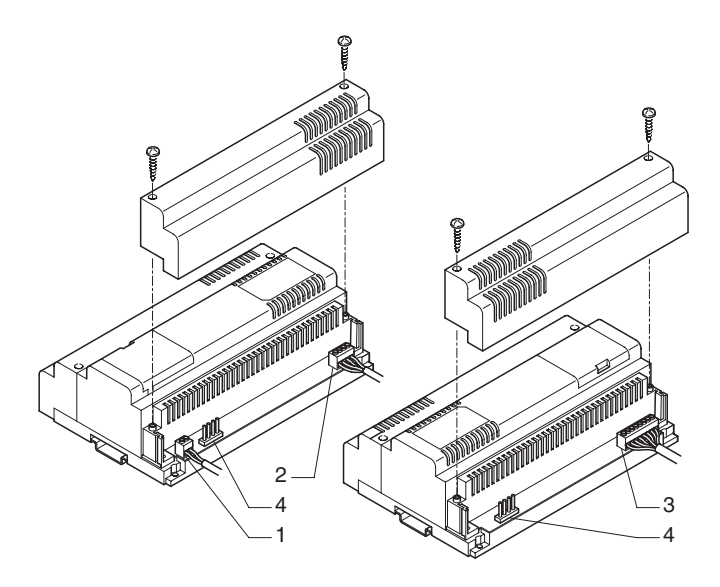

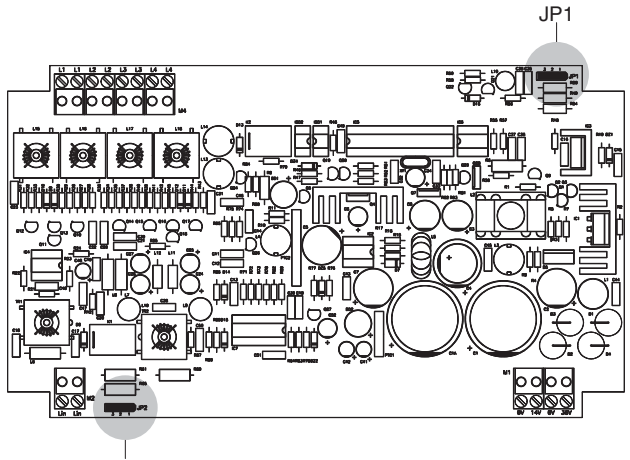

FT4896 must be supplied by means of transformer FT1246.

Carry out the cabling and system connection prior to the connection of the power supply operations after disconnecting the mains supply.

This unit is fitted with a protection PTC, device after a short-circuit, disconnect the power supply for approximately one minute to allow re-setting. Insert the line on input from the external unit, and then switch on the power from FT1246 to the Mixer-power supply module FT4896.

The device allows a maximum of one monitor to be supplied and is able to manage a **MAX of 100** users.

Terminals for system connection:

- 1. Lin Lin connection to the line coming from the external unit.
- OV 36V connection to terminals OUT1 of transformer FT1246.
  OV 14V connection to terminals OUT2 of transformer FT1246.
- 3. L1 L1 branch output 1 of riser.
  - L2 L2 branch output 2 of riser.
  - L3 L3 branch output 3 of riser.
  - L4 L4 branch output 4 of riser.
- 4. Jumpers to be set according to the number of total users connected to the Mixer-power supply FT4896.

JP1 and JP2 in **position 3** for systems with from **0** to **15** users. JP1 and JP2 in **position 2** for systems with from **16** to **35** users. JP1 and JP2 in **position 1** for systems with from **36** to **100** users.

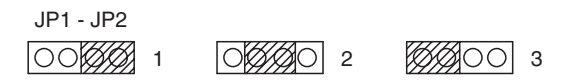

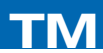

#### Installation rules for video door entry systems

Avoid placing the riser wires near power supply cables (230/400V).

In the branches towards each user, insert terminal 1214/2 supplied to equip the telephones FT2428W/A and the bracket FT5714.

Terminate each riser or branch with 1216 supplied with the Mixerpower supply FT4896 and with the video module FT4660. According to the cable used for the riser, set closure on 1216 as shown in under table.

According to the cable used for the riser, assess the maximum distance which can be reached between the Mixer-Power supply FT4896 and the monitor furthest away, and between terminal of branch terminal 1214/2 and the monitor furthest away.

According to the cable used for the connection, assess the maximum distance which can be reached between the external unit video and the Mixer-power supply FT4896.

Refer to the table on page 46 to assess the distances according to the conductors.

Each FT4896 can manage a **MAX of 9** riser branches - see diagram 8 on page 60.

In the case of systems with main and secondary entrances, it is necessary to use the line concentrator FT4834/9 and the switching device FT1224A.

In the case of a single entrance, it is possible to connect **up to 9** Mixers-power supplies FT4896 after FT4834/9 (see diagram 5 on page 54).

Each FT4834/9 allows a **MAX of 9** branches: in the case where several branches are needed **(up to 16)**, it is necessary to put two FT4834/9 in cascade.

The additional FT4834/9 must be preceded by the relative video signal amplifier FT4833/A (see variant 13 on page 66). A **MAX of 2 FT4834/9 in cascade** can be inserted.

The **MAX** number of users which can be connected to a single **Mixer-power supply FT4896 is 100** regardless of whether they are divided over a single riser or over several riser branches (e.g.: 100 users over a single riser or 25 users over each of the 4 riser branches).

It is possible to connect **up to 25** monitors in cascade for each riser branch (see variant 15 on page 67).

In this case, in order to determine the Max. distance between external unit and the last monitor of the cascade, please refer to the table on page 46 column A.

The connection between several monitors with same user code (**MAX 3**) can take place in cascade or branched from the riser following the variants 18, 19, 20, 21, 22.

Telephones FT2428W/A with same monitor user code must be branched directly from the riser by means of 1214/2.

FT4896 supplies **only a single monitor for each call**, therefore for systems with several monitors with the same user code, it is necessary to set the additional monitors as **secondary** or supply each additional monitor with power separately by means of FT1212/B.

Set the bridges and the jumper on bracket FT5714 as shown in the variants to the basic diagrams 18, 19, 20 according to the configuration to be obtained.

The cameras of the external units must not be directed towards direct light sources (e.g., lamps, sunlight, reflecting surfaces, etc.).

| Table of 1216 Settings according to the type                           | of connection cable used |
|------------------------------------------------------------------------|--------------------------|
| Type of cable                                                          | Setting 1216             |
| Specific cable FT4577 1 mm <sup>2</sup> cross-sect. (Ø 1.2 mm)         | UN<br>SEL1<br>C1<br>2    |
| Two-wire cable 1.5 mm <sup>2</sup> cross-sect. (Ø 1.4 mm)              |                          |
| Braided and shielded cable 1 mm <sup>2</sup> cross-sect.<br>(Ø 1.2 mm) |                          |
| Twisted telephone cable 0.28 mm <sup>2</sup> cross-sect.<br>(Ø 0.6 mm) | UN<br>SEL1<br>C1         |
| UTP5 cat 5 AWG 24 cable 0.2 mm <sup>2</sup> cross-sect.<br>(Ø 0.5 mm)  | UN<br>SEL1<br>C1<br>2    |
| Two-wire cable 0.5 mm <sup>2</sup> cross-sect. (Ø 0.8 mm)              | UN<br>SEL1<br>C1<br>2    |

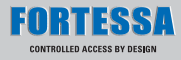

## Maximum distances and characteristics of the conductors

The connection of the apparatus is of the unpolarised type. The use of conductors with characteristics other than those prescribed does not guarantee certain system distances being reached or the good quality of the video signal, therefore only use the cables described in the tables below.

| Type of cable                                                              | Max. distance<br>between Mixer<br>FT4896 and<br>internal unit. | Max. distance<br>between external<br>unit and Mixer<br>FT4896. | Max. distance<br>between external<br>unit and<br>FT4833/A. | Max. distance<br>between<br>FT4833/A and<br>Mixer FT4896. | Max. distance<br>between external<br>unit and Mixer or<br>amplifier FT4833/A<br>with a FT4834/9<br>inserted. | Max. distance<br>between terminal<br>of branch<br>1214/2 and<br>internal unit. |
|----------------------------------------------------------------------------|----------------------------------------------------------------|----------------------------------------------------------------|------------------------------------------------------------|-----------------------------------------------------------|----------------------------------------------------------------------------------------------------|--------------------------------------------------------------------------------|
|                                                                            | Α                                                              | В                                                              | С                                                          | D                                                         | Е                                                                                                    | н                                                                              |
| Specific cable FT4577<br>1 mm <sup>2</sup> cross-sect. (Ø 1.2 mm)          | 200 m                                                          | 200 m                                                          | 200 m                                                      | 200 m                                                     | 150 m                                                                                                    | 60 m                                                                           |
| Two-wire cable 1.5 mm <sup>2</sup><br>cross-sect. (Ø 1.4 mm)**             | 150 m                                                          | 100 m                                                          | 100 m                                                      | 100 m                                                     | 80 m                                                                                                    | 40 m                                                                           |
| Braided and shielded<br>cable 1 mm <sup>2</sup> cross-sect.<br>(Ø 1.2 mm)* | 120 m                                                          | 80 m                                                           | 80 m                                                       | 80 m                                                      | 50 m                                                                                                    | 30 m                                                                           |
| Twisted telephone cable<br>0.28 mm <sup>2</sup> cross-sect.<br>(Ø 0.6 mm)* | 100 m                                                          | 150 m                                                          | 150 m                                                      | 150 m                                                     | 100 m                                                                                                    | 40 m                                                                           |
| UTP5 cat 5 AWG 24<br>Cable 0.2 mm <sup>2</sup> cross-<br>sect. (Ø 0.5 mm)* | 80 m                                                           | 150 m                                                          | 150 m                                                      | 150 m                                                     | 100 m                                                                                                    | 40 m                                                                           |
| Two-wire cable 0.5 mm <sup>2</sup><br>cross-sect. (Ø 0.8 mm)**             | 120 m                                                          | 100 m                                                          | 100 m                                                      | 100 m                                                     | 80 m                                                                                                    | 40 m                                                                           |

\* In case of multipaired cable, it is advisable to use one pair only for the system. If necessary to reduce voltage drop, due to long distances, it is possible to use a pair as a single core.

\*\* In case of multicore cable, it is necessary to use only two of the available wires. We recommend not to double up on the conductors.

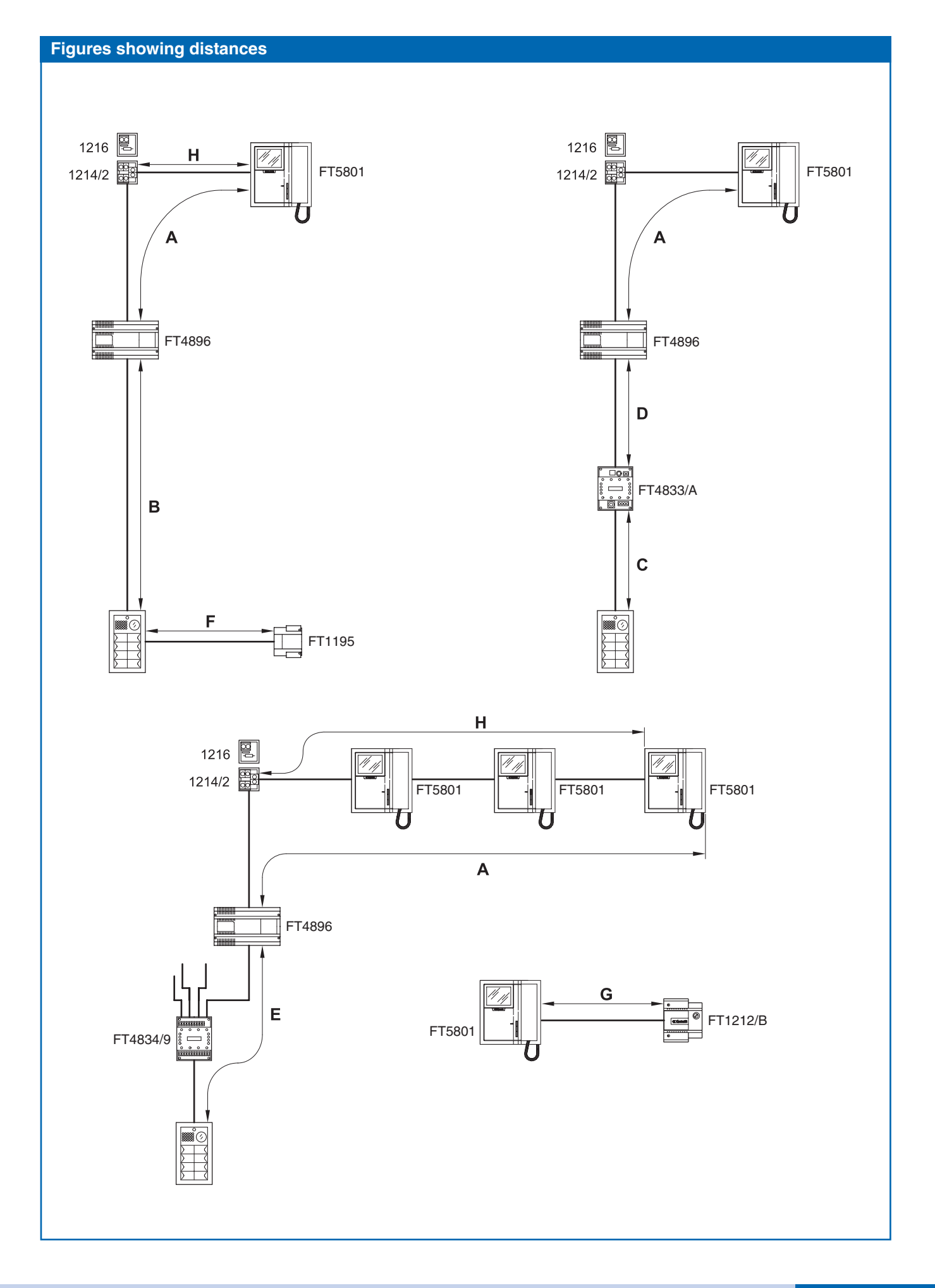

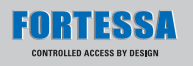

| Maximum distances which can be reached by the conductors off additional monitor power supply and external unit |                                                             |                                                                |  |  |  |  |
|----------------------------------------------------------------------------------------------------|-------------------------------------------------------------|----------------------------------------------------------------|--|--|--|--|
| Cross-section of the conductor                                                                                 | Max. distance between transformer FT1195 and external unit. | Max. distance between power supply FT1212/B and internal unit. |  |  |  |  |
|                                                                                                    | F                                                           | G                                                              |  |  |  |  |
| 0.28 mm <sup>2</sup> (Ø 0.6 mm)                                                                                | 4 m                                                         | 10 m                                                           |  |  |  |  |
| 0.5 mm <sup>2</sup> (Ø 0.8 mm)                                                                                 | 10 m                                                        | 25 m                                                           |  |  |  |  |
| 1 mm <sup>2</sup> (Ø 1.2 mm)                                                                                   | 20 m                                                        | 50 m                                                           |  |  |  |  |
| 1.5 mm <sup>2</sup> (Ø 1.4 mm)                                                                                 | 30 m                                                        | 100 m                                                          |  |  |  |  |
| 2 mm <sup>2</sup> (Ø 1.6 mm)                                                                                   | 40 m                                                        | 150 m                                                          |  |  |  |  |

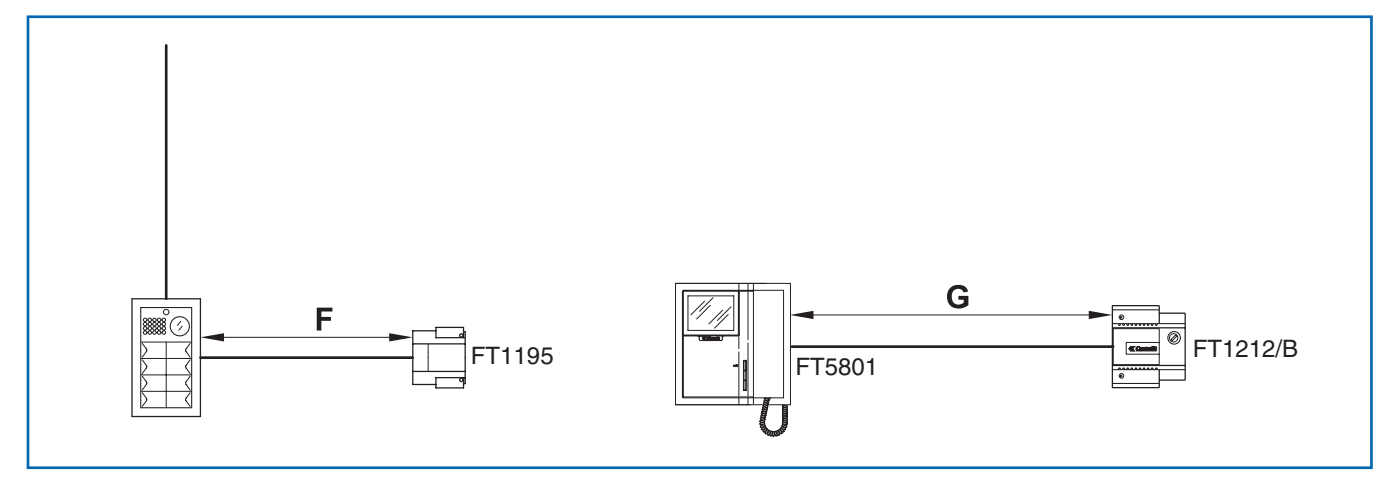

## **OPERATING NOTES**

- When the visitor presses the call button the bell of the internal unit is activated.
- There is a reassurance tone for the call having been made at the external unit. If the call confirmation tone is not heard in systems with several entrances, it means that another conversation is taking place with another external unit installed on the same riser. In the case where FT3346 - system engaged signalling module is installed, wait until the module turns off before making the call again. In the case where FT3340 is installed, indication of the system being engaged is shown on the display.
- At the internal unit, communication takes place by lifting the handset.
- The button marked with the key symbol acts on the electric lock of the external unit, activating it for about **2 sec**.
- By pressing the call button on the external unit in video door entry systems, the infrared LEDs (not visible to the human eye) for illumination of the caller light up. The image remains on the monitor for about 90 sec.
- See page 36 for microphone volume and call tone volume adjustment of the telephones FT2428W/A.
- See page 35 for call tone volume adjustment and brightness of the monitor Genius.
- See page 3 and 15 for adjustment of audio volumes on the external unit.
- To enable the **Self-ignition** function, it is necessary to keep **push-button 2** pressed for more than **2 sec**.

A confirmation tone is heard on completion of setting.

- Monitor **Self-ignition** (if the function has been enabled) takes place by pressing **push-button 2**. In the case where two external units are installed, by pressing push-button 2 of monitor self-ignition in succession, there is the possibility of displaying first one image and then the other of the two external units on the monitor (alternating function between two entrances).
- By replacing the handset of the internal unit, you have a few seconds to replace the audio with the external unit.
   From the moment of hanging up, a few seconds pass before the image disappears from the monitor.
- The monitor set as **Main** (factory setting of bracket FT5714) lights up on a call and on self-ignition even if it is inserted as additional monitor with same user code.
- The monitor set as **Secondary** (see variant 18, 19) does not light up on a call, but there is the possibility of self-ignite it by pressing **push-button 2** (video request function).

In that case, there is no possibility of self-ignite the monitor. Notice the difference between self-ignition, i.e. lighting up of the monitor with the system free with the possibility of alternating the image between two external units and the video request only active after a call.

• Monitor and telephones with same user code all ring at the same time (regardless of whether they are main or secondary) on a call from the external unit and on a door bell.

# WIRING DIAGRAMS

| Diagram 1  | System with 1 standard Series video entrance.                                       | page | 50 |
|------------|-------------------------------------------------------------------------------------|------|----|
| Diagram 2  | System with 1 standard Series audio entrance.                                       | page | 51 |
| Diagram 3  | System with 2 standard Series video entrances.                                      | page | 52 |
| Diagram 4  | System with 2 standard Series audio entrances.                                      | page | 53 |
| Diagram 5  | System with 1 standard serie video entrance and MAX 9 Mixers-power supplies FT4896. | page | 54 |
| Diagram 6  | System with 1 main video entrance and MAX 9 standard series secondary videos.       | page | 56 |
| Diagram 7  | System with 1 main audio entrance and standard series secondary audios.             | page | 58 |
| Diagram 8  | Connection of a MAX 9 riser branches for each<br>Mixer-power supply FT4896.         | page | 60 |
| Diagram 9  | Connection in derivation of mixer-power supply FT4896.                              | page | 61 |
| Diagram 10 | Connection in cascade of several internal units (up to 25 for branch from FT4896).  | page | 62 |
| Diagram 11 | Video door entry system with 1 main entrance and porter switchboard FT1998A.        | page | 64 |
| Diagram 12 | Audio door entry system with 1 main entrance and porter switchboard FT1998A.        | page | 65 |

# VARIATIONS OF SYSTEM DIAGRAMS

| Diagram 13        | Connection in cascade FT4834/9.                                                                           | page | 66 |
|-------------------|----------------------------------------------------------------------------------------------------|------|----|
| Diagram 14        | Connecting an amplifier FT4833/A.                                                                         | page | 66 |
| Diagram 15        | FT1256 branched on the external unit.                                                                     | page | 67 |
| Diagram <b>16</b> | Secondary door opening with FT1256 branched after FT4896.                                                 | page | 67 |
| Diagram 17        | Secondary door opening with FT1256 branched before FT4896.                                                | page | 68 |
| Diagram <b>18</b> | Branched connection of monitors with the same user code supplied by a riser.                              | page | 68 |
| Diagram <b>19</b> | Connection in cascade of monitors with the same user code supplied from a riser.                          | page | 69 |
| Diagram <b>20</b> | Connection in cascade of monitors with the same user code supplied separately.                            | page | 69 |
| Diagram <b>21</b> | Connection of users audio doors in mixed system. Telephones in cascade.                                   | page | 70 |
| Diagram <b>22</b> | Connection of users audio doors in mixed system.<br>Branched telephones.                                  | page | 70 |
| Diagram <b>23</b> | Connection of additional audio handset in cascade from monitor.                                           | page | 71 |
| Diagram <b>24</b> | Connection of call repetition devices on bracket FT4784, FT5714 and telephone FT2428W/A.                  | page | 71 |
| Diagram 25        | Installation of FT1256 in mixed Audio/Video systems.                                                      | page | 72 |
| Diagram 26        | VARIANT D: Door bell function.                                                                            | page | 72 |
| Diagram <b>27</b> | Variant with video door entry system with digital entrance FT3340/FT3342.                                 | page | 73 |
| Diagram <b>28</b> | Variant to connect the timed local lock button (Request to exit).                                         | page | 73 |
| Diagram <b>29</b> | Connection with modules FT3262/0 (combined with module FT1602) or FT3268/0 (combined with module FT4660). | page | 74 |
| Diagram <b>30</b> | Audio and video settings with external audio-video unit vandal resistant and FT3064/A.                    | page | 74 |
| Diagram <b>31</b> | Audio and video settings with external audio-video unit vandal resistant and FT3064B.                     | page | 75 |
| Diagram <b>32</b> | Vandal combined access and standard combined access electronic digital key in audio and video settings.   | page | 75 |
| Diagram <b>33</b> | Access cotrol device standard lock<br>and vandal resistant lock.                                          | page | 76 |
| Diagram <b>34</b> | Variant for trade facility.<br>Serie vandal resistant video entrance.                                     | page | 76 |
| Diagram 35        | Variant for trade facility.<br>Serie vandal resistant audio entrance.                                     | page | 77 |

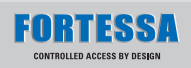

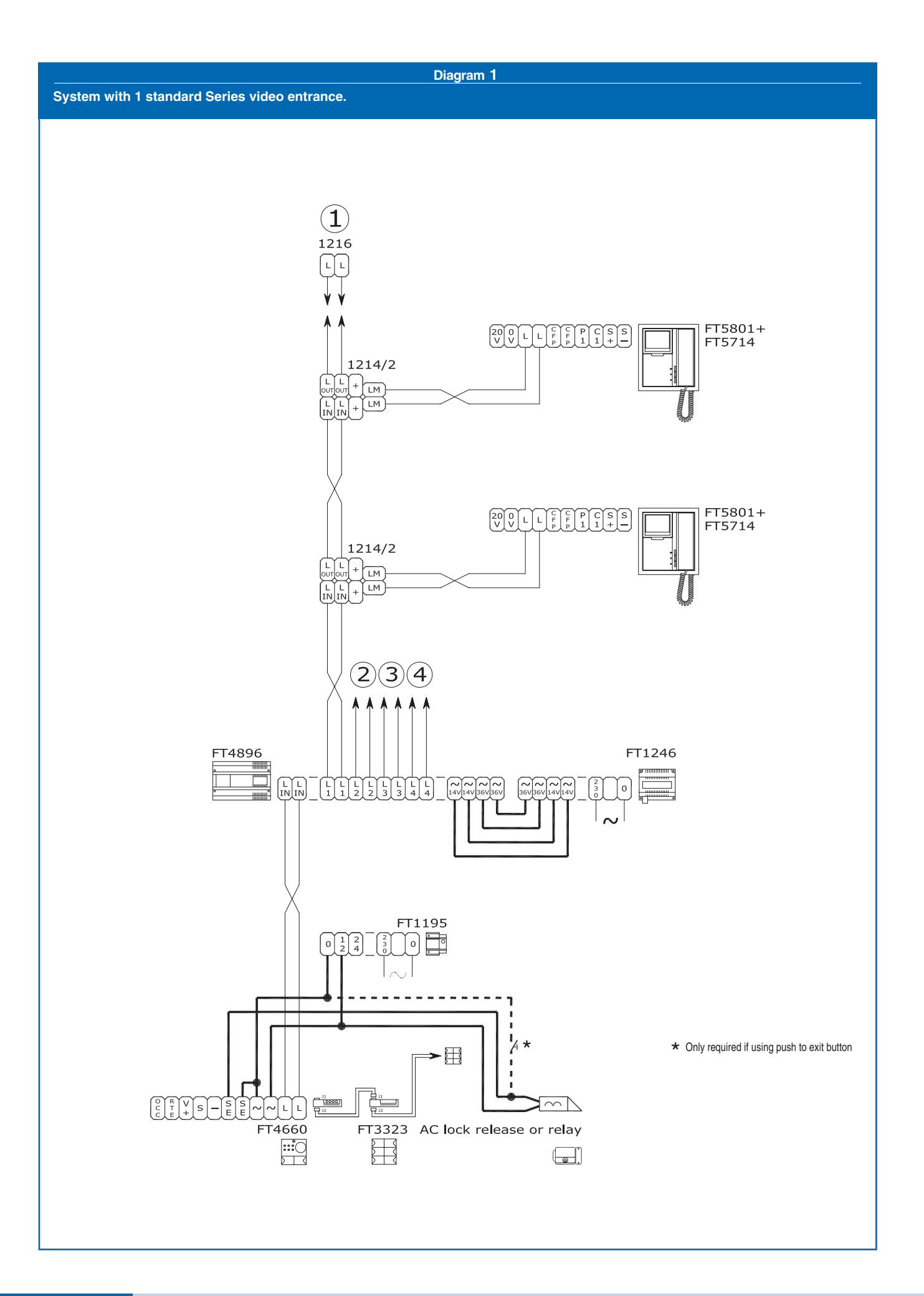

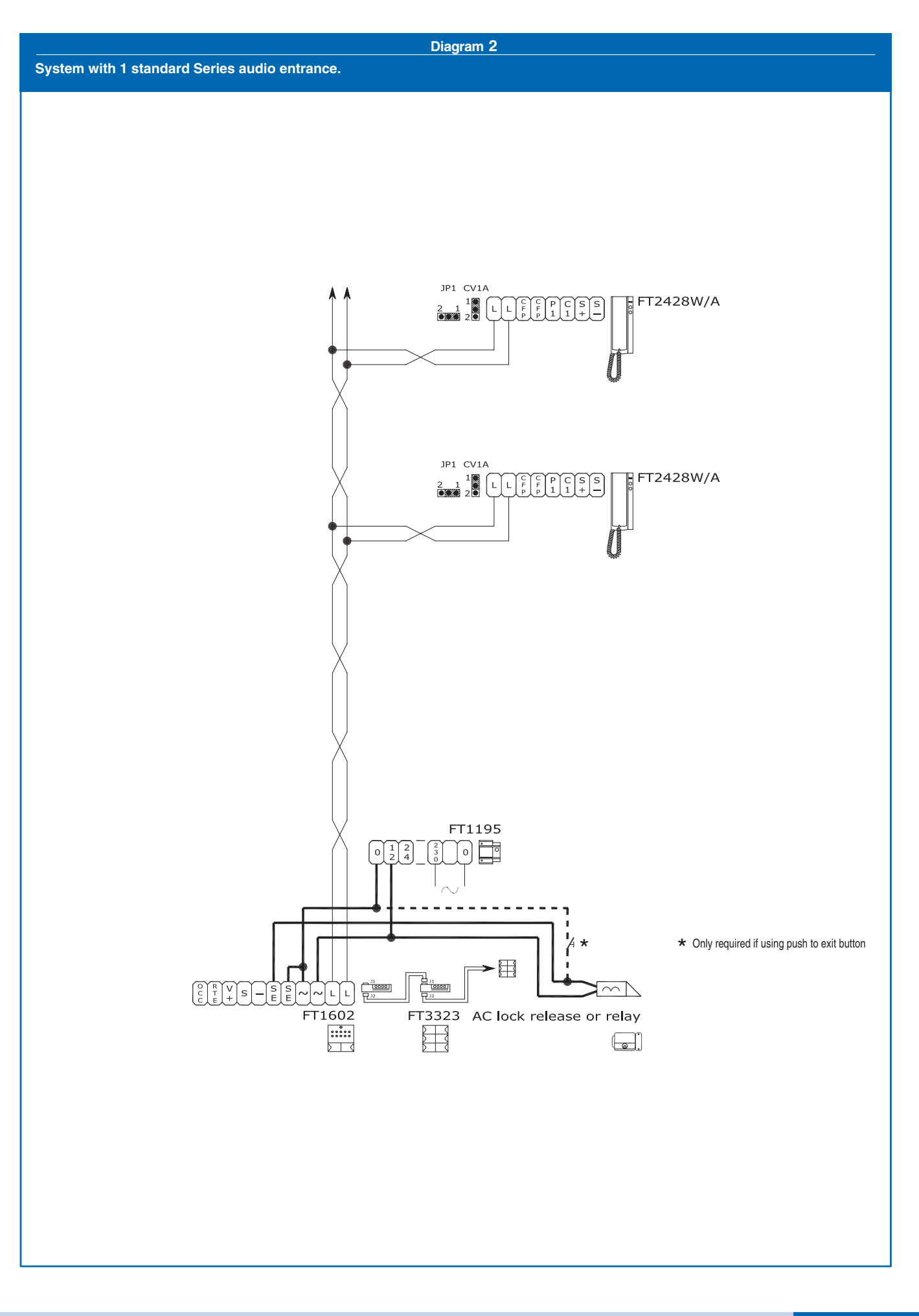

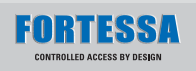

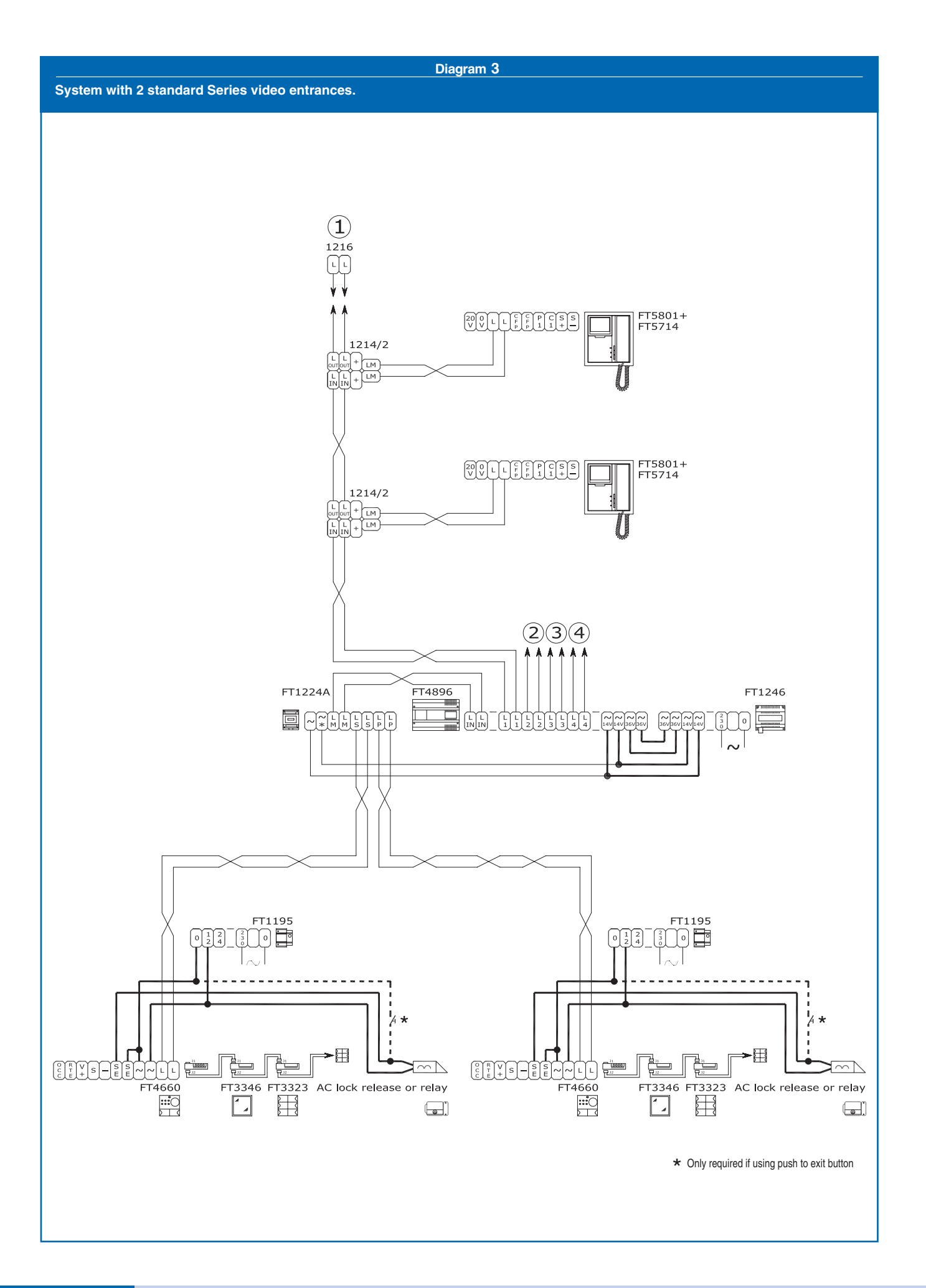

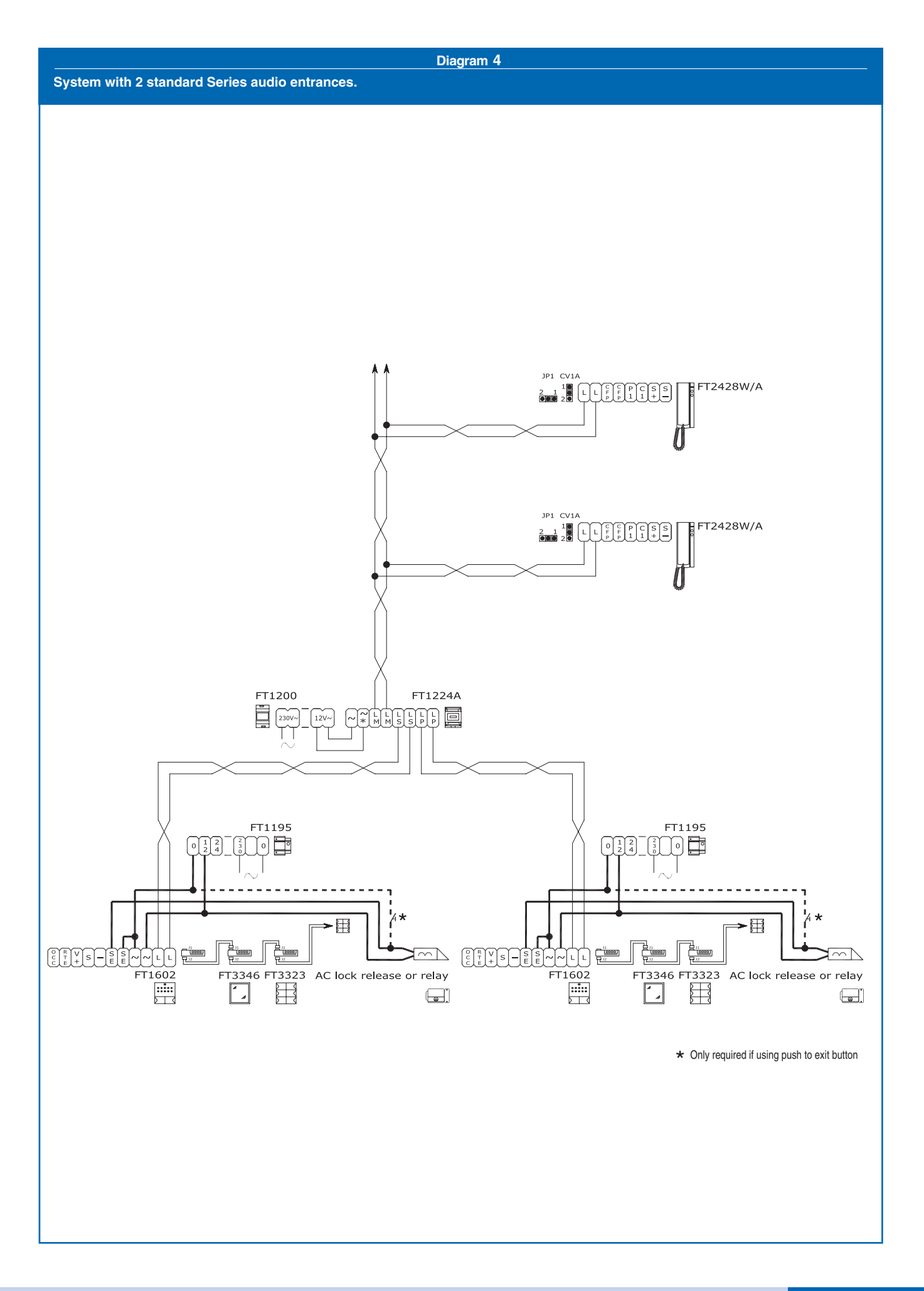

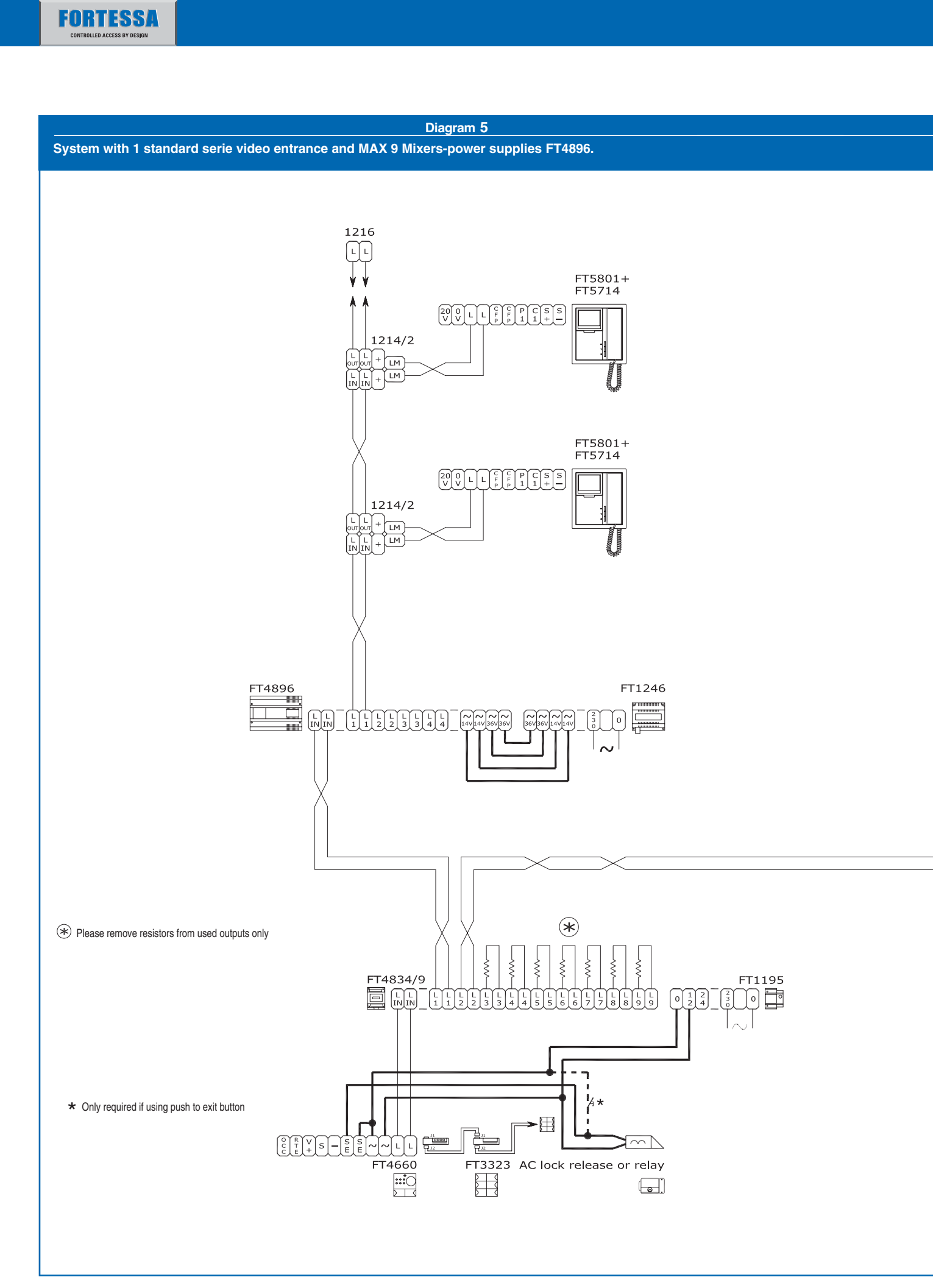

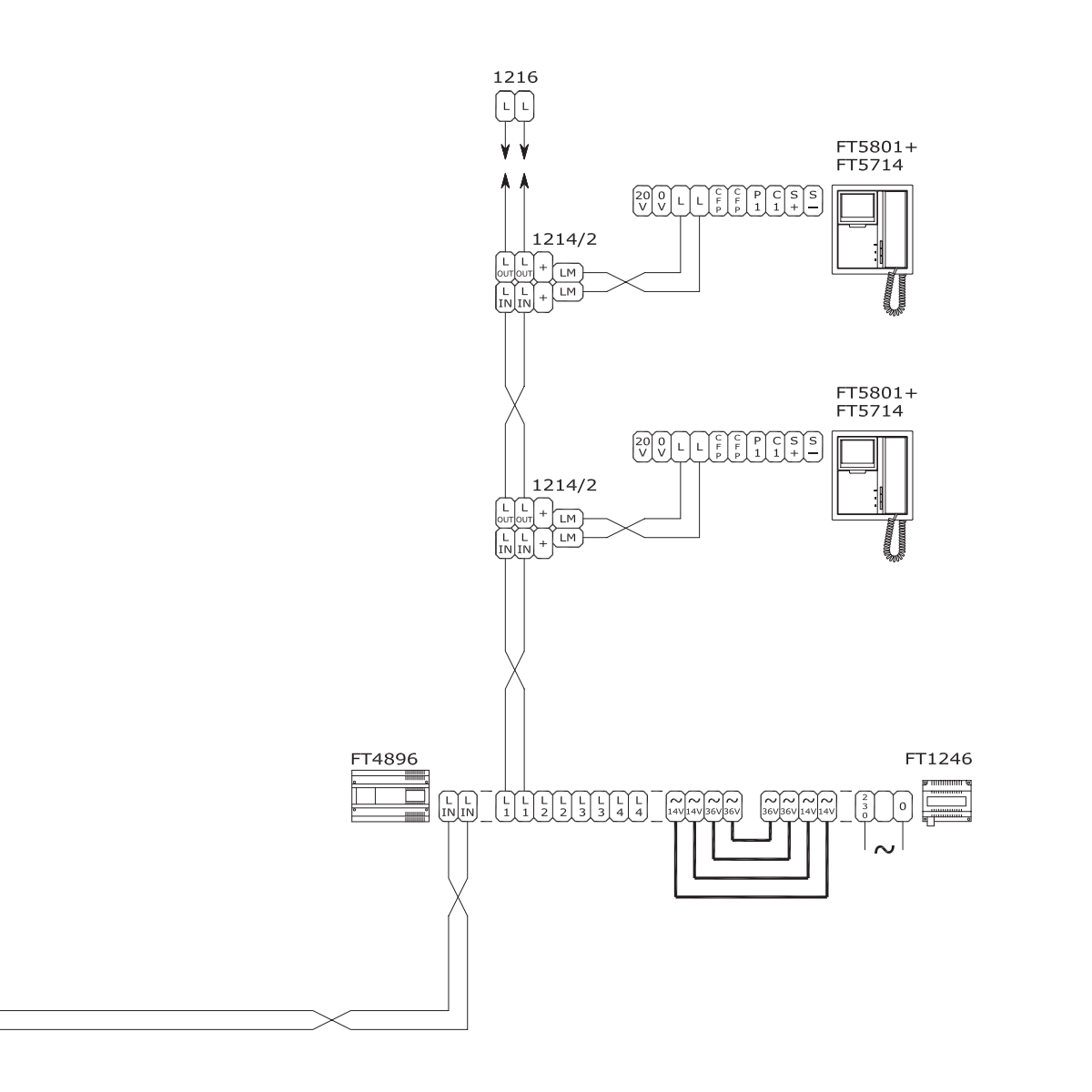

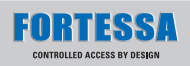

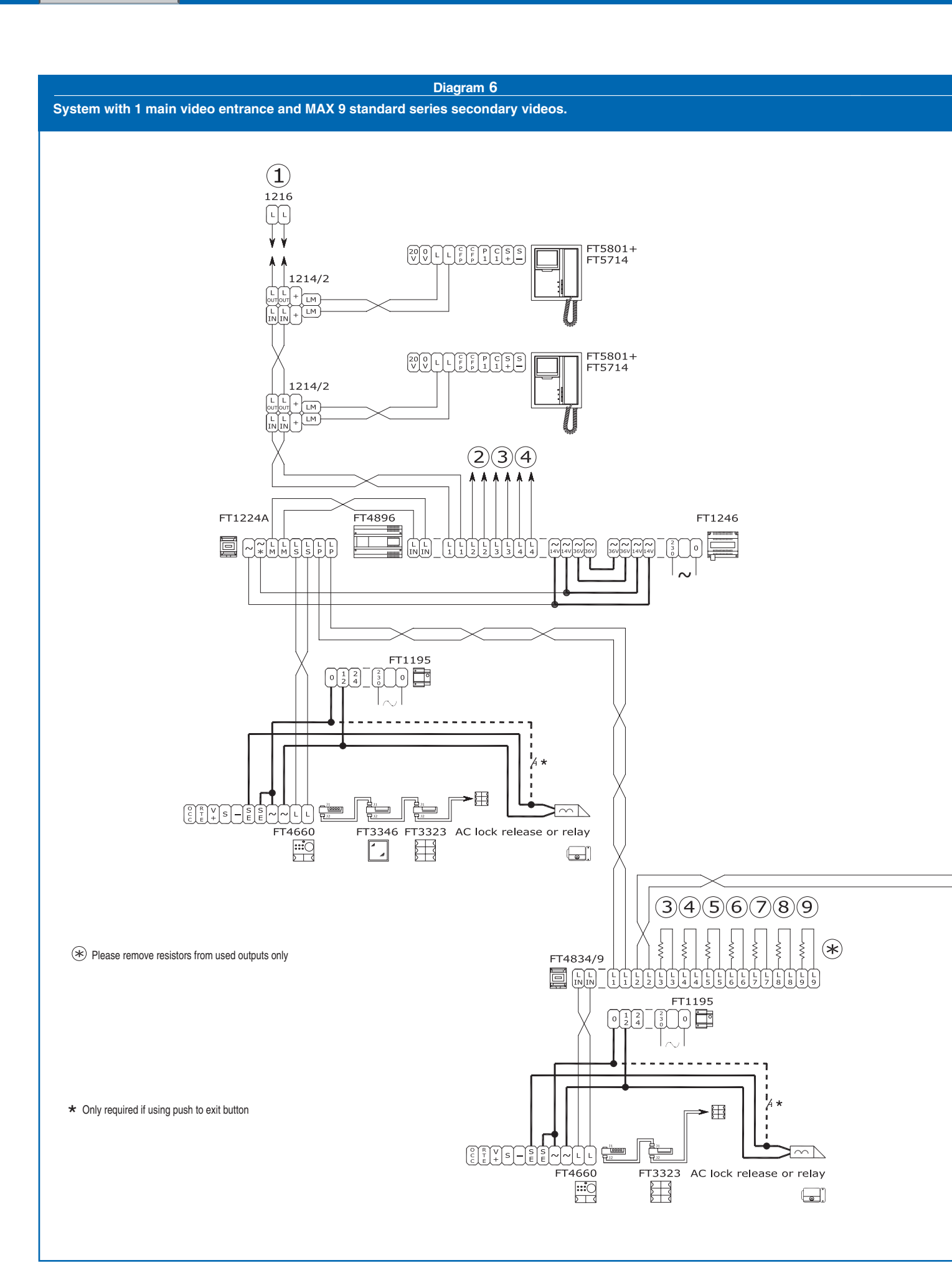

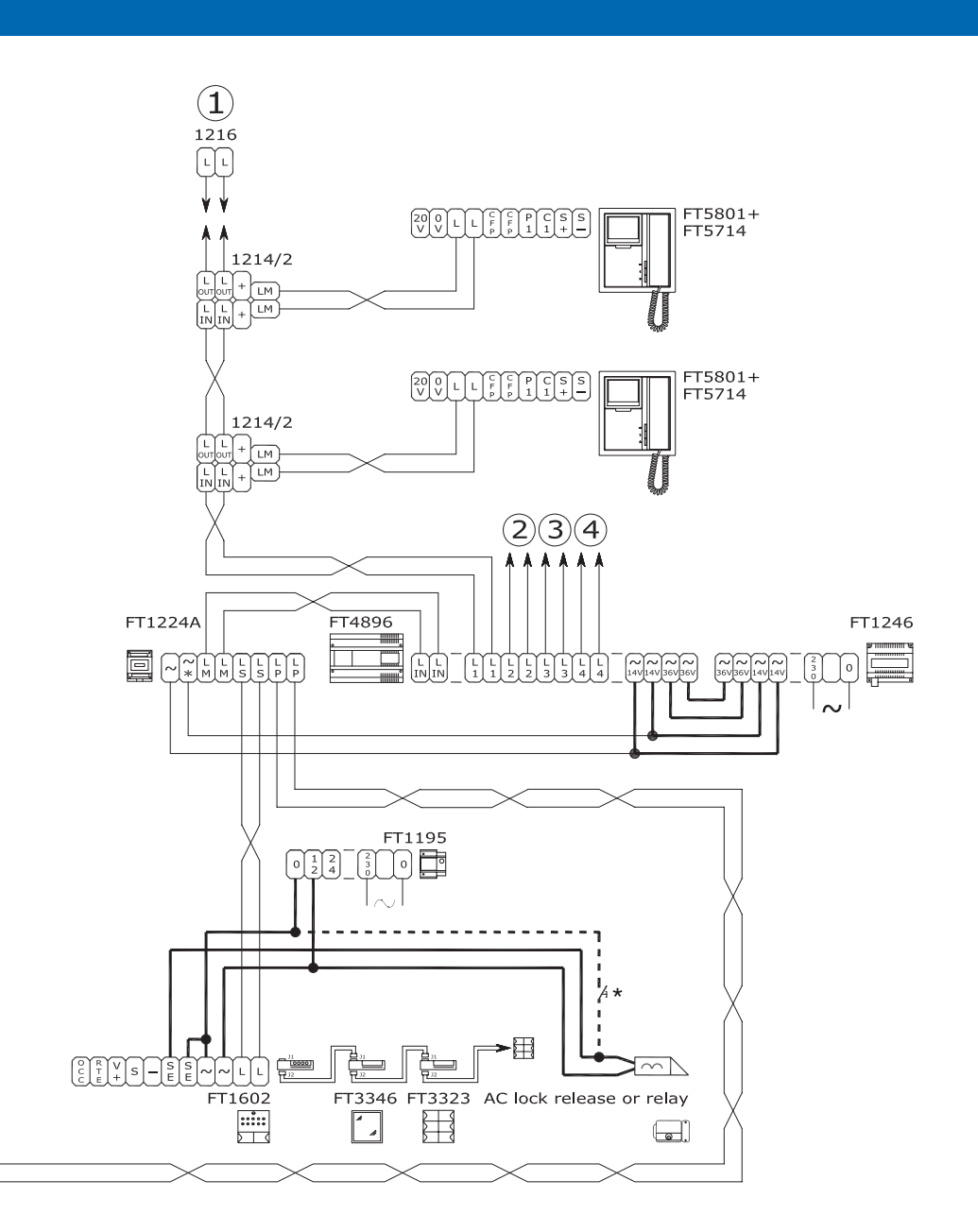

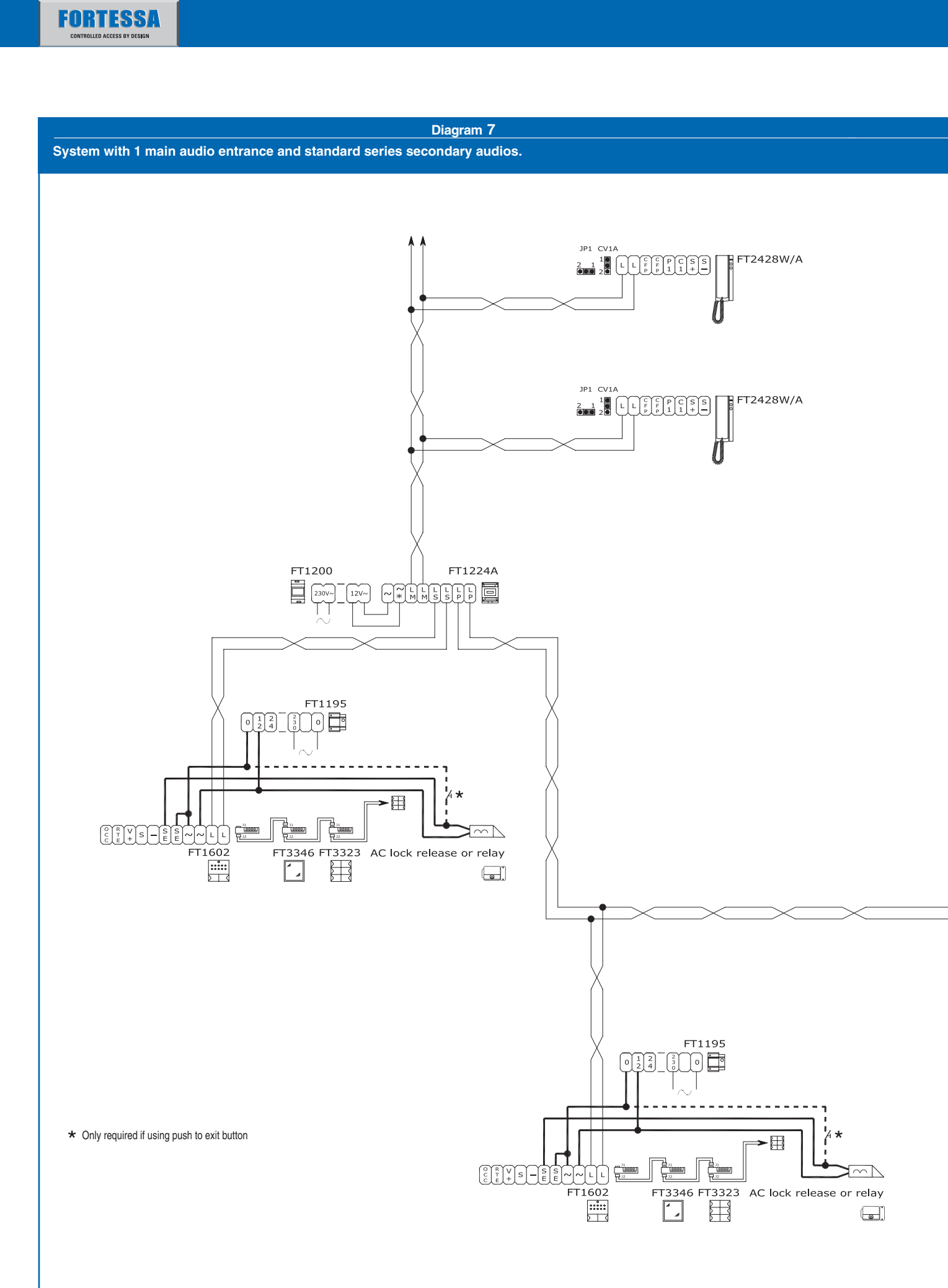

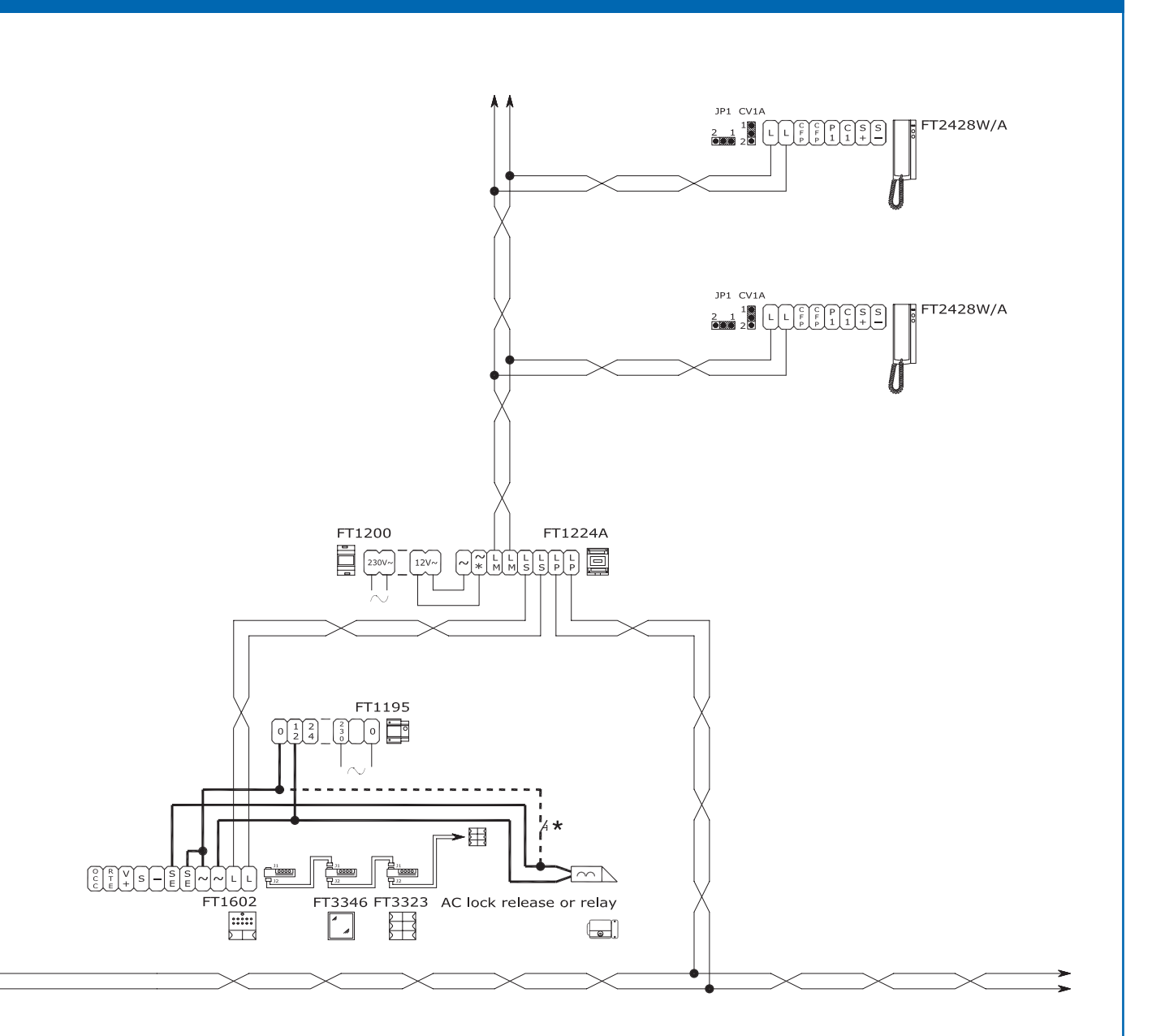

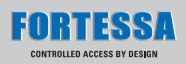

Connection of a MAX 9 riser branches for each Mixer-power supply FT4896.

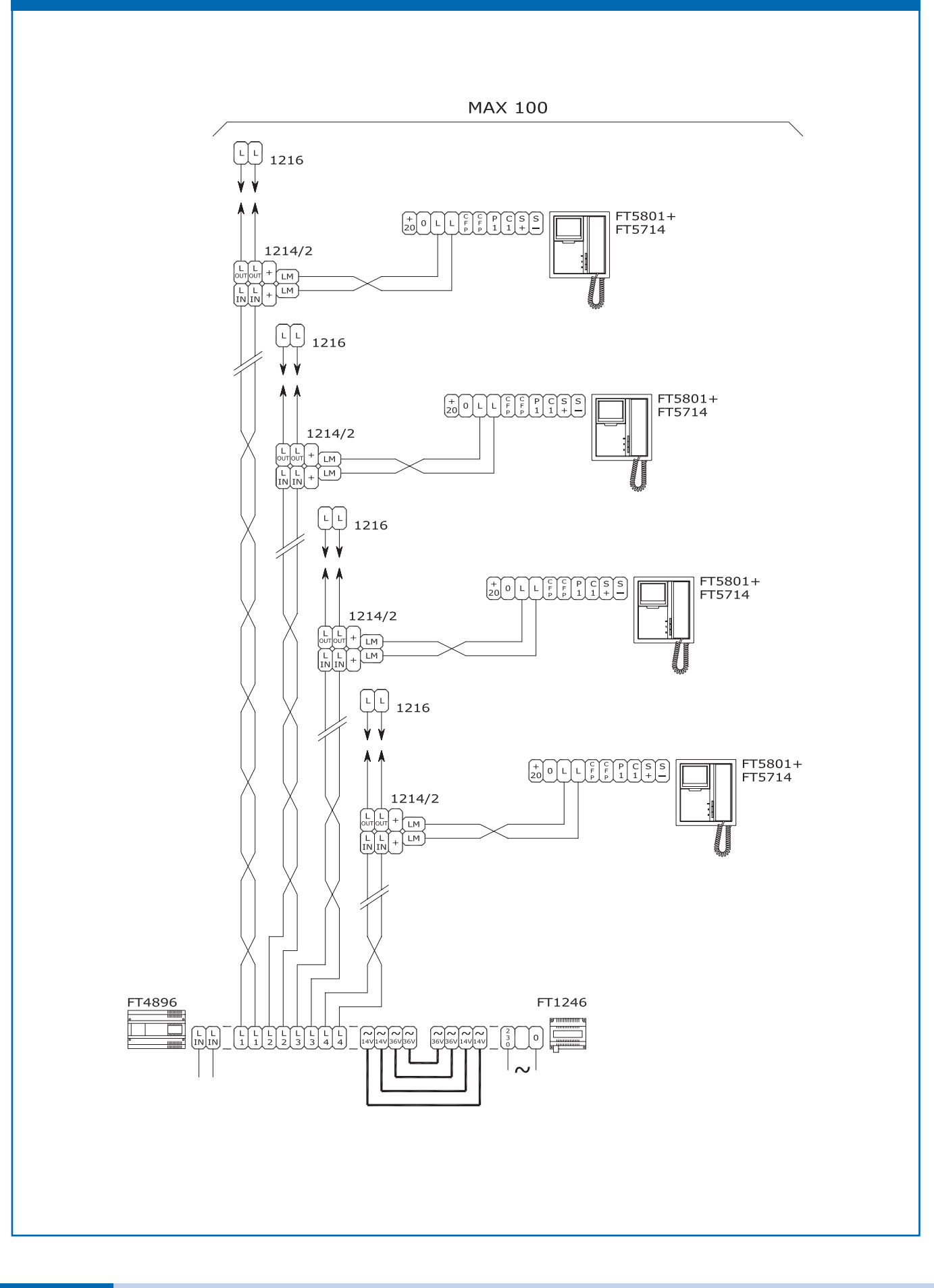

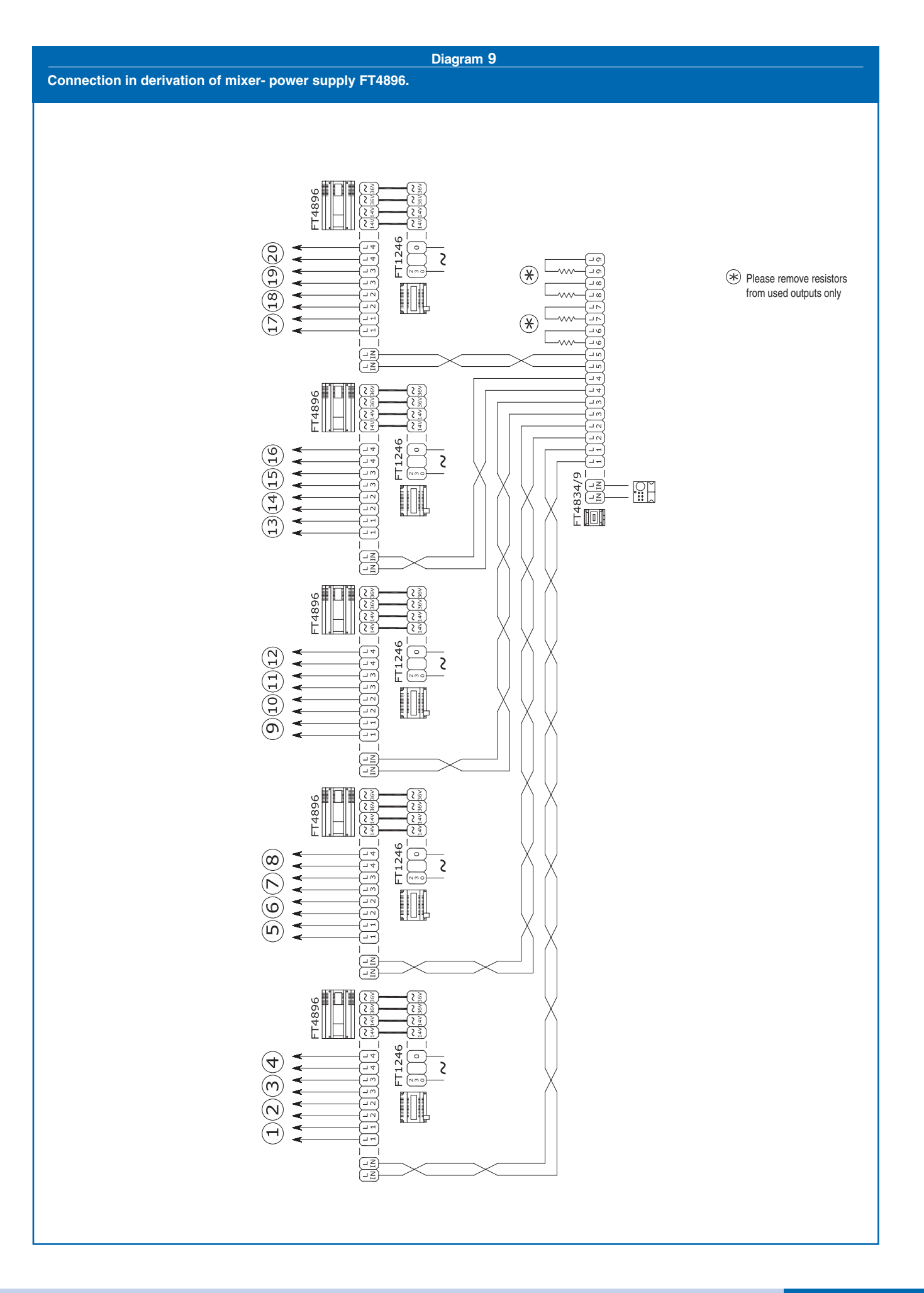

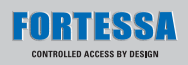

Connection in cascade of several internal units (up to 25 for branch from FT4896).

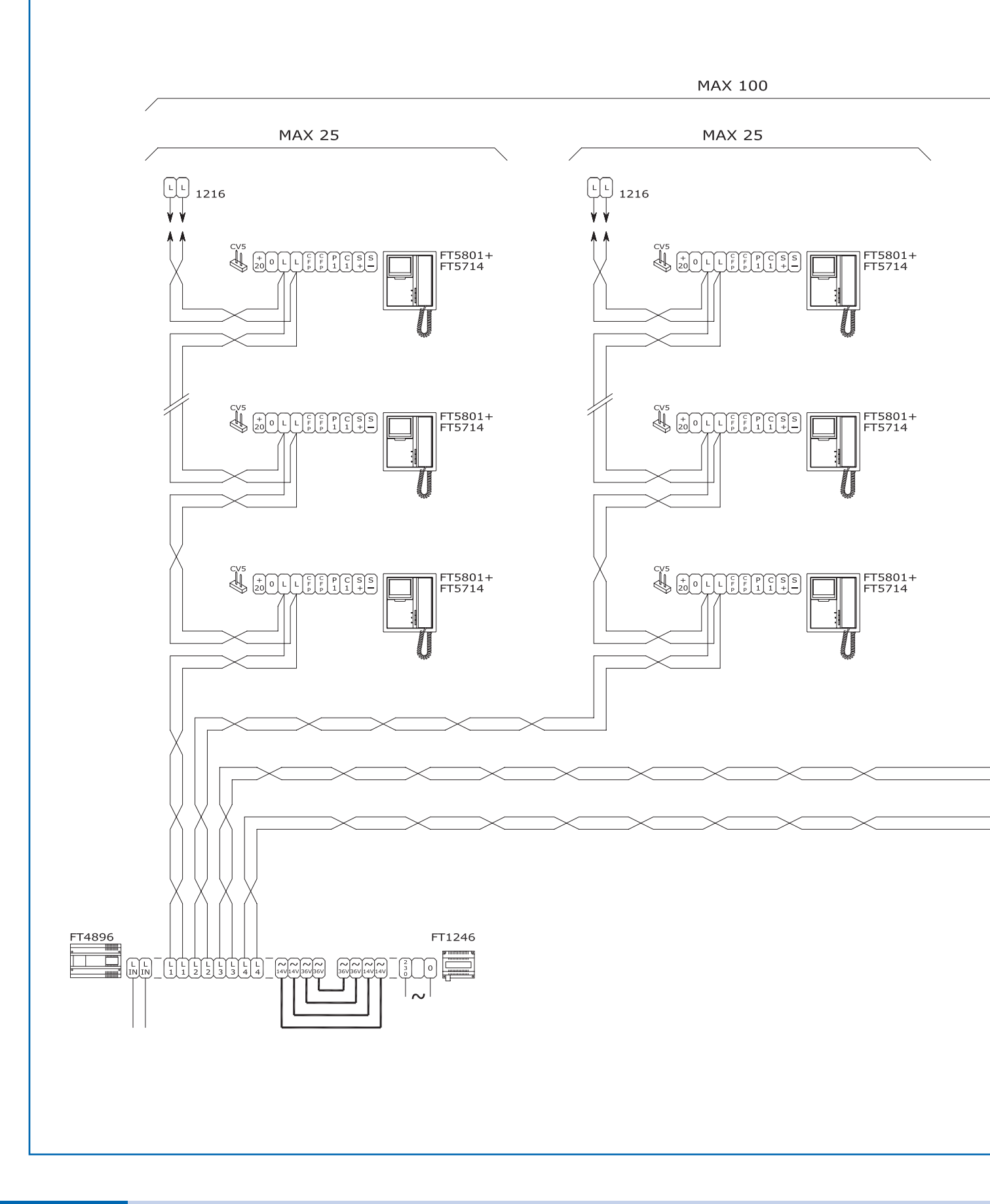

ТМ

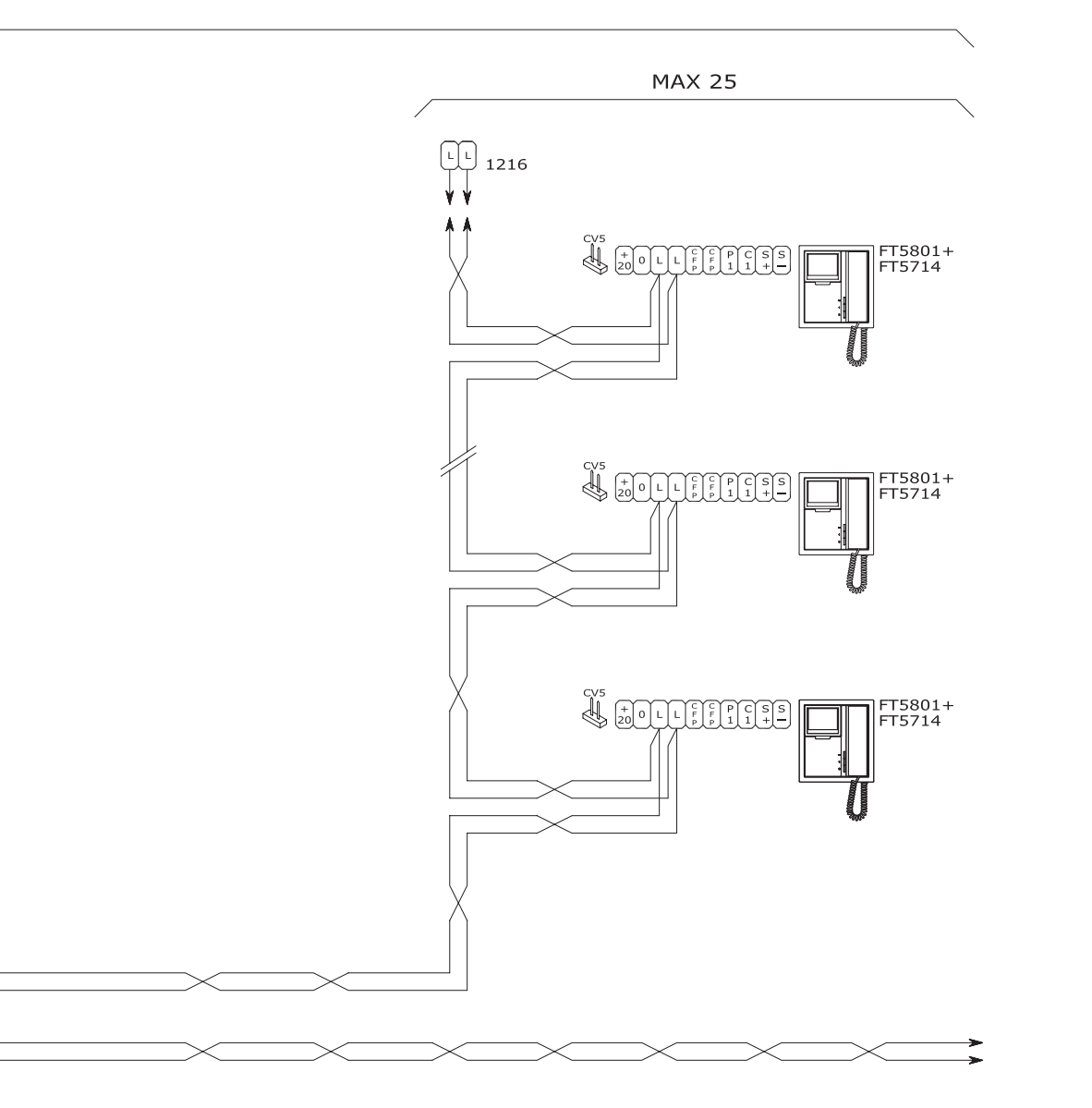

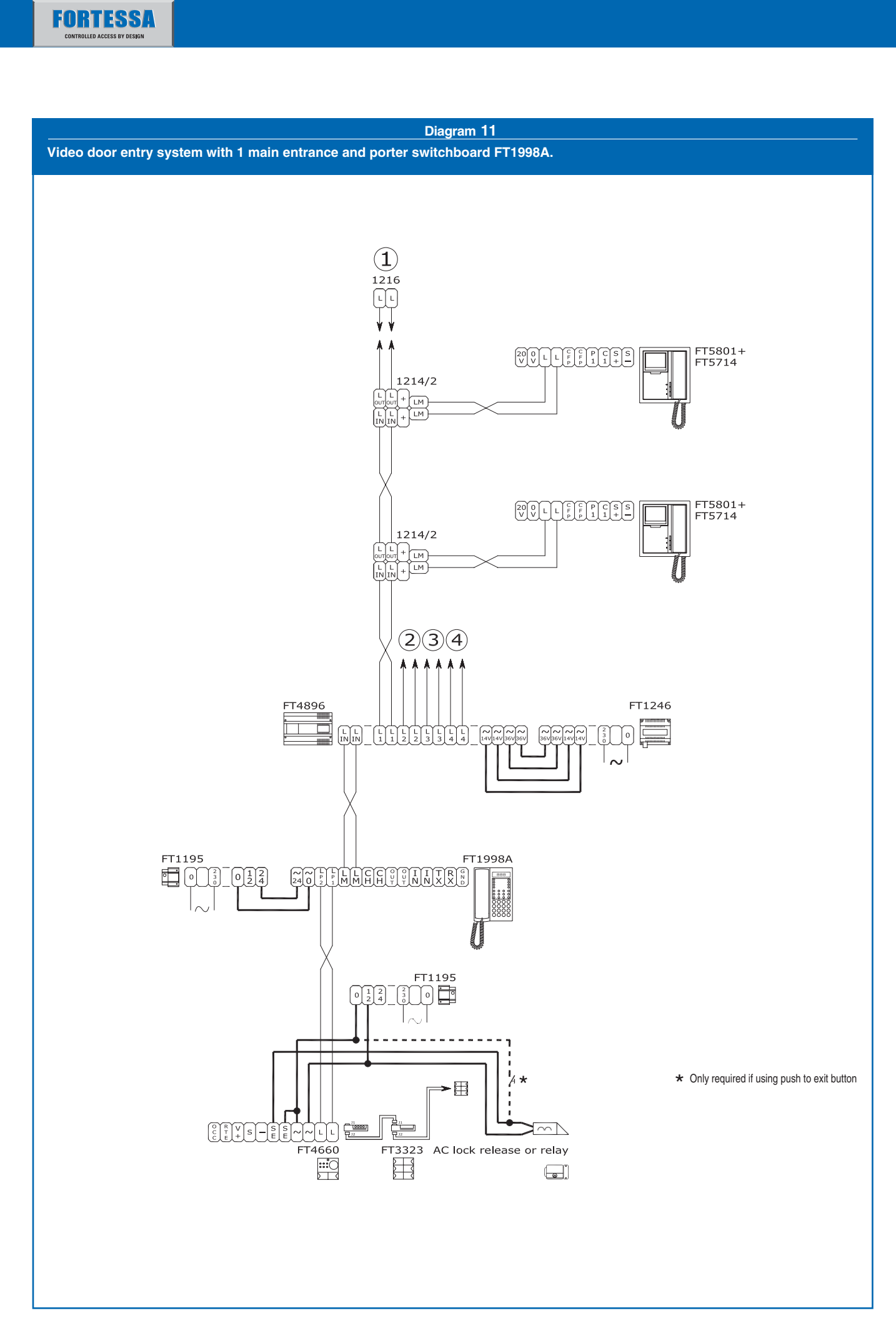

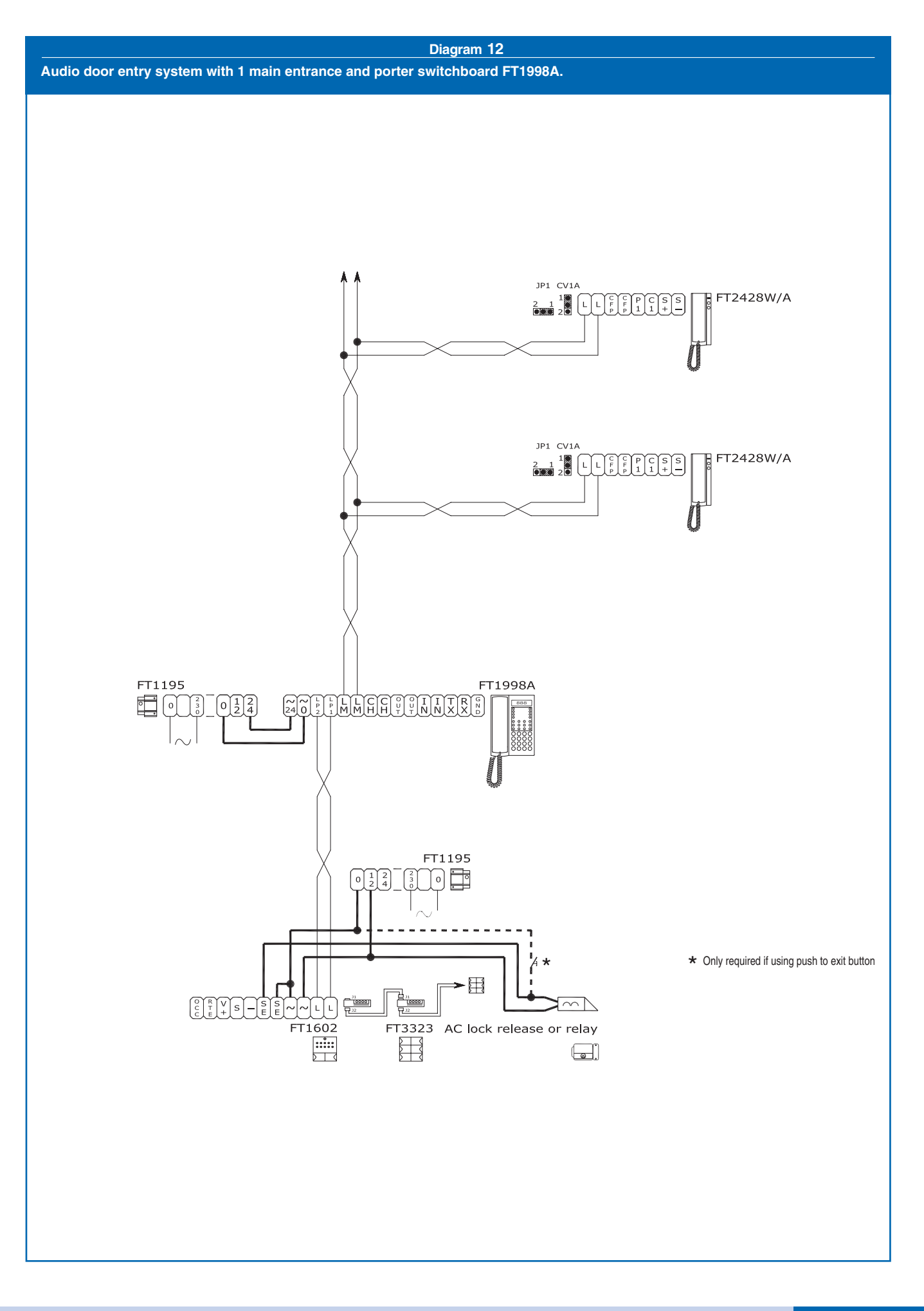

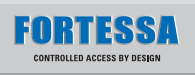

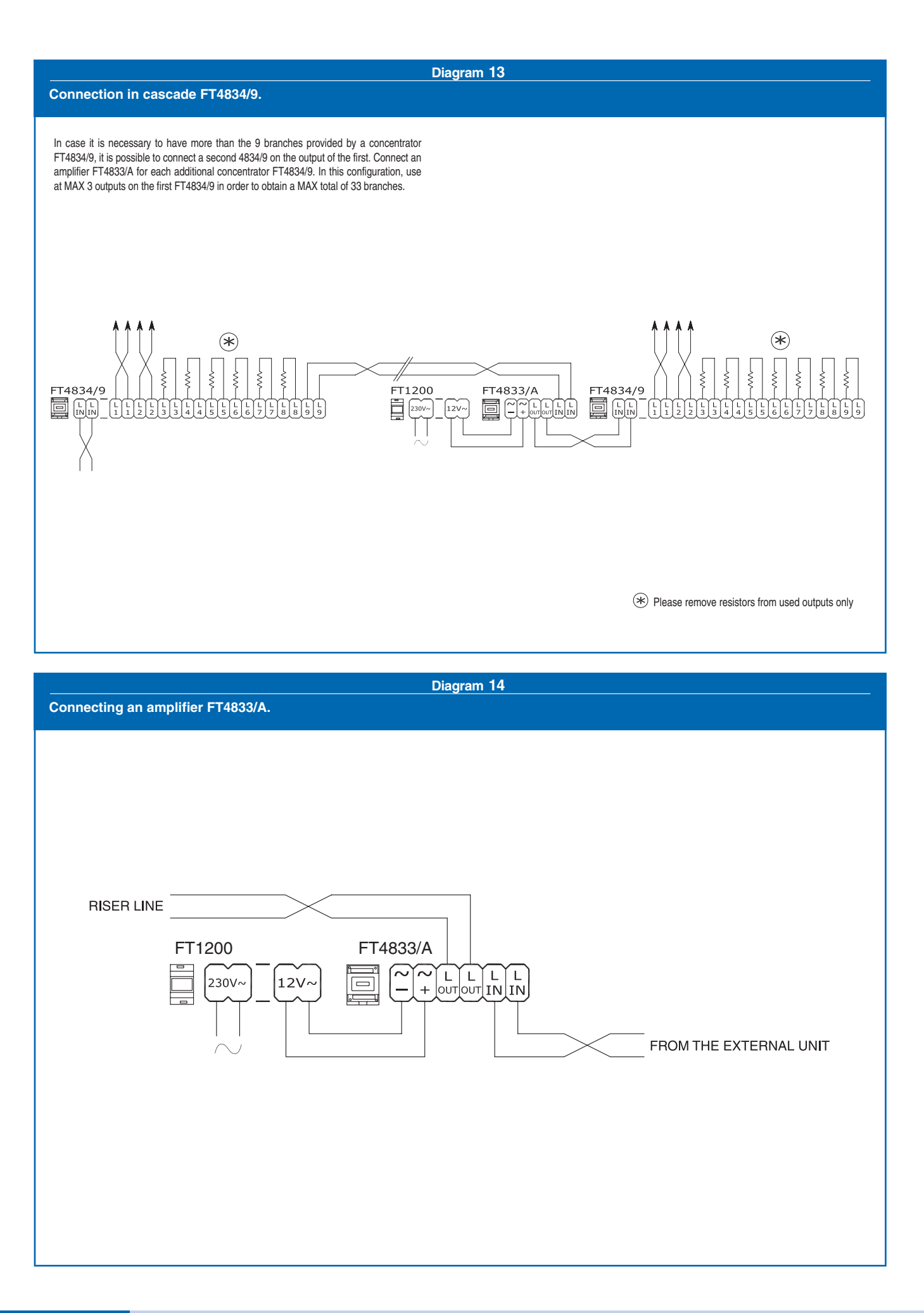

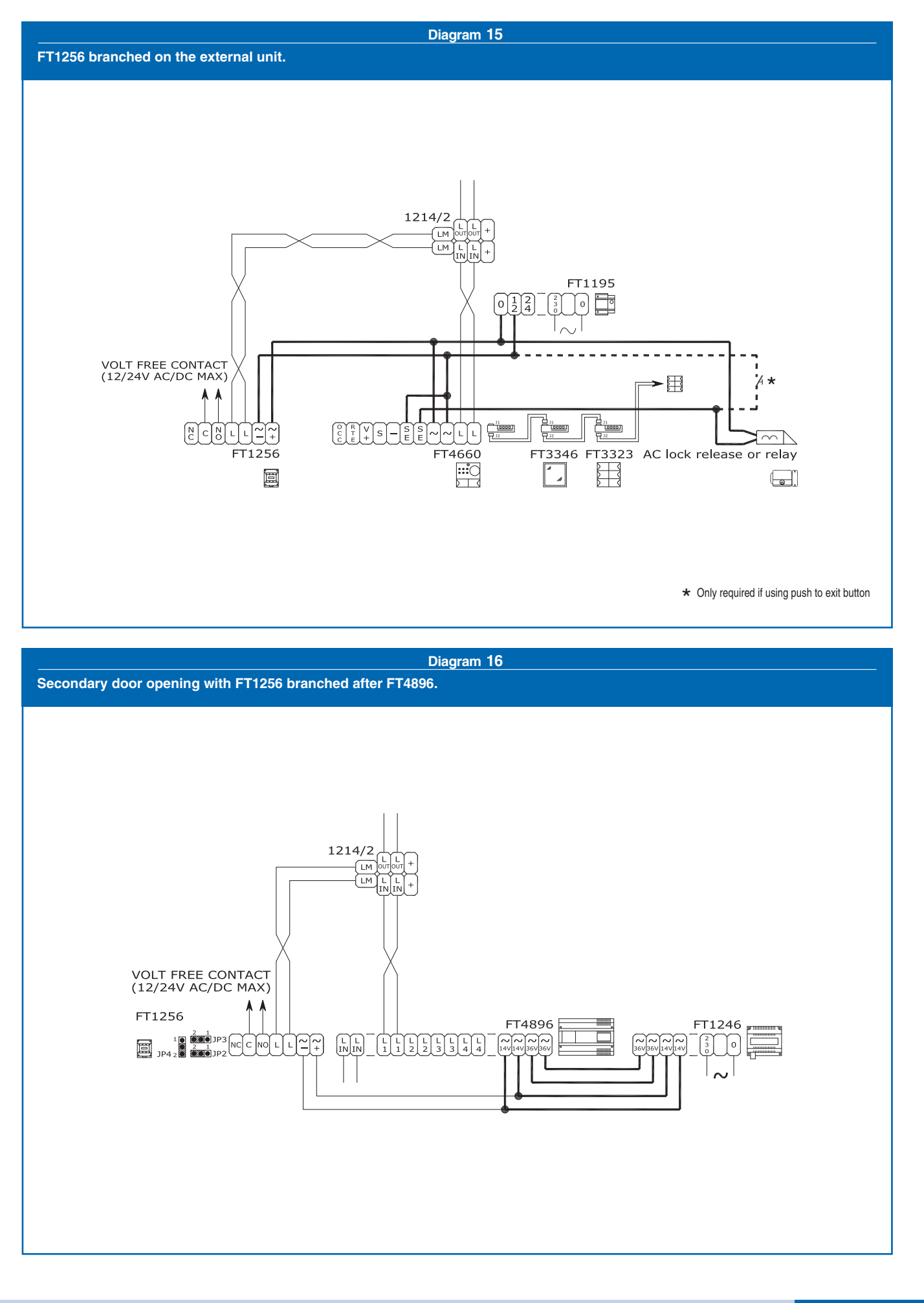

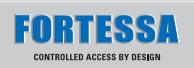

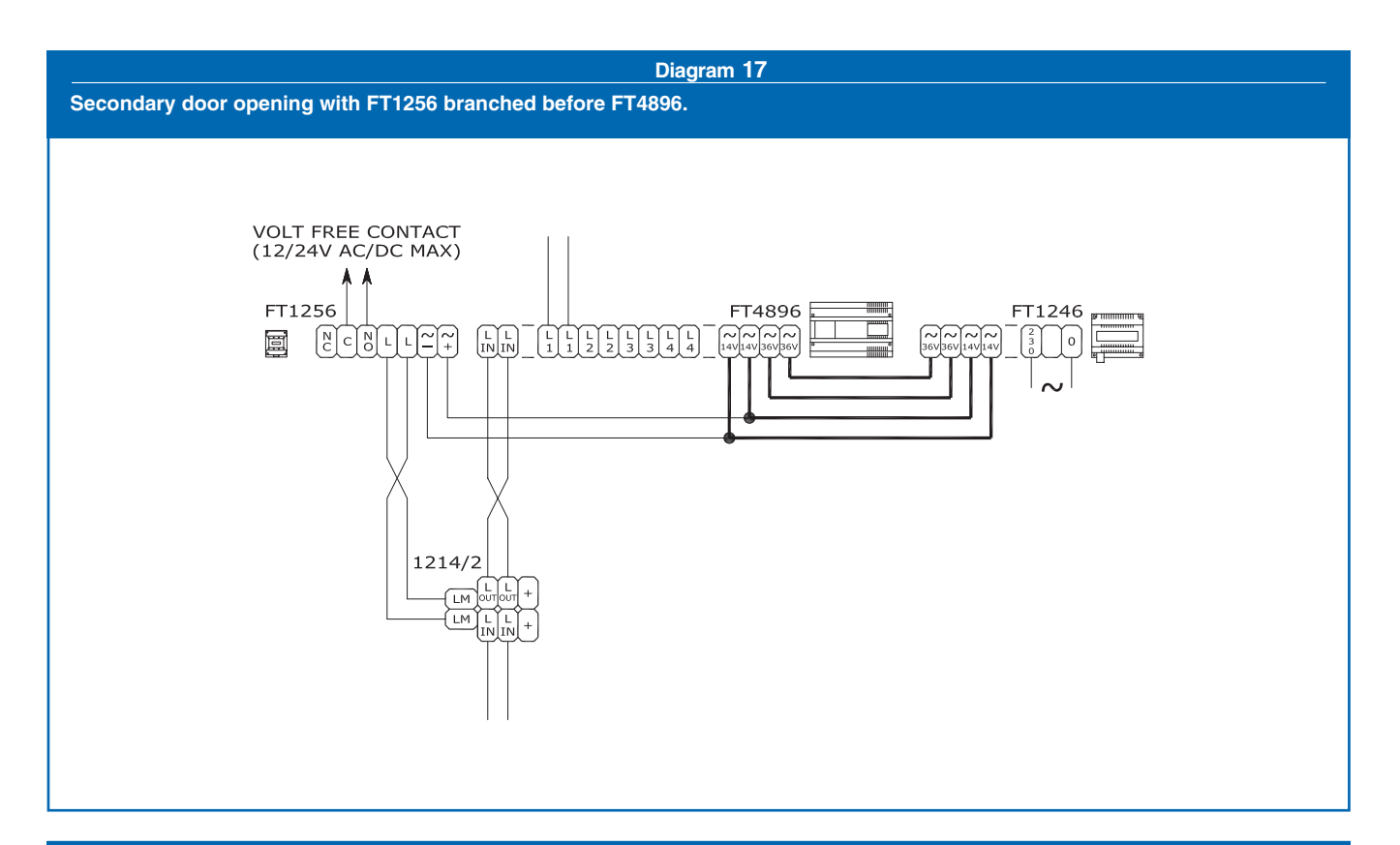

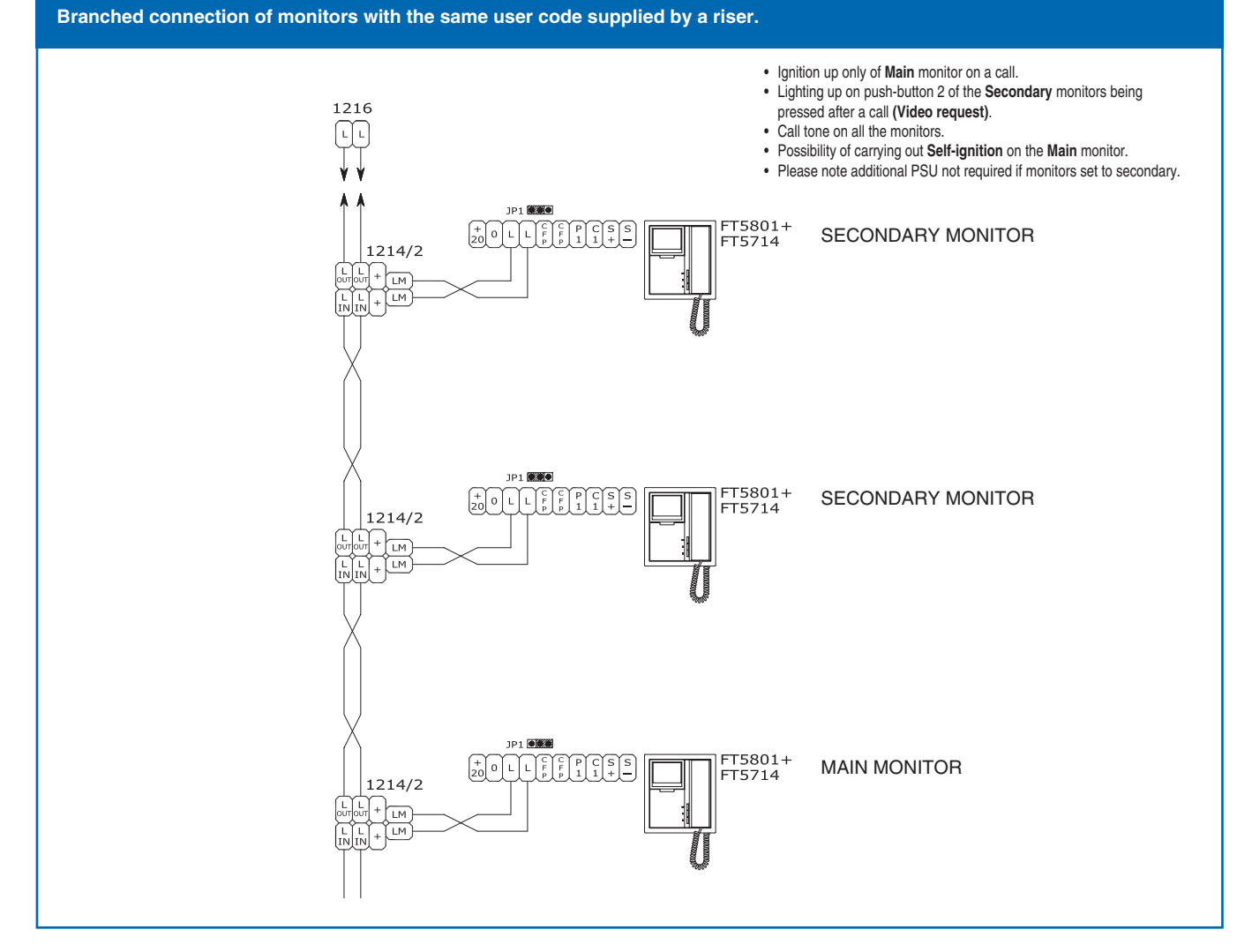

TM

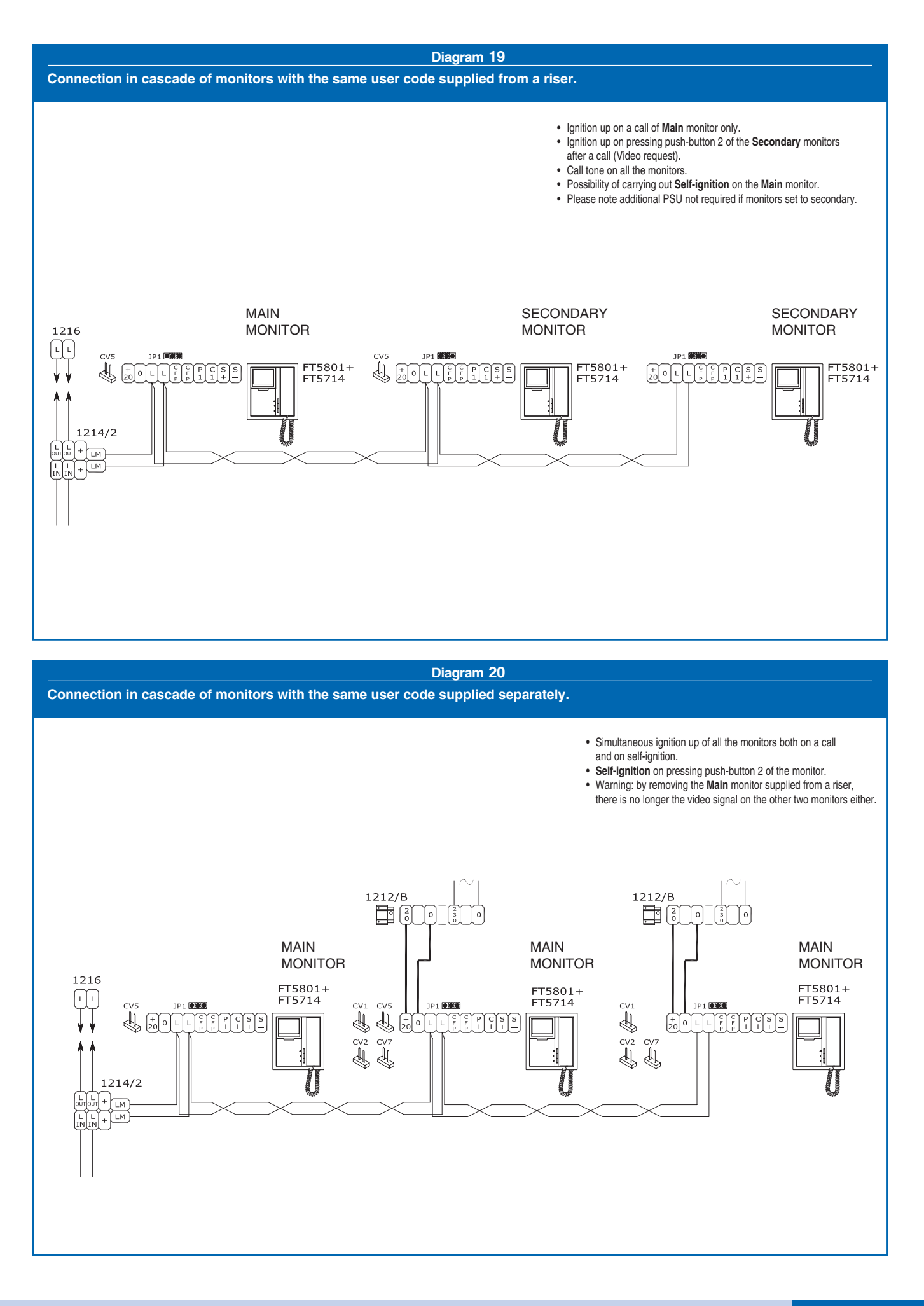

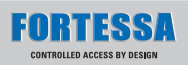

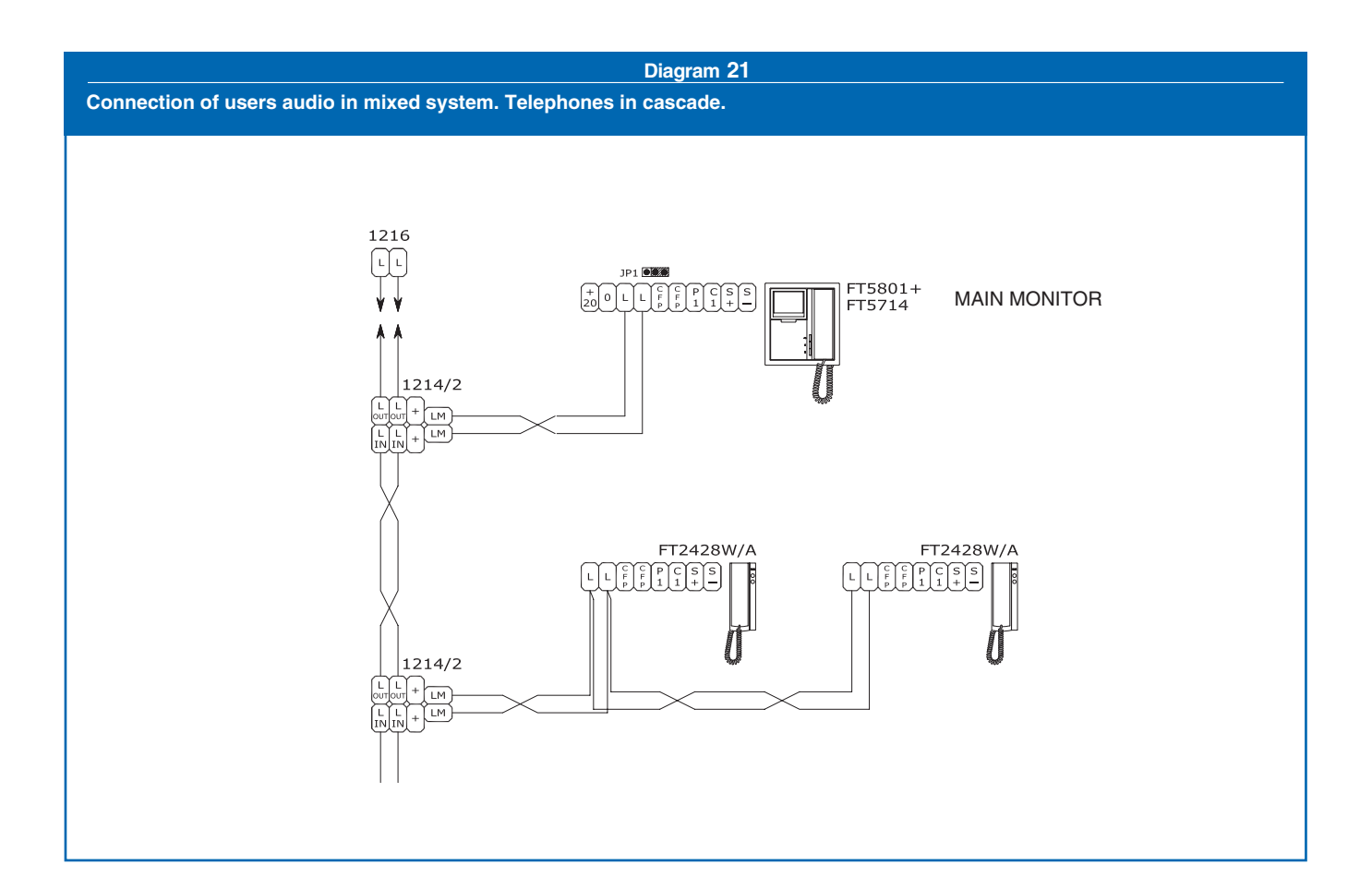

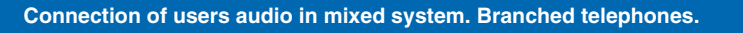

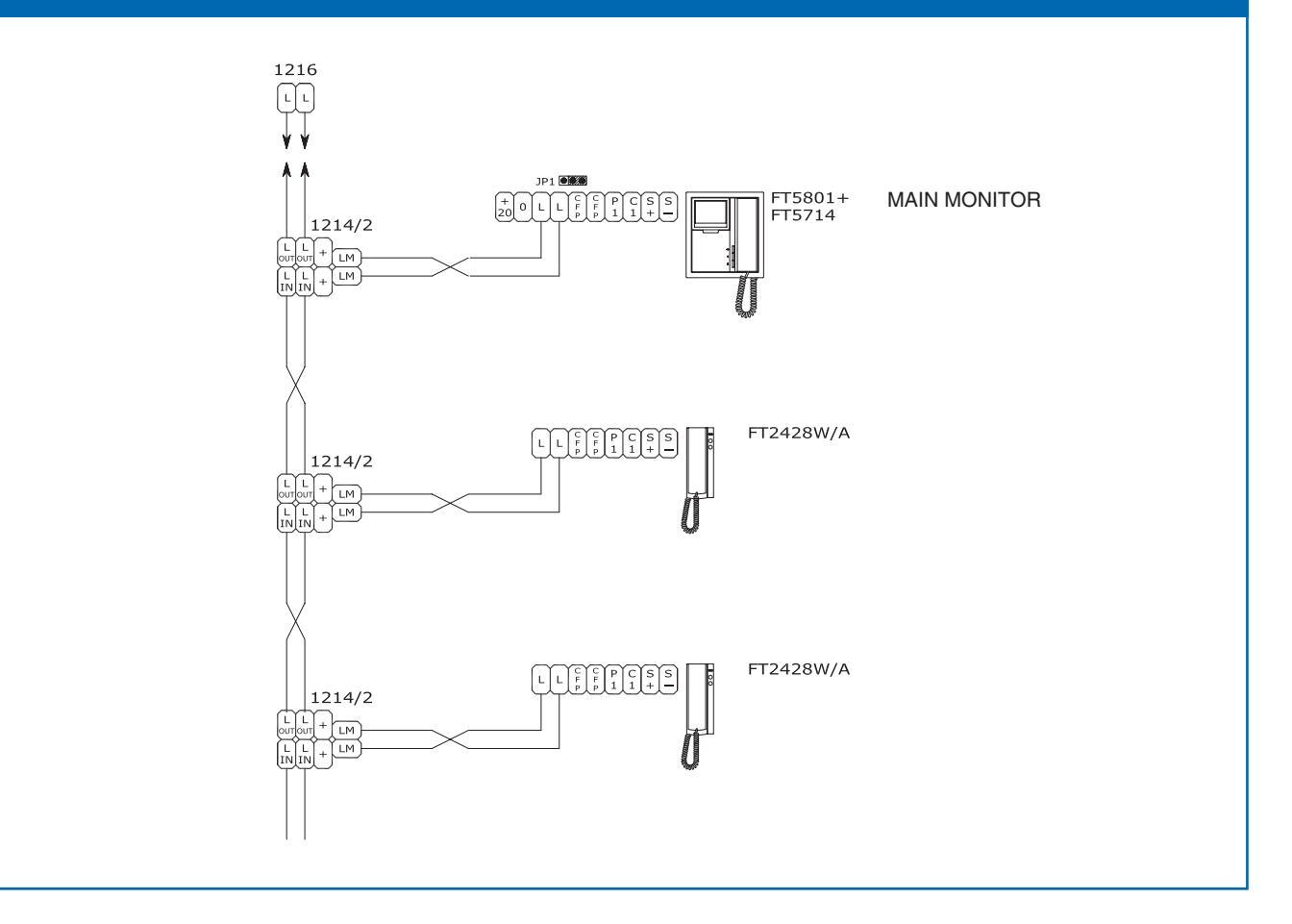
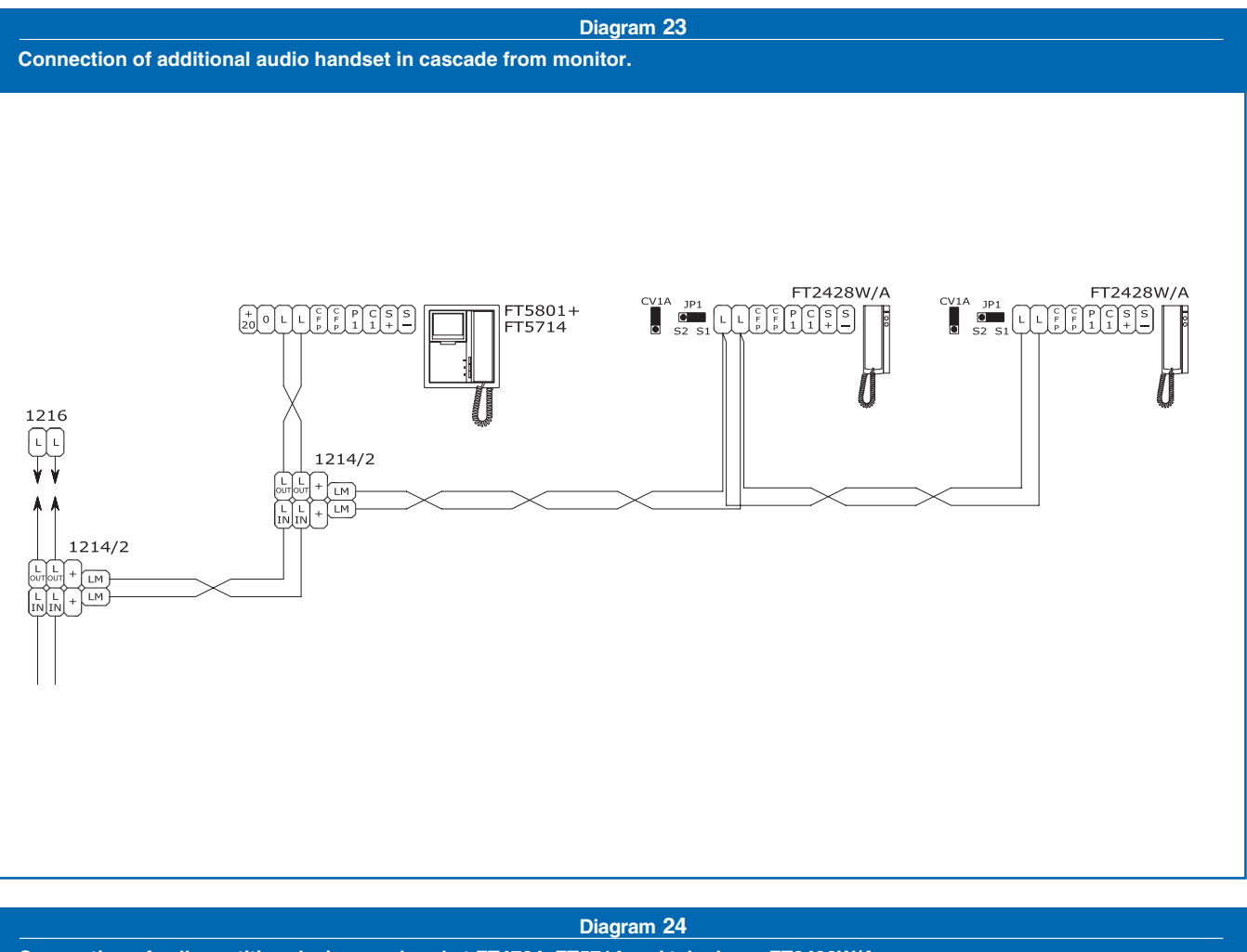

## Connection of call repetition devices on bracket FT4784, FT5714 and telephone FT2428W/A.

The total sum of the number of internal units with the same user code and of the number of call repetition devices connected to the abovementioned internal units cannot exceed the number of 4. Connect only one call repetition device for each internal unit.

The **Max**. distance of the connection between internal unit and call repetition device is **20** m. Use shielded cable for the connection and do not make the cables pass near heavy inductive loads or power supply cables (220V / 400V). Set FT1122/A for operation at 12V. Only connect devices operating in low voltage on the C.NO. contacts of FT1122/A. In the case of connection of inductive loads, connection of a capacity of 470nF in parallel

with the C.NO. contacts of FT1122/A is recommended.

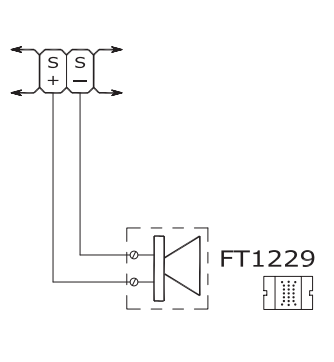

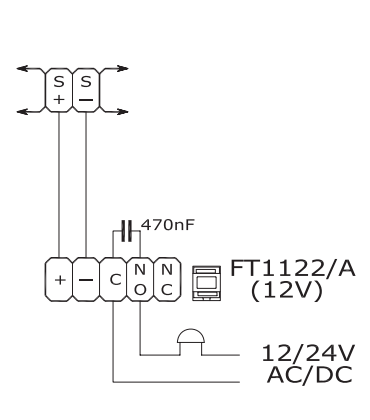

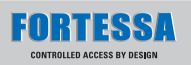

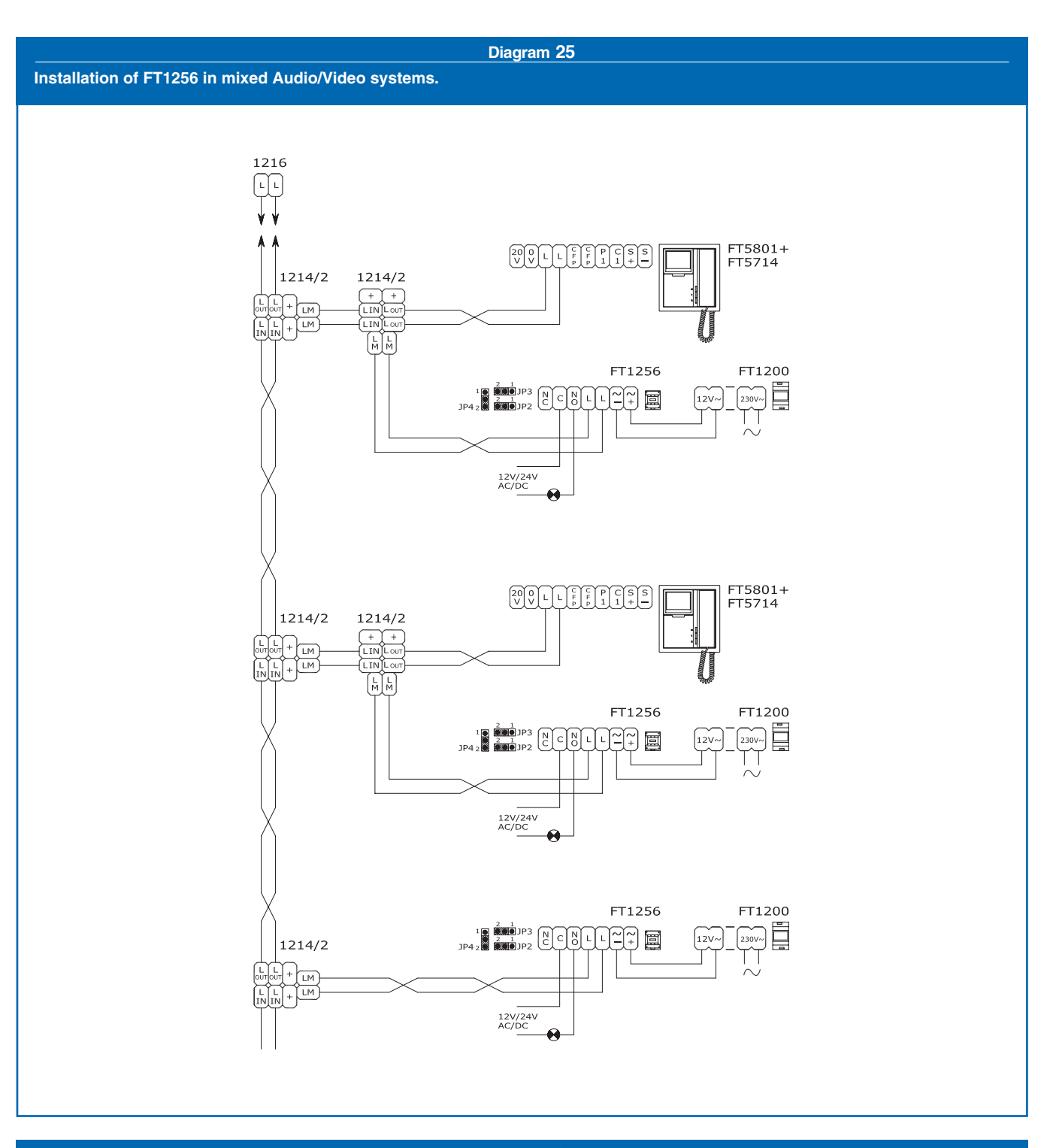

## Diagram 26

## VARIANT D: door bell function.

In case of more telephones or brackets with the same user code, connect the CFP button only on one; all devices will ring together.

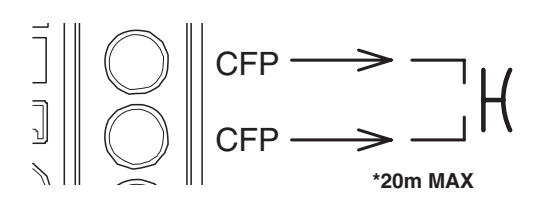

TM

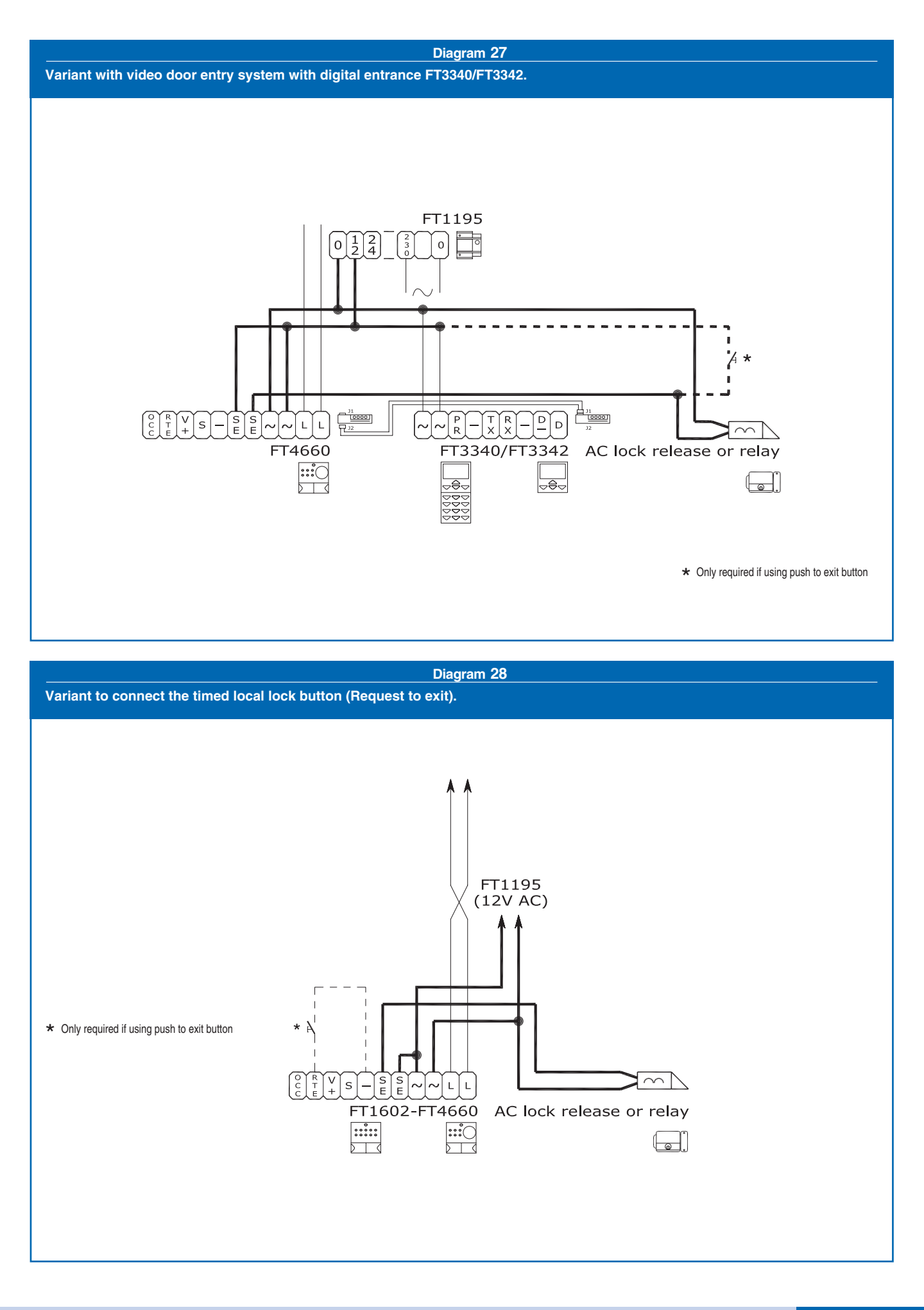

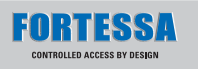

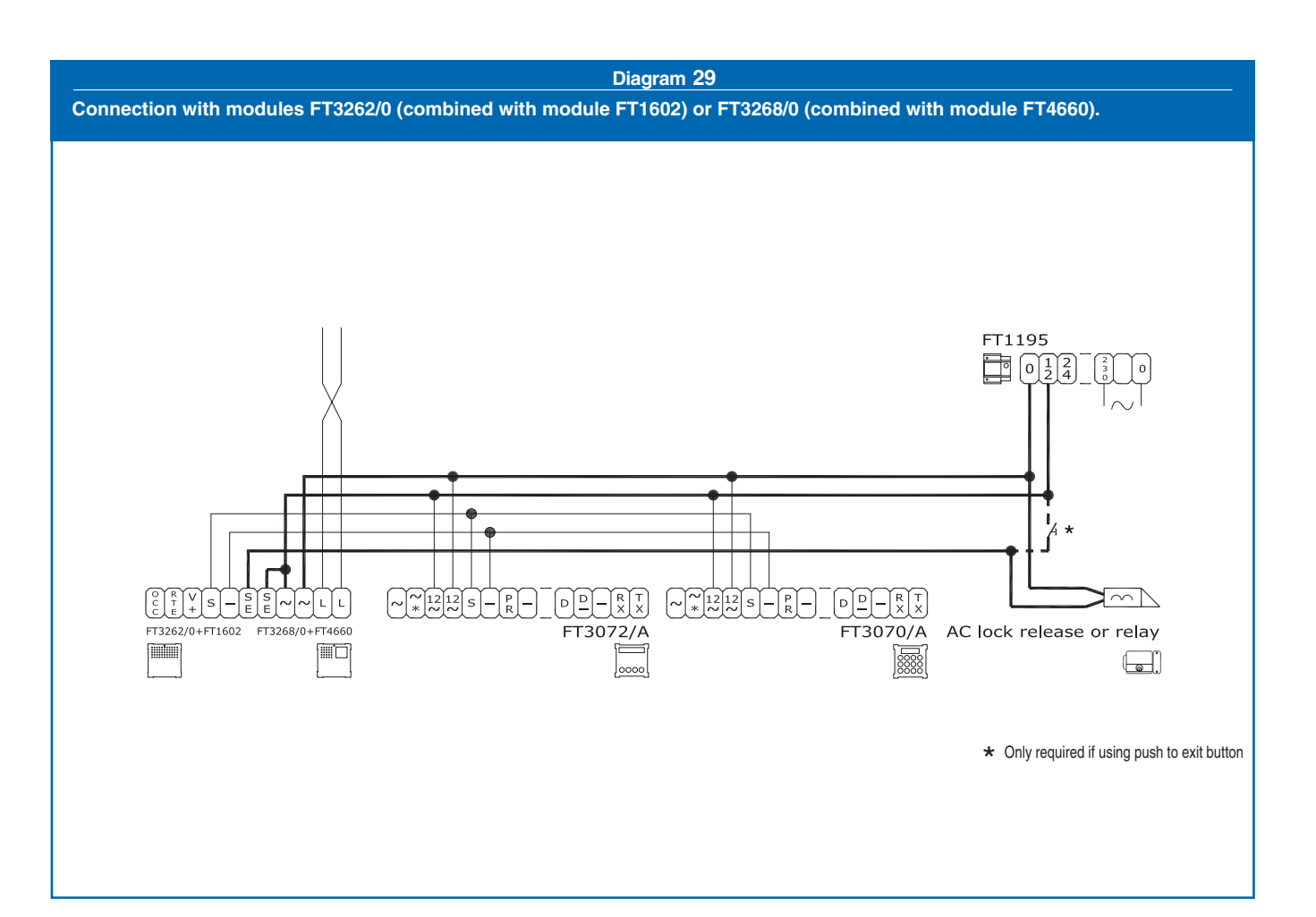

Diagram 30

Audio and video settings with external audio-video unit vandal resistant and FT3064/A.

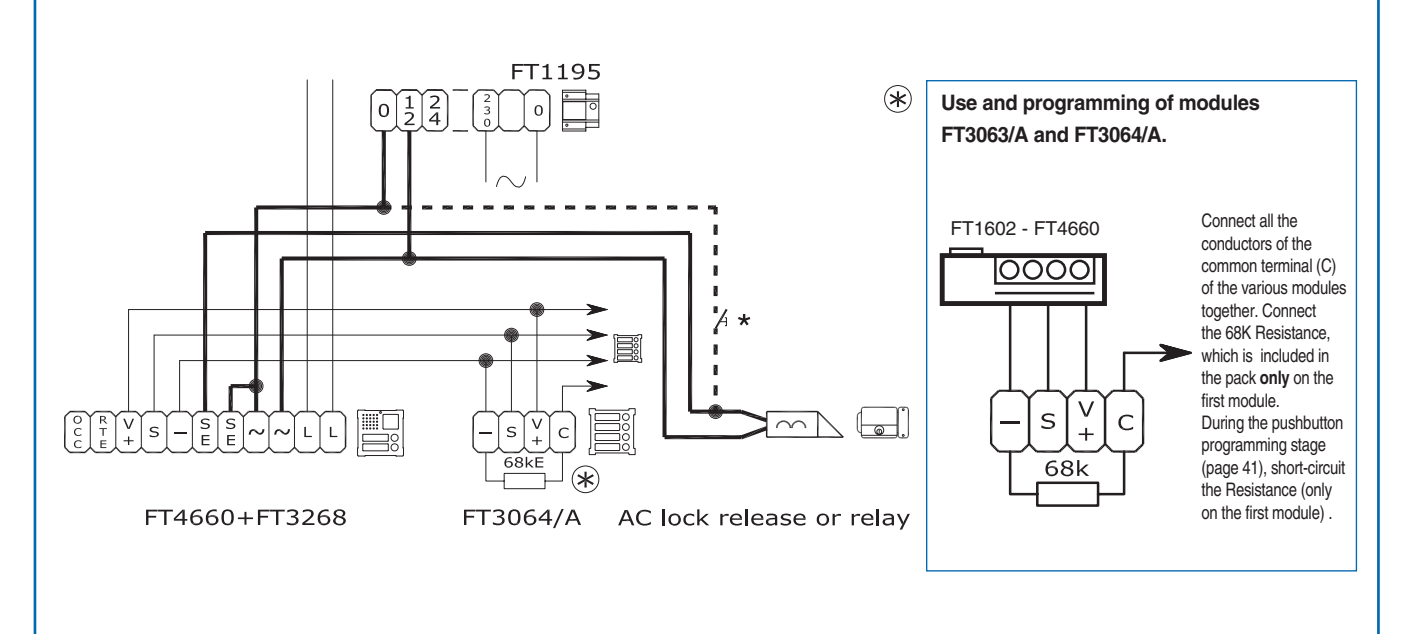

★ Only required if using push to exit button

TM

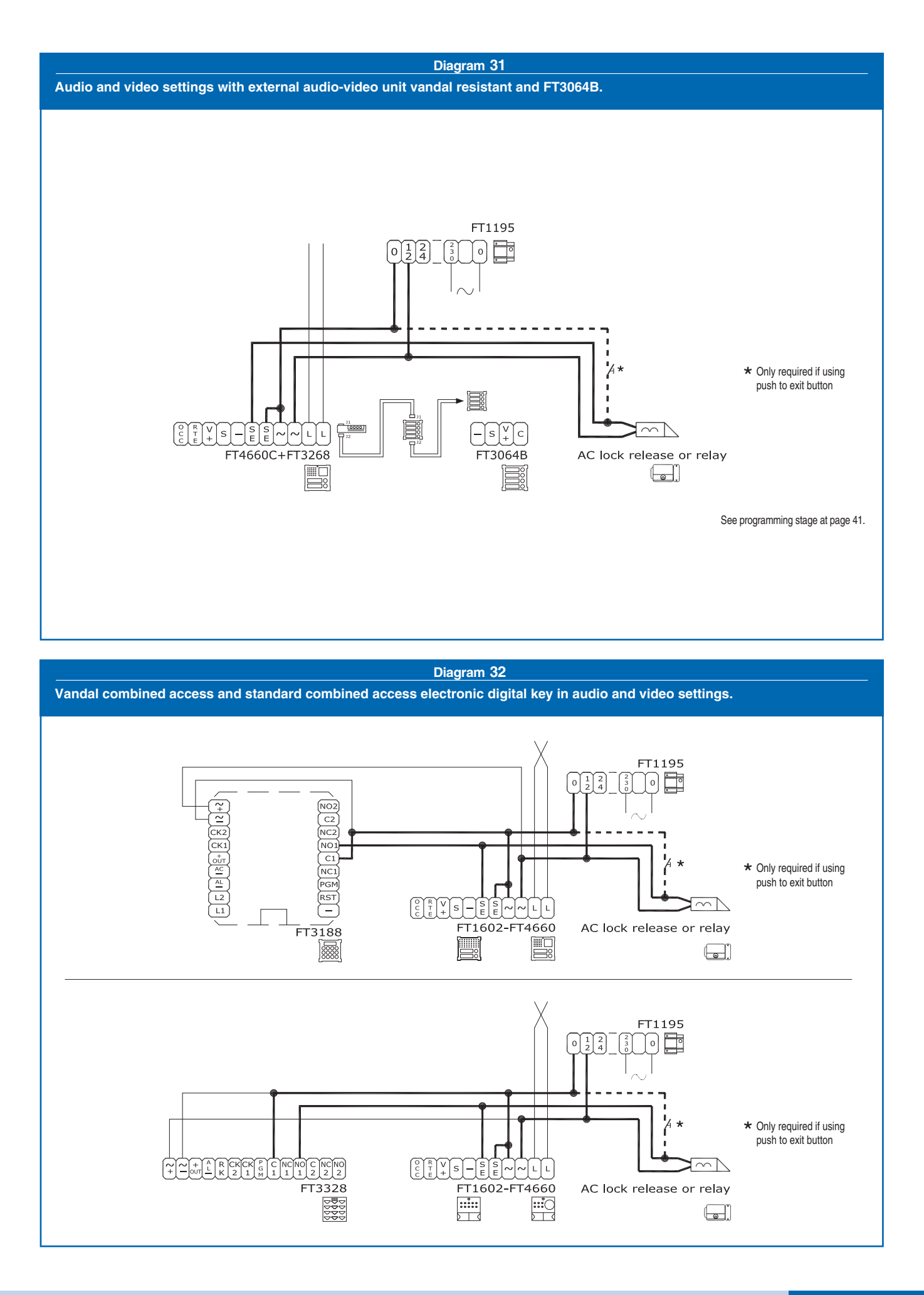

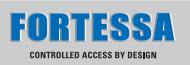

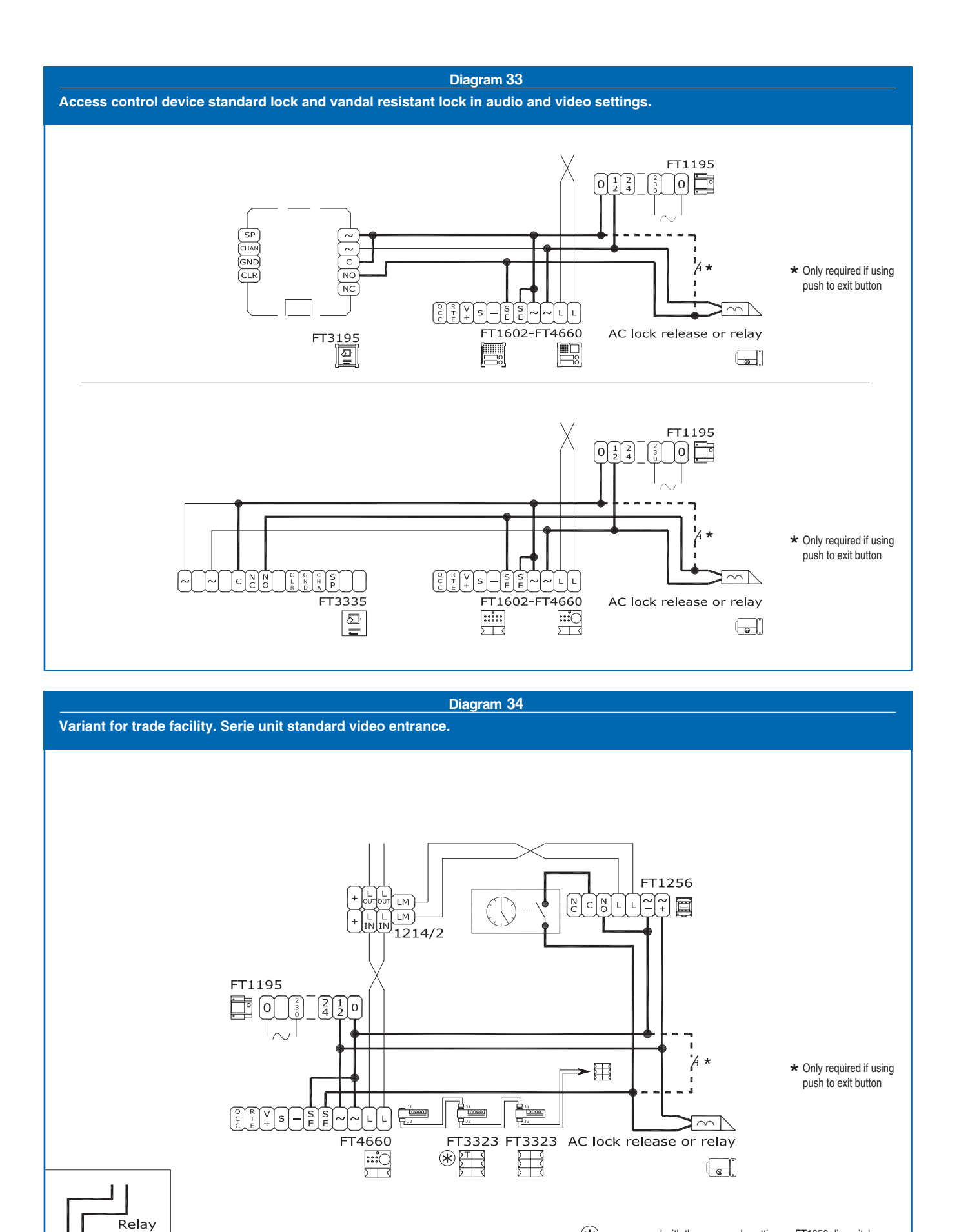

(12V)

 $|\tilde{+}|^{\sim}$ 

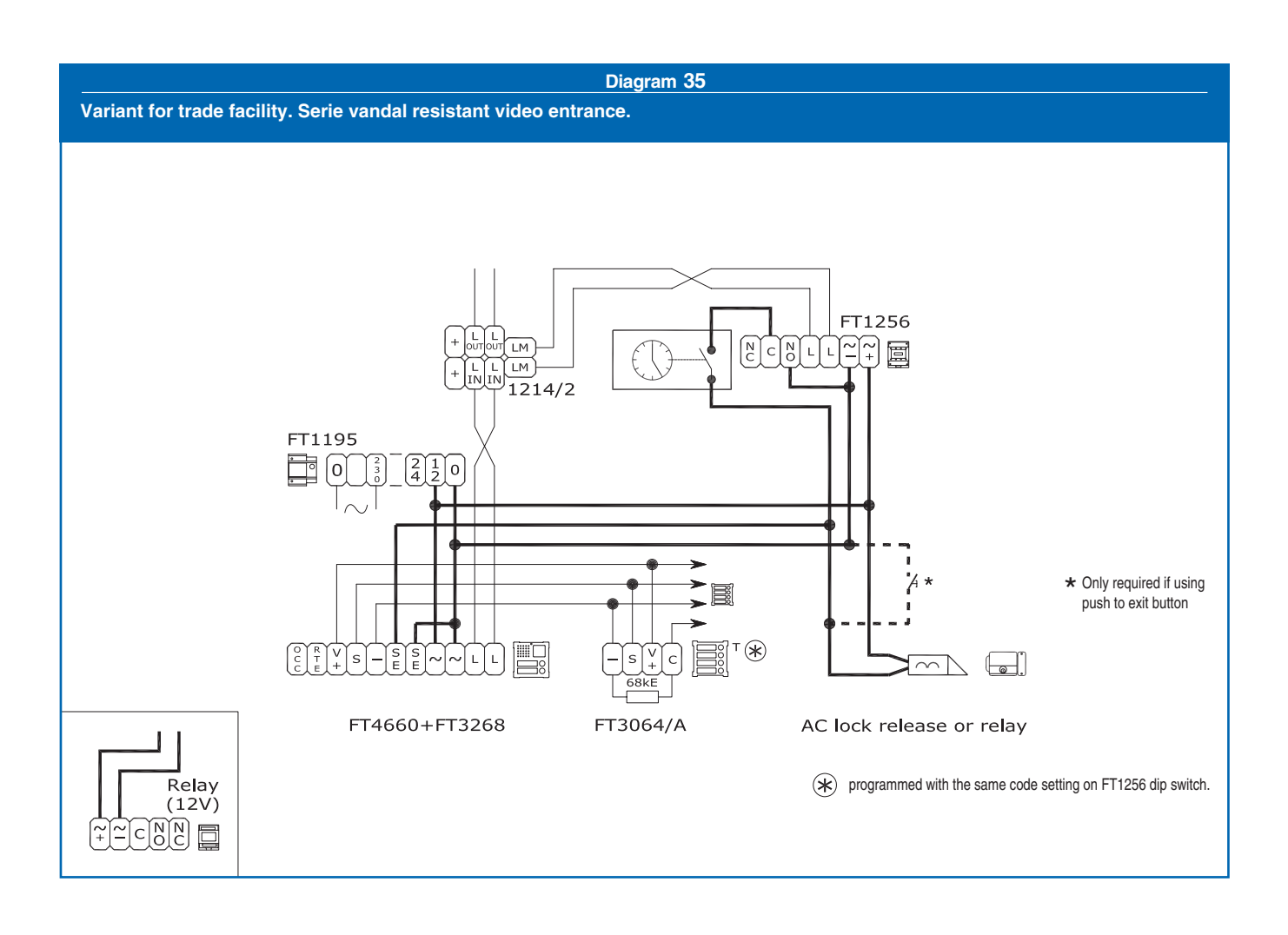

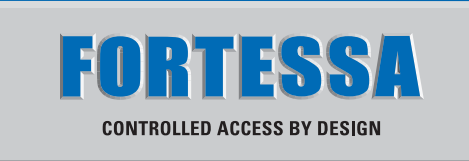